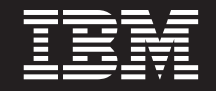

バージョン 6.1.0

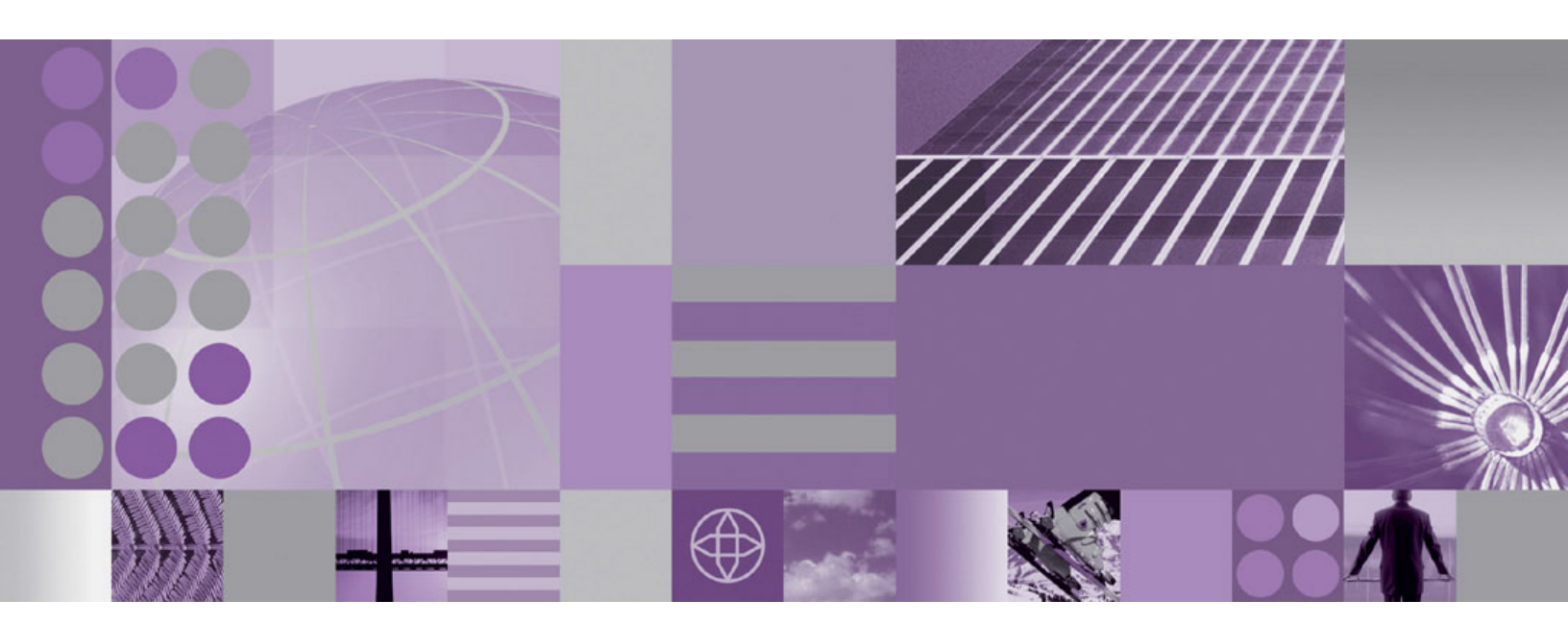

WebSphere Process Server のインストールおよび構成

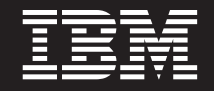

バージョン 6.1.0

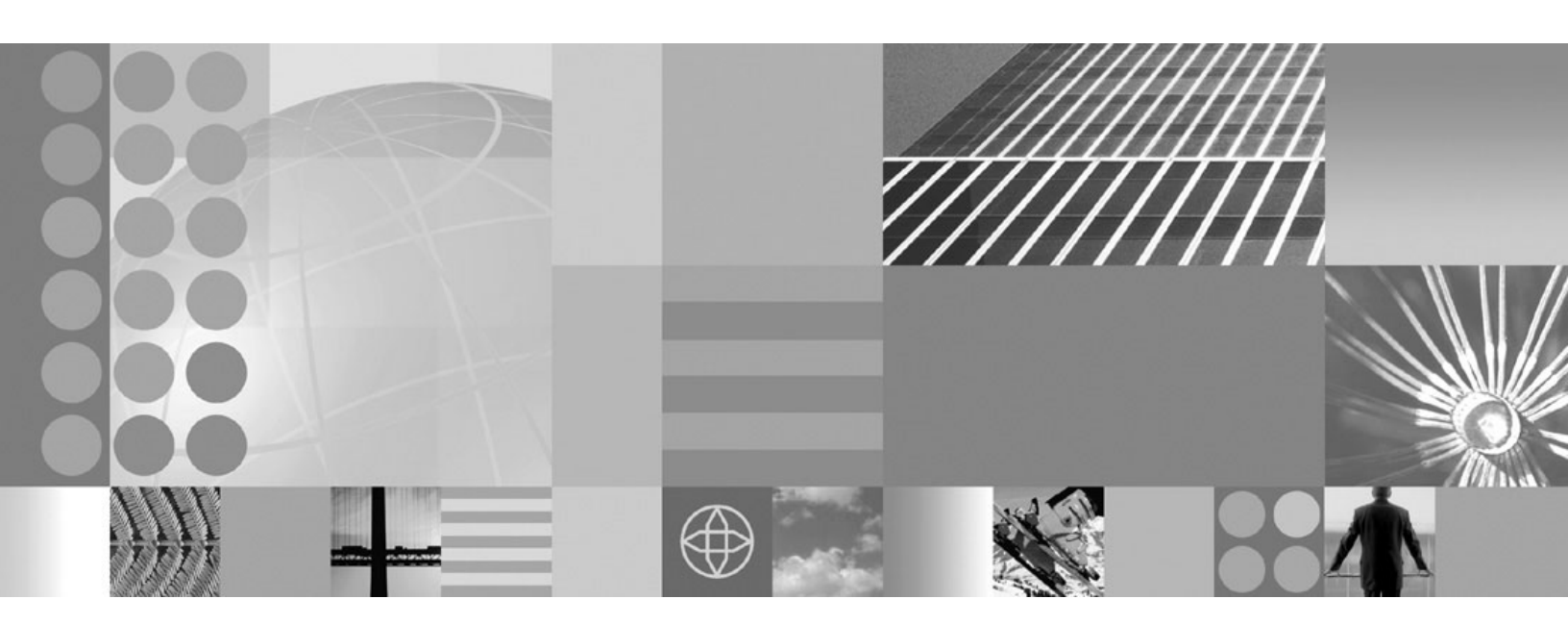

WebSphere Process Server のインストールおよび構成

お願い -

本書に記載されている情報をご使用になる前に、本書末尾の特記事項セクションに記載されている情報をお読みください。

本書は、WebSphere Process Server for z/OS バージョン 6、リリース 1、モディフィケーション 0 (製品番号 5655-N53) および新しい版で明記されていない限り、以降のすべてのリリースおよびモディフィケーションに適用されます。

IBM は、お客様が提供するいかなる情報も、お客様に対してなんら義務も負うことのない、自ら適切と信ずる方法 で、使用もしくは配布することができるものとします。

IBM 発行のマニュアルに関する情報のページ

http://www.ibm.com/jp/manuals/

こちらから、日本語版および英語版のオンライン・ライブラリーをご利用いただけます。また、マニュアルに関する ご意見やご感想を、上記ページよりお送りください。今後の参考にさせていただきます。

(URL は、変更になる場合があります)

お客様の環境によっては、資料中の円記号がバックスラッシュと表示されたり、バックスラッシュが円記号と表示さ れたりする場合があります。

 原 典: WebSphere Process Server for z/OS Version 6.1.0 Installing and Configuring WebSphere Process Server
 発 行: 日本アイ・ビー・エム株式会社
 担 当: ナショナル・ランゲージ・サポート

第1刷 2008.2

# 目次

| 表                                            | v  |
|----------------------------------------------|----|
| WebSphere Process Server のインスト               |    |
| ールおよび構成                                      | 1  |
| インストールの準備                                    | 2  |
| ドキュメンテーションのインストール                            | 3  |
| インストールおよび構成の概説                               | 6  |
| 必要なスキルの判別.............                       | 8  |
| スタンドアロン構成............                        | 9  |
| Network Deployment 構成                        | 11 |
| WebSphere Application Server $\mathcal{O}$   | 14 |
| インストール・メディアから z/OS への製品コード                   |    |
| の読み込み                                        | 15 |
| IBM SystemPac または ServerPac の使用              | 15 |
| IBM Custom-Build Product Delivery Option の使用 | 16 |
| 製品データ・セットについての計画                             | 17 |
| WebSphere Process Server のファイル・システ           |    |
| ム・ディレクトリー                                    | 18 |
| 製品のインストール                                    | 19 |
| サーバーのインストール                                  | 19 |
| WebSphere Process Server Client のインストール      | 21 |
| WebSphere Process Server Client のサイレント・      |    |
| インストール                                       | 25 |
| WebSphere Process Server の機能での WebSphere     |    |
| ESB サーバーの再構成                                 | 27 |
| Derby データベースでのスタンドアロン構成の作成                   | 28 |
| DB2 データベースでのスタンドアロン構成の作成                     | 31 |
| WebSphere Process Server を使用した Network       |    |
| Deployment 構成の作成                             | 33 |
| WebSphere Process Server によるテフロイメン           |    |
| ト・マネージャーの構成                                  | 35 |
| WebSphere Process Server での空のノードの構成          | 37 |
| テフロイメント・マネージャー・セルへの空のノ                       |    |
|                                              | 39 |
|                                              | 40 |
| メッセーン・エンシンのテータ・ストアの作成                        | 41 |
| サーハーまたはクフスターの SCA サホートの構                     |    |
| 成                                            | 41 |

| Business Process Choreographer の構成                                                                                                    | 45 |
|----------------------------------------------------------------------------------------------------|----|
| データベースの作成および構成                                                                                                    | 45 |
| データベースの命名規則の決定                                                                                                    | 45 |
| スキーマ名および SQL ID の決定                                                                                                    | 46 |
| createDB.sh スクリプトによる DB2 データベー                                                                                                    |    |
| ス・オブジェクトの作成                                                                                                    | 47 |
| DButility.sh、SPUFI、または DSNTEP2 を使用し                                                                                                    |    |
| た DB2 データベースおよびストレージ・グルー                                                                                                    |    |
| プの作成                                                                                                    | 48 |
| J2C 認証別名ユーザー ID への表の特権の付与                                                                                                    | 51 |
| SIB の正しいスキーマ名の設定                                                                                                    | 51 |
| サーバントおよび付属 JCL への DB2 ライブラ                                                                                                    |    |
| リーの追加                                                                                                    | 52 |
| Cloudscape IDBC リソースのクリーンアップ                                                                                                    | 52 |
| DB2 を使用するインストールの検証                                                                                                    | 53 |
|                                                                                                    | 54 |
| 共存のサポート                                                                                                    | 54 |
| 製品保守の適用                                                                                                    | 55 |
| サービス・レベルの適用または前の受け入れ済み                                                                                                    | 00 |
| サービス・レベルへの復元                                                                                                    | 56 |
| アップグレード・プロセスについて                                                                                                    | 56 |
| アンインストール                                                                                                    | 60 |
| アンインストールの概要                                                                                                    | 60 |
| WebSphere Process Server for $7/0S$ $OP'/1/7$                                                                                                    | 00 |
| b-ll                                                                                                    | 60 |
| Pusings Process Characterian $\mathcal{D}\mathcal{T} \cdot \mathcal{I} \cdot \mathcal{I}$                                                                                                    | 00 |
| Business Trocess Choreographer (7) 7 7 7 7                                                                                                    | 62 |
| ノル・・・・・・・・・・・・・・・・・・・・・・・・・・・・・・・・・・・・                                                                                                    | 62 |
| インストールわよい構成のトラフルシューティング<br>WebCaless Datase Common のエラー                                                                                                    | 03 |
| websphere Process Server のエノー                                                                                                    | 0/ |
| (     (                                                                                                    | 19 |
| websphere Process Server for Z/OS のインストー<br>したとび様式のスッカーご会照信却                                                                                                    | 00 |
| ルわよい博成の入ツモニン参照 「「粒・ファイル」                                                                                                    | 89 |
| $\Box \mathcal{I} \cdot \mathcal{I} \mathcal{I} \mathcal{I} \mathcal{I} \mathcal{I} \cdot \cdot \cdot \cdot \cdot \cdot \cdot \cdot \cdot \cdot \cdot \cdot \cdot \cdot \cdot \cdot \cdot \cdot \cdot$ | 91 |
| 性記車項                                                                                                    | 07 |
| 何叱书识                                                                                                    | JI |

表

# WebSphere Process Server のインストールおよび構成

このセクションでは、WebSphere<sup>®</sup> Process Server for z/OS<sup>®</sup> の準備、インストール、および構成に必要な情報を示します。

WebSphere Process Server 資料 (PDF 形式)

# 作業の概要: インストールおよび構成

ここでは、サポートされる構成の WebSphere Process Server for z/OS インストール および構成作業の流れについて説明します。

#### 始める前に

このセクションでは、インストールの前および後に実行する必要のある作業を含む、IBM<sup>®</sup> WebSphere Process Server のインストールおよびカスタマイズのコンテキ ストについて説明します。

以下の図に、製品のインストールおよび構成を行うための作業の流れの概要を示し ます。

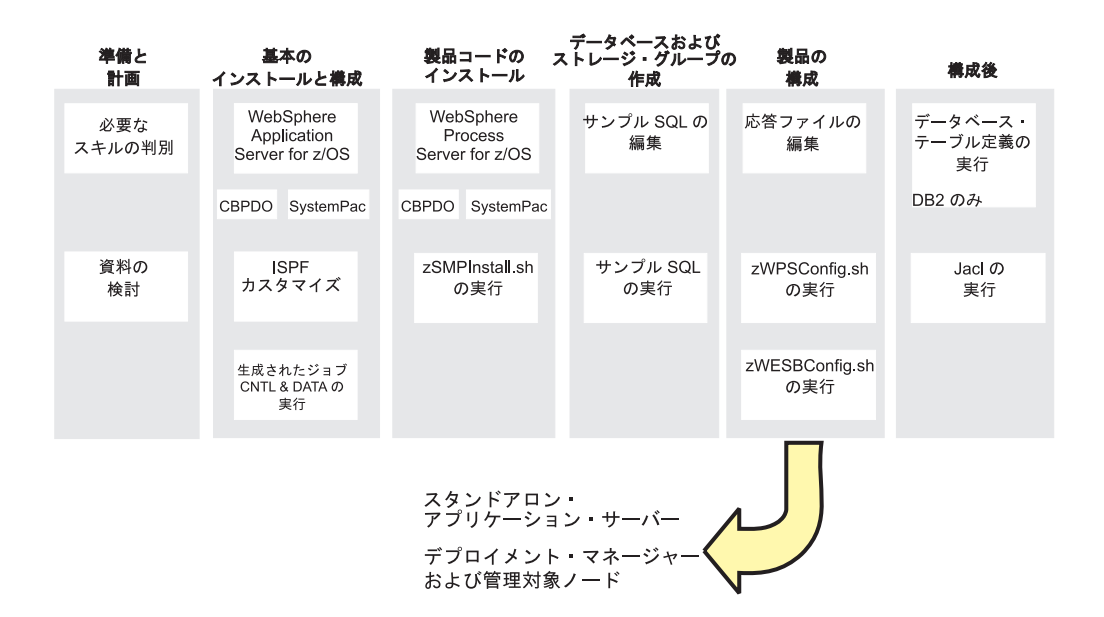

カスタマイズされた完全な WebSphere Process Server アプリケーション・サービス 提供環境を作成するには、製品バイナリーをインストールし、WebSphere Process Server の定義を作成し、必要に応じてユーザー・プロファイルを拡張して、サーバ ーを立ち上げる必要があります。

## 作業の概要: インストールおよび構成

ここでは、サポートされる構成の WebSphere Process Server for z/OS インストール および構成作業の流れについて説明します。

## 始める前に

このセクションでは、インストールの前および後に実行する必要のある作業を含む、IBM WebSphere Process Server のインストールおよびカスタマイズのコンテキストについて説明します。

以下の図に、製品のインストールおよび構成を行うための作業の流れの概要を示し ます。

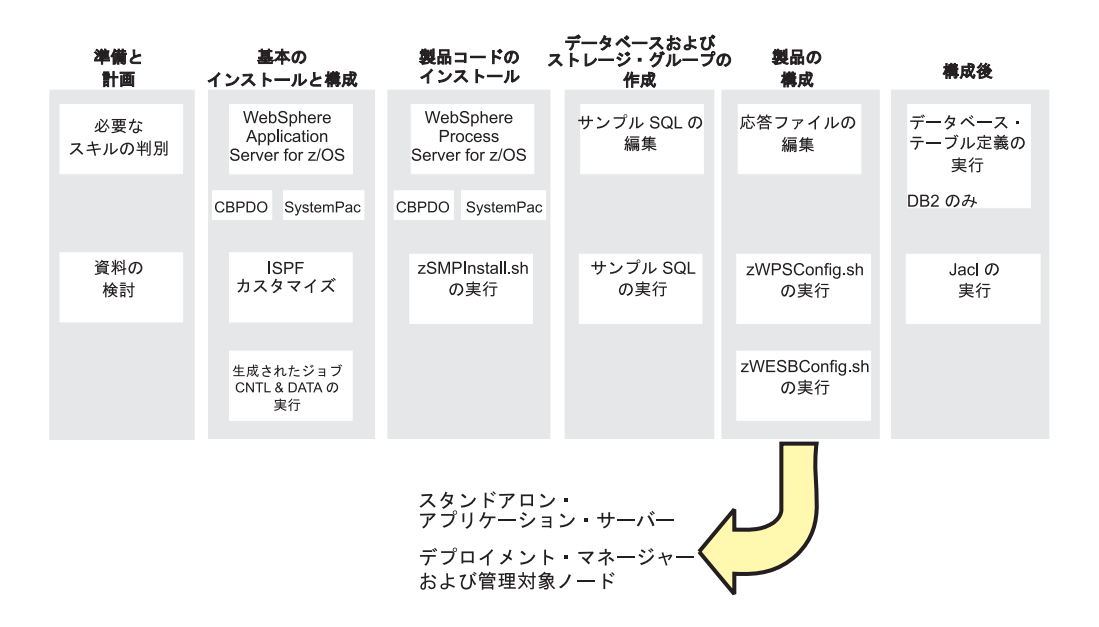

カスタマイズされた完全な WebSphere Process Server アプリケーション・サービス 提供環境を作成するには、製品バイナリーをインストールし、WebSphere Process Server の定義を作成し、必要に応じてユーザー・プロファイルを拡張して、サーバ ーを立ち上げる必要があります。

# インストールの準備

WebSphere Process Server for z/OS のインストールおよび構成には、WebSphere Process Server のほかに WebSphere Application Server for z/OS についての計画ア クティビティーが含まれます。

#### このタスクについて

以降のセクションでは、実行する必要のあるタスクを示し、WebSphere Process Server をインストールおよび構成するために役立つ資料リソースの参照先を記載し ます。

計画を実装するには、以下の事項を考慮しておく必要があります。

| タスクの説明       | インフォメーション・センターのリソース   |
|--------------|-----------------------|
| 必要なスキルを判別する。 | 『必要なスキルの判別』を参照してください。 |

| タスクの説明                                                                    | インフォメーション・センターのリソース                                                                                                    |
|---------------------------------------------------------------------------|----------------------------------------------------------------------------------------------------|
| システム要件を判別する。                                                              | WebSphere Process Server のシステム要件の Web サイトを<br>参照し、「Version 6.0.1 Process Server for z/OS」を選択しま<br>す。<br>WebSphere Process Server for z/OS は、WebSphere<br>Application Server for z/OS の上にインストールされます。シ<br>ステム要件のリストについては、WebSphere Application |
|                                                                           | Server Jor JOS インフォスーション・ピンター の『ハート<br>ウェアおよびソフトウェア要件』を参照してください。                                                                                                    |
| セキュリティー・オプション<br>について理解し、システムの<br>保護に備えてください。                             | セキュリティー・オプションは WebSphere Application Server<br>for z/OS で設定されています。 <i>WebSphere Application Server</i><br><i>for z/OS インフォメーション・センター</i> 内の『セキュリティ<br>ー計画の概要』情報を参照してください。                                                                    |
| 必要に応じて、各 z/OS シス<br>テムでワークロード管理をゴ<br>ール・モードで実装する。                         | WebSphere Application Server for z/OS インフォメーション・<br>センター 内の『ワークロード管理 (WLM) の方針』を参照<br>してください。                                                                                                    |
| 各 z/OS システム上で<br>Resource Recovery Services<br>を実装する (まだ実装されて<br>いない場合)。  | WebSphere Application Server for z/OS インフォメーション・<br>センター 内の『Resource Recovery Services の準備』を参照<br>してください。                                                                                                    |
| パフォーマンスおよびモニタ<br>ー・システムについて計画す<br>る。                                      | WebSphere Application Server for z/OS インフォメーション・<br>センター 内の『エンド・ユーザー応答時間のモニター』を参<br>照してください。                                                                                                    |
| 問題診断手順を計画および定<br>義する。                                                     | WebSphere Application Server for z/OS インフォメーション・<br>センター 内の『問題診断計画の方針』を参照してください。                                                                                                    |
| WebSphere Application Server<br>for z/OS をインストールする<br>前に自動再起動管理を検討す<br>る。 | WebSphere Application Server for z/OS インフォメーション・<br>センター 内の『自動再始動管理』を参照してください。                                                                                                    |
| インストール・メディアから<br>z/OS ヘプログラム・マテリ<br>アルをロードする準備として<br>の計画タスクを実行する。         | WebSphere Application Server for z/OS インストール・メデ<br>ィアのアンロードに関連した計画タスクについては、<br><i>WebSphere Application Server for z/OS インフォメーション・</i><br>センター 内の『インストールの計画』を参照してください。                                                                       |

環境構成変数と応答ファイルの構成の仕方によっては、WebSphere Process Server for z/OS の構成を完了するために、追加の構成作業を行う必要がある場合があります。

# ドキュメンテーションのインストール

IBM 製品の資料をビューアーで表示するには、IBM WebSphere Process Server のヘ ルプ・システムの eclipse/plugins フォルダーに、新規または更新された文書プラ グインをインストールする必要があります。 ヘルプ・システムは、IBM 製品文書 プラグインを含む Eclipse 文書プラグインとしてパッケージされた情報を扱いま す。 IBM 製品プラグインのフォルダーは、共通の命名規則 (com.ibm.xxx.doc) を使 用しているため、容易に識別できます。 z/OS 上に、WebSphere Process Server for z/OS インフォメーション・センターのサーバー・コピーをインストールして実行す ることができます。別の方法として、Linux<sup>®</sup> または Windows<sup>®</sup> にインフォメーショ ン・センターをインストールして、表示することもできます。

#### 始める前に

資料は、Eclipse 文書プラグインとしてパッケージされていて、表示にはヘルプ・シ ステムを使用する必要があります。このヘルプ・システム (つまりビューアー)およ び文書プラグイン形式は、Eclipse Project によって開発されたオープン・ソースの方 法を基にしています。IBM 製品の文書プラグインは、一貫した命名規則 (com.ibm.xxx.doc) に従うフォルダーに格納されています。

ヘルプ・システムのバージョンの 1 つが、WebSphere Process Server for z/OS 製品 に付属している補助的な Message Service Client CD に含まれています。 Linux ま たは Windows にヘルプ・システムをインストールする方法については、

http://publib.boulder.ibm.com/infocenter/dmndhelp/v6r1mx/topic/ com.ibm.websphere.wps.610.doc/doc/tins\_installingthedocumentation.html を参照してくだ さい。

ヘルプ・システムは、WebSphere Process Server for z/OS プロダクト・テープにパ ッケージされています。このトピックの情報は、WebSphere Process Server for z/OS 製品インストールの一部として、ヘルプ・システムが z/OS サーバーに読み込まれ ていることを想定しています。

WebSphere Process Server for z/OS インフォメーション・センターのサーバー・コ ピーをインストールおよび実行する場合は、以下の要件と考慮事項に留意してくだ さい。

- z/OS 上のインフォメーション・センターのサポートは、ブラウザーを使用したリ モート・アクセスのサーバー・モードのみで提供されます。
- インフォメーション・センターは、JRE を使用します。z/OS 上でインフォメーション・センターを実行する場合は、オペレーティング・システムに付属する JRE を使用する必要があります。
- 自分のユーザー ID に対して、z/OS システムのファイルを使用して作業する許可 がシステム管理者によって与えられていることを確認します。
- インフォメーション・センターで最初に検索を実行するときは、事前に生成された検索索引を unzip し、追加のファイルがあれば索引を作成するため、遅延が生じます。サーバー環境では、インフォメーション・センターで検索を実行するすべてのブラウザー・ロケールごとに、索引付けが 1 回行われます。例えば、あるユーザーのブラウザー・ロケールが en\_gb、別のユーザーのロケールが en\_us である場合、どちらのユーザーも検索索引を作成します。
- 情報をオフラインで扱うための別の選択肢としては、WebSphere Process Server for z/OS ライブラリー・ページから資料の PDF バージョンをダウンロードする ことができます。

注: 既に IBM WebSphere Process Server ヘルプ・システムがある場合は、 WebSphere Process Server for z/OS 文書プラグインのみをインストールして、その ツール内で資料を表示することもできます。

このタスクについて

ドキュメント・プラグインのインストール

文書プラグインをインストールするには、以下のステップを実行します。

#### プロシージャー

- 1. 以下の手順を実行して、ヘルプ・システムをインストールします。
  - a. 次のようにディレクトリーを変更します。cd installation\_file\_system\_root/zos.iehs/lib
  - b. ファイル IBM-Help-zOS.tar を見つけます。
  - c. IBM-Help-zOS.tar を抽出するディレクトリーを作成します。
  - d. 次のコマンドを使用して、選択したディレクトリーにファイルを解凍します。 tar -xvf IBM-Help-zOS.tar -C directory\_name
- 2. IBM 製品の Web ページ http://www.ibm.com/software/integration/wps/library/ infocenter/ から文書プラグインを入手します。
- 必要な文書プラグインをダウンロードします。ご使用のマシンのローカル・デ ィレクトリーに zip ファイルをダウンロードした後、FTP を使用して z/OS シ ステム上のディレクトリーにファイルを転送できます。これらのコマンドは、デ ィレクトリー構造を維持します。プラグインの抽出時に、それらがヘルプ・シス テムの eclipse/plugins ディレクトリーに配置されたことを確認してくださ い。
- IC\_start.sh スクリプトおよび IC\_end.sh スクリプトのアクセス権を変更して、インフォメーション・センターを開始および停止するファイルを編集および実行するアクセス権を持つようにします。
- 5. ibm\_help ディレクトリーで提供されているスタートアップ・ファイル IC\_start.sh を編集して、Java<sup>™</sup> のロケーションを指すようにします。 例えば、ス テートメント export PATH=/usr/lpp/java142/J1.4/bin:\$PATH をファイルに追 加します。ここで、/java142/J1.4/bin:\$PATH は、Java のロケーションです。 Eclipse を実行するには、Java<sup>™</sup> 1.4.2 が必要です。このバージョンは、z/OS を 除くすべてのプラットフォームのインフォメーション・センターで提供されてい ます。
- オプション: デフォルト値を使用しない場合は、-port パラメーターを変更します。ポート番号は、ファイル IC\_start.sh で指定されていて、デフォルト値は 8888 です。
- 7. 次のようにして、インフォメーション・センター・サーバーを始動します。
  - a. ファイル IC\_start.sh を実行します。 インフォメーション・センターを、バ ックグラウンド・タスクとして実行することができます。これは、ワークス テーションからログオフしても、インフォメーション・センターが継続して 実行されることを意味します。コマンド ./IC\_start.sh & を使用します。
  - b. リモート・コンピューターでインフォメーション・センターが開始されたことを確認するために、ブラウザーを開き、ファイル IC\_start.sh で指定されているサーバー名とポート番号を使用して URL を入力します。例えば、http://winmvs26.site.company.com:8888と指定することができます。
- 8. インフォメーション・センターを停止する (文書プラグインの追加や除去のため など)には、以下を実行します。
  - a. ファイル IC\_end.sh を実行します。

# インストールおよび構成の概説

WebSphere Process Server for z/OS のインストールおよび構成は、WebSphere Application Server for z/OS のインストールおよび構成と緊密に統合されていて、それに依存しています。したがって、このタスクは、複数のロールにまたがる複数フェーズのプロセスです。

WebSphere Application Server for z/OS サーバーを作成するには、WebSphere Application Server for z/OS のインストール時に作成されるデフォルト・プロファイ ルを WebSphere Process Server プロファイルに拡張する必要があります。このプロ セスにより、既存の WebSphere Application Server 機能に WebSphere Process Server 機能が追加されます。

z/OS にインストールする多くの製品とは異なり、WebSphere Process Server をイン ストールおよび構成するときは、ISPF ダイアログを使用しません。その代わり、2 つのシェル・スクリプトを実行して、製品のインストール・ファイル・システムと 製品の構成ファイル・システムとの間のシンボリック・リンクの作成などのタスク を実行します。

## インストール

WebSphere Process Server for z/OS をインストールするときには、次の 2 つの主な フェーズがあります。

#### フェーズ 1

インストール・メディアの内容を z/OS システムに読み込みます。

この最初のフェーズの責任は、インストールの全体的な生産性が向上するようにオペレーティング・システムの使用を計画、保守、および制御するシステム・プログラマーにあります。

インストールの最初のフェーズを完了すると、読み取り専用のインストー ル・ファイル・システムが生成されます。これは、HFS (階層ファイル構造) または zFS (z-Series ファイル・システム)のいずれかになります。

#### フェーズ 2

インストール・スクリプト (zSMPInstall.sh) を実行して、製品を使用できる ように準備するために必要な定義を作成します。

この2番目のフェーズは、製品管理者が担当します。

このインストール・フェーズが完了するときには、次のイベントが実行済み です。

- WebSphere Application Server for z/OS 構成ファイル・システムから
   WebSphere Process Server for z/OS インストール・ファイル・システムへのシンボリック・リンクが作成済みです。
- WebSphere Process Server for z/OS 機能によって管理コンソールを更新する Ant スクリプト・アクションが呼び出されています。
- 必要に応じて applyPTF 処理が実行済みです。

構成ファイル・システムは、構成済みの製品インストールのカスタマイズさ れた構成文書およびファイルを格納する書き込み可能なファイル・システム です。構成ファイル・システムには、アプリケーション・サーバーのルー ト・ディレクトリー (/AppServer および /DeploymentManager) と、それらに 関連付けられた特定のシンボリック・リンクが含まれます。構成ファイル・ システム下にあるノード・タイプごとに、z/OS 下に独自のカタログ式プロ シージャーが必要です。デフォルトでは、構成ファイル・システム は、/WebSphere/V6R1 にマウントされます。 構成ファイル・システムには、WebSphere Process Server のインストール・ ファイル・システム (デフォルトでは /usr/lpp/zWPS/V6R1) へのシンボリッ ク・リンクがあります。シンボリック・リンクは、JAR ファイルやシェ ル・スクリプトなどのインストール・ファイル・システムの読み取り専用フ ァイルを指します。

インストール作業の関係者、つまりシステム・プログラマーおよび製品管理者と、 インストール・フェーズとの間の関係を以下の図に示します。

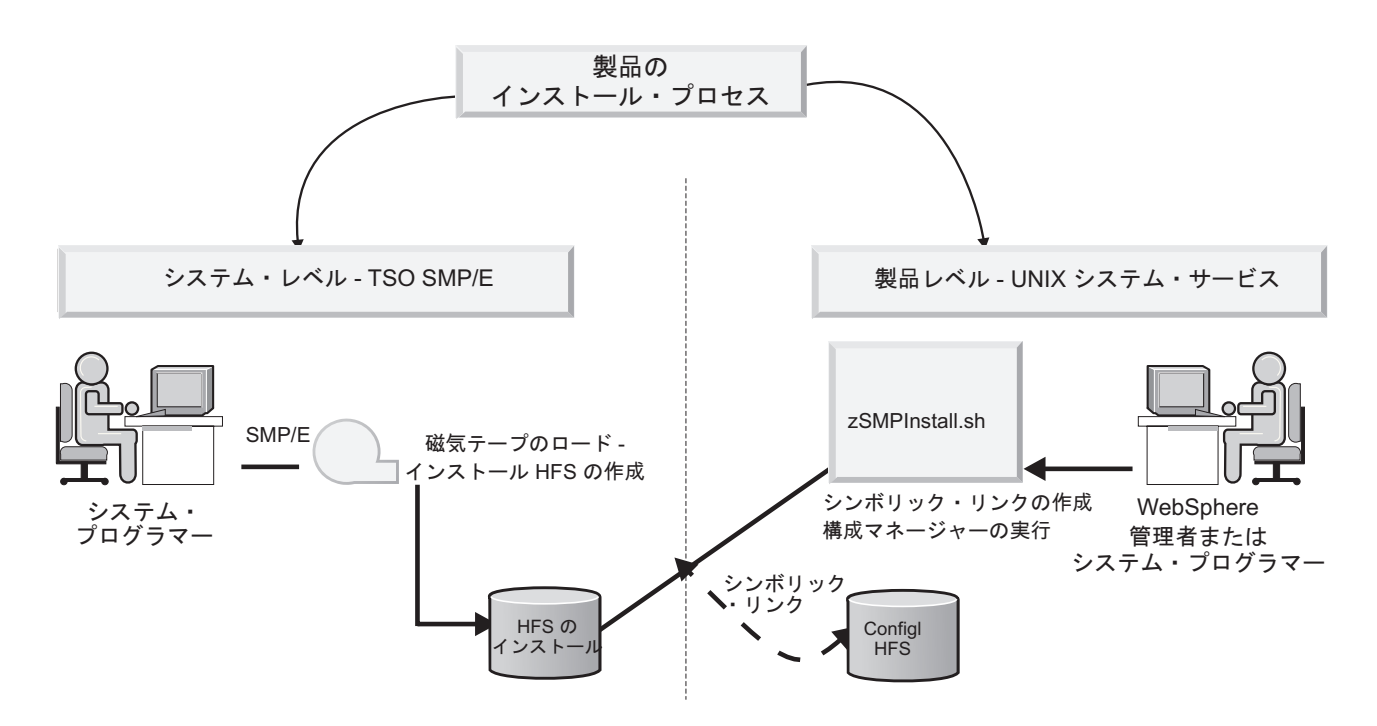

製品のインストールは、この両方のフェーズ (製品コードのロードとインストール・スクリプトの実行)が正常に実行されるまで完了しません。

製品のインストールが完了すると、WebSphere 管理者は、製品を使用するための構成を開始できます。

#### 構成

インストール・プロセスの両方の段階を完了すると、WebSphere Process Server for z/OS を構成できます。データベース・タイプによっては、WebSphere Process Server を構成する前に、適切なデータベースおよびストレージ・グループを作成する必要があります。データベースおよびストレージ・グループを作成する方法について詳しくは、48 ページの『DButility.sh、SPUFI、または DSNTEP2 を使用した DB2 データベースおよびストレージ・グループの作成』を参照してください。

製品の構成スクリプト (zWPSConfig.sh または zWESBConfig.sh) は、コマンド行か ら実行されます。 z/OS で WebSphere Process Server for z/OS 構成スクリプトが応答ファイルを使用 することによって駆動される構成オプションがいくつかあります。応答ファイルの 内容は、WebSphere Process Server for z/OS 構成データで WebSphere Application Server for z/OS プロファイルを拡張するために使用されます。

## 必要なスキルの判別

プロジェクト・チームを編成するに当たっては、WebSphere Process Server for z/OS の実装に必要なスキルを考慮してください。

プロジェクト・チームを編成するに当たっては、WebSphere Application Server for z/OS の実装に必要なスキルを考慮してください。ここでは、以下の構成をサポートするために必要な推奨される一連のスキルについて説明します。

- 基本構成
- 実稼働環境

ここで説明する z/OS スキルを支援する資料については、Web サイト (z/OS Internet Library) を参照してください。

#### 基本構成の場合

基本構成のサポートに必要な推奨スキルを以下に示します。

- z/OS UNIX<sup>®</sup> システム・サービスと階層ファイル・システム (HFS)。機能する HFS および UNIX<sup>®</sup> 環境をセットアップするために必要です。
- eNetwork Communications Server (TCP/IP) または同等の製品。WebSphere Application Server for z/OS のクライアントおよびサーバーの接続を構成するため に必要です。
- Resource Recovery Services (RRS)。Resource Recovery Services を実装し、2 フェ ーズ・コミット・トランザクションをサポートするために必要です。
- Security Server (RACF<sup>®</sup>) またはご使用のセキュリティー製品。WebSphere Application Server for z/OS のクライアントおよびサーバーを認証し、リソースへ のアクセス権限を与えるために必要です。
- Secure Sockets Layer (SSL)。必要に応じてセキュリティーを有効にする(推奨)ために必要です。
- SMP/E および JCL。
- システム・ロガー。RRS および WebSphere Application Server for z/OS エラー・ ログのログ・ストリームをセットアップするために必要です。
- Web サーバー。必要に応じて HTTP クライアントをサポートするために必要で す。
- ワークロード管理 (WLM)。
- Java<sup>™</sup> および WebSphere Application Server ツール。アプリケーションの開発と デプロイメントをサポートするために必要です。

デプロイするアプリケーションの要件によっては、ご使用のアプリケーションが必要とするリソース・マネージャー (CICS<sup>®</sup>、DB2<sup>®</sup>、IMS<sup>™</sup>、MQ など)を構成するスキルも必要になる場合があります。

実稼働環境の場合

ご使用のシステムを実稼働環境に移行するときには、以下のシステム・スキルが必要です。

- 自動再始動管理 (ARM)。
- System Automation (インストールしている場合)、または使用する任意の自動化機能。
- シスプレックス (システムを横断するセルで WebSphere Application Server for z/OS を使用する場合)。
- シスプレックス・ディストリビューター (eNetwork Communications Server の一部。高可用性環境を構築する場合)。
- RMF<sup>™</sup> またはその他のパフォーマンス測定システム。

## スタンドアロン構成

スタンドアロン構成 (基本構成とも呼ばれる) は、WebSphere Process Server for z/OS をデプロイして実行するときに使用できる最も簡単な構成です。

WebSphere Process Server for z/OS のスタンドアロン構成は、アプリケーション・ サーバーが稼働する 1 つのノードと、単一の z/OS<sup>®</sup> システムまたは LPAR 内の 1 つのデーモン・サーバーから成ります。

アプリケーション・サーバーは管理コンソールを実行し、この管理コンソールを使 用して、追加のアプリケーションをデプロイおよび実行できます。アプリケーショ ン・サーバーは、ほかのサーバーとは別個に管理されます。

デーモン・サーバーは、常に稼働している固有サーバーで、サーバーのワークロー ドを分散する 1 つのコントローラー領域を持ちます。

1 つのノードで複数のアプリケーション・サーバーが稼働するように構成できます が、各サーバーはほかのサーバーから分離されています。各アプリケーション・サ ーバーには、以下の項目が含まれます。

- そのアプリケーション・サーバー自体のルート・ファイル・システム、セル、ノード、TCP ポート、および管理インターフェース
- そのアプリケーション・サーバー自体のセル・ドメイン用のそれ自体の管理ポリシー
- 一連の XML ファイルおよび XMI ファイルに構成情報を保管する別個のフラット・ファイル・システム

ノード内のアプリケーション・サーバーは、ワークロード分散や共通管理を使用し ません。スタンドアロン・セルにアプリケーション・サーバーを追加定義すること はできますが、管理コンソールを使用して、それらを制御することはできません。

アプリケーション・サーバーが稼働する 1 つのノードと、単一の z/OS<sup>®</sup> システム または LPAR 内の 1 つのデーモン・サーバーから成るスタンドアロン構成を以下 の図に示します。 スタンドアロン WebSphere Application Server

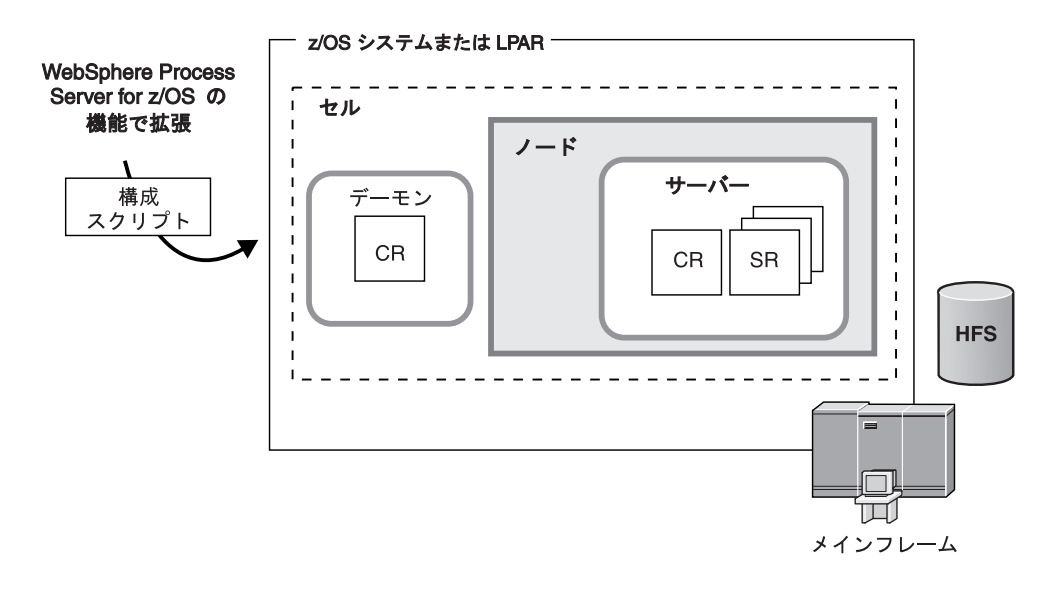

アプリケーション・サーバーが稼働する 1 つのノードと、単一の z/OS<sup>®</sup> システム または LPAR 内の 1 つのデーモン・サーバーから成るスタンドアロン構成を以下 の図に示します。

スタンドアロン構成を作成する前に、以下の構成を行っておく必要があります。

- WebSphere Application Server for z/OS がスタンドアロン・サーバーとしてインス トールされている必要があります。
- ・シェル内からインストール・スクリプトと拡張スクリプトを実行するために、ご 使用の UNIX ユーザー ID が UNIX シェルへのアクセス権を持っている必要が あります。シェルへのアクセス権を取得することには、RACF<sup>®</sup> プロファイルに変 更を加え、UNIX シェル内にホーム・ディレクトリーを作成する作業が含まれま す。ホーム・ディレクトリーは、UNIX セッションを開始し、プログラムを実行 するために必要な環境変数ファイルを保管する場所です。また、データを保管す るためのメイン・ディレクトリーとしてホーム・ディレクトリーを使用すること もできます。
- WebSphere Process Server for z/OS 製品コードを使用して WebSphere Process Server for z/OS をインストールし、構成できるように、コードをテープからシス テムにロードしておく必要があります。

#### スタンドアロン構成の利点

企業内でテスト・システムと実動システムを分離する場合は、スタンドアロン構成 を使用します。テスト・システムと実動システムを分離することが重要なのは、両 システムが分離されていない場合、テスト・システムでテスト中のアプリケーショ ンにより、企業の業務を担っているほかのアプリケーションに影響を及ぼすエラー が発生する可能性があるからです。

以下の状況では、スタンドアロン構成の使用を推奨します。

• 企業規模が非常に大きいため、テスト・グループそれぞれにアプリケーションを 実行するための LPAR を提供したい。

- 実稼働環境とテスト環境を1つのzSeries<sup>®</sup>システム上で実行する。例えば、テスト・グループには1つのLPARに対するアクセス権を与え、実動グループにはほかのLPARすべてに対するアクセス権を与えることができます。
- WebSphere Process Server for z/OS を使用するかどうかを企業で検討中で、適否 を検査するために少量のリソースを提供したい。

WebSphere Process Server for z/OS の場合に使用可能な他のタイプの構成は、複数 のサーバーで構成される Network Deployment 構成です。Network Deployment 構成 は、より複雑な環境に適していて、システム全体でスケーラビリティーとセキュリ ティーを向上させることができます。

## Network Deployment 構成

Network Deployment の初期構成は、デプロイメント・マネージャーの稼働元の z/OS<sup>®</sup> システムのデーモンを持つデプロイメント・マネージャー・サーバーから成 ります。Network Deployment セルが作成された後は、空の管理対象ノードを新規に 作成して統合するか、スタンドアロン・アプリケーション・サーバー・ノードを Network Deployment セルに統合することにより、アプリケーション・サーバー・ノ ードを追加できます。

WebSphere Process Server を Network Deployment 環境にインストールするには、統 合を行う前に、デプロイメント・マネージャー・ノードと空の管理対象ノードの両 方を構成する必要があります。その後、統合を行うために、ジョブ BBOWMNAN を実行します。空のノードをデプロイメント・マネージャーに統合すると、そのノ ードはデプロイメント・マネージャーによって管理されるため、管理対象ノードに なります。管理対象ノードでは、ノード・エージェントは構成できますが、アプリ ケーション・サーバーは含まれません。アプリケーション・サーバーまたはクラス ターは、管理コンソールを使用してノードに追加できます。

デプロイメント・マネージャーは、管理コンソールのアプリケーションを実行し、 セル内のすべての管理対象ノードの構成を管理したり、セル内の選択されたサーバ ーまたはクラスターにアプリケーションをデプロイしたりするなどの集中管理タス クで使用されます。デプロイメント・マネージャーは1つのノード上で稼働し、各 アプリケーション・サーバーはさまざまなノード内で稼働します。

基本的な Network Deployment 構成には、次のコンポーネントが含まれます。

- 管理コンソール・アプリケーションを実行する別個のノード内で稼働するデプロ イメント・マネージャー・サーバー。これを使用してアプリケーションをデプロ イできます。
- セルの一部をホスティングする各 z/OS ターゲット・システム上の1 つ以上のア プリケーション・サーバー・ノード。各ノードは、ノード・エージェントといく つかのアプリケーション・サーバーで構成されます。各ノードは、デプロイメン ト・マネージャー・セルに統合する必要があります。
- 各 z/OS システム上の単一ロケーション・サービス・デーモン。 セルごとに、常時稼働し、サーバーのワークロードを検査および分散する 1 つのデーモン・サーバーが存在する必要があります。
- DB2<sup>®</sup> データベース。DB2<sup>®</sup> Universal Database<sup>™</sup> バージョン 8.1 は、Network Deployment 環境のデフォルトのデータベース・タイプです。

デプロイメント・マネージャーの稼働元の z/OS システムのデーモンを持つデプロ イメント・マネージャー・サーバーから成る Network Deployment 構成を以下の図 に示します。このデプロイメント・マネージャーは、2 つのノード・エージェント を通じて、A、B、C、および D という 4 つのサーバーを管理しています。

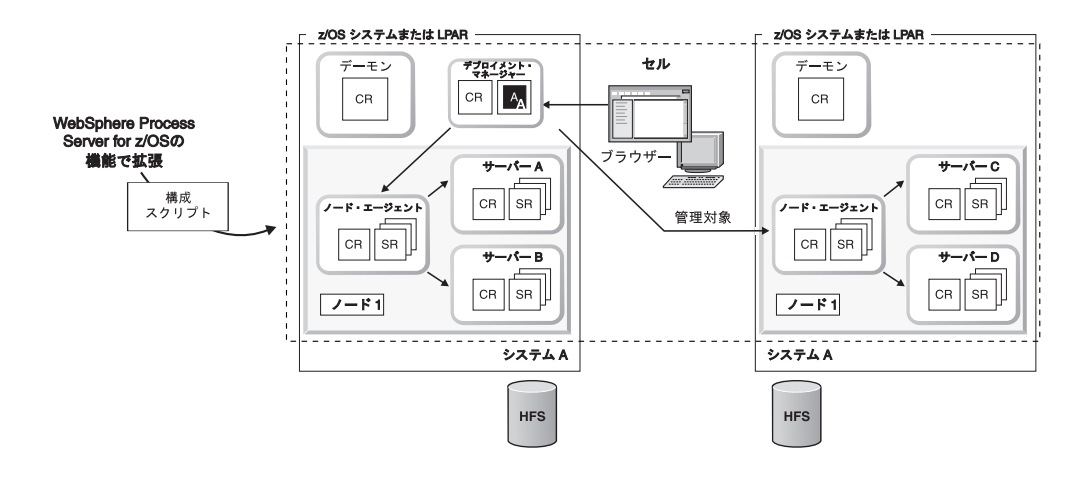

デプロイメント・マネージャーの稼働元の z/OS システムのデーモンを持つデプロ イメント・マネージャー・サーバーから成る Network Deployment 構成を以下の図 に示します。このデプロイメント・マネージャーは、2 つのノード・エージェント を通じて、A、B、C、および D という 4 つのサーバーを管理しています。

Network Deployment のトポロジーを作成する前に、以下の構成を実行しておく必要 があります。

- デプロイメント・マネージャー・ノード、およびそのデプロイメント・マネージャーに統合されていない空の管理対象ノードを持つサーバーで、WebSphere Application Server for z/OS を構成しておく必要があります。インストール・スクリプトの実行前に空の管理対象ノードが統合されていないようにすることは重要です。ノードは、拡張して WebSphere Process Server for z/OS の構成データを含めた後に統合します。
- ご使用の UNIX<sup>®</sup> ユーザー ID には、UNIX シェルへのアクセス権が必要です。
   インストール・スクリプトと拡張スクリプトを、UNIX シェルで実行するためで
   す。アクセス権を付与するには、RACF<sup>®</sup>(セキュリティー)プロファイルを変更して、UNIX シェル内にホーム・ディレクトリーを作成する必要があります。ホーム・ディレクトリーは、UNIX セッションを開始したり、プログラムを実行するために必要とされる環境変数ファイルを保管したりする場所です。ホーム・ディレクトリーを、作業データの保存用のメイン・ディレクトリーとして使用することもできます。
- WebSphere Process Server for z/OS 製品コードを使用して WebSphere Process Server for z/OS をインストールおよび構成できるように、コードをテープからシ ステムにロードしておく必要があります。

デプロイメント・マネージャー・ノードを構成するときは、以下の点に注意してく ださい。

ターゲット・データ・セットを割り振る場合は、スタンドアロン・アプリケーション・サーバー・ノードで使用したのと同じターゲット・データ・セットを使用することが可能ですが、推奨されていません。各構成のジョブ名は非常に類似し

ているため、同じターゲット・データ・セットを使用すると、2 つのジョブ・セットを区別しにくくなる場合があります。したがって、デプロイメント・マネージャー・ノードのターゲット・データ・セットを新規作成し、2 つのジョブ・セットを互いに区別しておくことをお勧めします。

汎用システム・マウント・ポイントで、ファイル・システム内のデプロイメント・マネージャーの構成以外の、ファイル・システムのルートをすべてのプロセッサーで共有します。

Network Deployment セルを構成する場合は特に、使用する WebSphere Process Server for z/OS の構成を計画してから作業に入ることが非常に重要です。多くの選 択項目があるので、インストール・プロセス中に正しい決定を下せるように、それ らの選択項目に影響する要素について理解しておく必要があります。

#### Network Deployment 構成の利点

- Network Deployment 構成の主な利点の 1 つは、可用性です。構成に複数の LPAR が含まれていると、Single Point of Failure の削減、および計画された停止 および計画外の停止の間の可用性の維持が可能になります。
- メッセージの送信方法を構成できます。例えば、メッセージが失われないことを 保証した確実な送信方法、またはシステムで障害が発生した場合にはメッセージ が失われる可能性があるベストエフォート型の送信方法を指定できます。
- Network Deployment セルは、メディエーション・モジュールをホストする数個の サーバーが稼働するようにセットアップできます。メディエーション・モジュー ルを使用すると、スケーラビリティー(より多くのクライアント接続を処理する 能力)とメッセージ・スループットが向上します。
- サーバー・クラスターを構築できます。サーバー・クラスターを使用すると、サ ーバーのグループの一括管理、およびそれらのサーバーのワークロード管理への 参加ができます。
- ご使用のバス環境は、異なる部門に別々の管理ドメインを提供するため、または テスト機能と実動機能を分離したりするために、数個のスタンドアロン・プロフ ァイルとデプロイメント・マネージャー・プロファイルで構成されている可能性 があります。各プロファイルには、固有の SCA.SYSTEM サービス統合バスが含 まれています。

#### 関連資料

➡ zSMPInstall.sh スクリプト

zSMPInstall.sh スクリプトを使用して、WebSphere Process Server をインストー ルまたはアンインストールするように WebSphere Application Server プロファイ ルを変更します。デプロイメント・マネージャーを含め、構成内の各ノードでス クリプトを実行します。

▶ 応答ファイルの値

WebSphere Process Server for z/OS 製品定義をインストールするインストール・ ジョブを実行すると、サンプル応答ファイルがインストール・ファイル・システ ムにインストールされます。これらの応答ファイルをコピーし、実現する構成に 従って編集し、拡張スクリプトの実行時にその応答ファイルを渡します。

➡ zWPSConfig.sh スクリプトおよび zWESBConfig.sh スクリプト

スクリプトを使用して、WebSphere Process Server for z/OS のインストール済み 環境を構成および拡張します。デプロイメント・マネージャーを含め、構成内の 各ノードでスクリプトを実行します。

➡ WebSphere Process Server をデプロイメント・マネージャー・ノードにイン ストールするための JCL

▶ デプロイメント・マネージャー・ノードを拡張するための JCL

➡ WebSphere Process Server を空のノードにインストールするための JCL

➡ 空のノードを拡張するための JCL

## WebSphere Application Server のインストール

WebSphere Process Server for z/OS をインストールする前に、WebSphere Application Server for z/OS をインストールおよび構成する必要があります。

#### このタスクについて

WebSphere Application Server のインストール手順は、選択したインストール・タイ プに応じて異なります。

#### スタンドアロン・サーバー構成

WebSphere Process Server のスタンドアロン・サーバー構成を作成する場合は、ま ず、スタンドアロン・アプリケーション・サーバー構成を作成する必要がありま す。詳しくは、WebSphere Application Server インフォメーション・センターの 『Creating a stand-alone application server cell』を参照してください。

WebSphere Application Server のスタンドアロン・サーバー構成を作成すると、デフ ォルト・プロファイルが提供され、それを WebSphere Process Server 構成データで 拡張することができます。

練習用のスタンドアロン構成の作成については、『Building a practice WebSphere Application Server for z/OS cell』を参照してください。

#### Network Deployment サーバー構成

Network Deployment 構成を作成する場合は、WebSphere Application Server 内にデ プロイメント・マネージャー・ノードを作成する必要があります。詳しくは、 WebSphere Application Server インフォメーション・センターの『Creating a Network Deployment cell』を参照してください。

WebSphere Application Server のデプロイメント・マネージャーを作成すると、 WebSphere Application Server のデフォルト・プロファイルが作成され、これを WebSphere Process Server の機能で拡張できます。

次に、WebSphere Process Server の製品コードを WebSphere Application Server の 上にインストールします。15ページの『インストール・メディアから z/OS への製 品コードの読み込み』を参照してください。

# インストール・メディアから z/OS への製品コードの読み込み

WebSphere Process Server for z/OS の製品コードは、IBM SystemPac<sup>®</sup> または ServerPac、あるいは IBM Custom-Built Product Delivery Option (CBPDO) のいずれ かを使用してインストールされます。

#### 始める前に

WebSphere Process Server の操作を開始する前に、WebSphere Application Server for z/OS のインストールとカスタマイズを完了しておく必要があります。詳しくは、 14 ページの『WebSphere Application Server のインストール』を参照してください。

#### このタスクについて

z/OS 環境では、製品コードのインストール・メディアからシステムへの読み込み は、通常システム・プログラマーが担当します。

- *IBM SystemPac* または *ServerPac* の使用。IBM SystemPac または ServerPac は、 ロード可能な製品ライブラリーおよび対応する SMP/E データ・セットで構成さ れています。 SystemPac または ServerPac を使用して製品コードを読み込む方法 についての説明は、SystemPac または ServerPac に付属しています。
- IBM Custom-Build Product Delivery Offering の使用。 CBPDO には、1 つ以上の 製品用の SMP/E 相対ファイル、および保守が含まれます。 CBPDO を使用して 製品コードを読み込む方法の手順は、WebSphere Process Server プログラム・デ ィレクトリーにあります。

次のタスク

インストール・メディアから製品コードを読み込み、製品データ・セットがシステム上で定義されたら、システムでインストール・スクリプト (zSMPInstall.sh)を製品 管理者が実行できるようになります。詳しくは、『インストール・スクリプトの実 行』を参照してください。

## IBM SystemPac または ServerPac の使用

IBM CustomPac (SystemPac、ServerPac、または ProductPac<sup>®</sup>) は、ディスクへのデー タ・セットのロードおよび初期カスタマイズの実行に使用される IBM ダイアログ にバンドルされた、一連のプリロード済み製品データ・セットです。

#### このタスクについて

一般に、CustomPac オファリングのインストール中には、SMP/E の作業は必要あり ません。代わりに、CustomPac サービス・レベルに対応する SMP/E データ・セッ トが、製品データ・セットと共にディスクにロードされます。その場合も、 CustomPac インストール後に、SMP/E を使用して予防および修正サービスをインス トールすることができます。

IBM SystemPac または ServerPac を使用する場合、SystemPac または ServerPac に 付属する「ServerPac: Installing your Order」の指示に従ってください。 SystemPac または ServerPac のインストールに使用される ISPF ダイアログについ ては、「*z/OS IBM ServerPac インストール・ダイアログの使用法 (SA88-8647)*」を 参照してください。

詳しくは、以下の情報源を参照してください。

- ・ http://www.ibm.com/software/webservers/appserv/zos\_os390/support の Web サイト
- PSP バケット (http://www14.software.ibm.com/webapp/set2/psp/srchBroker)
- http://www-306.ibm.com/software/support/のIBM ソフトウェア・サポート・セン ターのWebサイト

IBM SystemPac または ServerPac からインストールするときは、以下の要件が満た されていることを確認する必要があります。

- 保守の目的で製品ライブラリーのコピーを少なくとも2つ保持および保守できる ような製品データ・セット命名規則を選択してください。詳しくは、17ページの『製品データ・セットについての計画』を参照してください。
- 駆動システムからインストールを実行する場合、ターゲット・システムの保守レベルが WebSphere Process Server for z/OS の要件を満たしていることを確認してください。
- インストールが完了したら、製品データ・セットが z/OS ターゲット・システム で使用可能になり、WebSphere Process Server のインストール・ファイル・シス テムが各ターゲット・システムの /usr/lpp/zWPS/V6R1 または選択した類似のマウ ント・ポイントにマウントされていることを確認してください。

## IBM Custom-Build Product Delivery Option の使用

IBM Custom-Build Product Delivery Option (CBPDO) は、累積サービスと共にバンドルされている 1 つ以上の IBM ソフトウェア製品のプロダクト・テープのセットです。 SMP/E を使用してシステム上に製品およびサービスをインストールします。

#### このタスクについて

CBPDO を使用する場合、注文品に付属する「WebSphere Process Server for z/OS: Program Directory」(GI11-2880-00)の指示に従ってください。

PDF 形式のプログラム・ディレクトリーは、WebSphere Process Server for z/OS の ダウンロード・ページ (http://www-306.ibm.com/software/integration/wps/library/ infocenter/) からダウンロードできます。

プログラム・ディレクトリーには、インストール・メディアから z/OS システムに 製品コードを読み込む方法の説明が含まれています。また、プログラム・ディレク トリーには、WebSphere Process Server インストール・スクリプト (zSMPInstall.sh) を実行できるようにするために、(HFS または zFS を使用した) インストール・フ ァイル・システムをセットアップする方法の手順も含まれています。

詳しくは、以下の情報源を参照してください。

- WebSphere Application Server for z/OS サーバー製品のサポート Web サイト (http://www.ibm.com/software/webservers/appserv/zos\_os390/support)
- PSP バケット (http://www14.software.ibm.com/webapp/set2/psp/srchBroker)

・ http://www-306.ibm.com/software/support/ の IBM Software Support Center Web サイト

IBM SystemPac または ServerPac からインストールするときは、以下の要件が満た されていることを確認する必要があります。

- 保守の目的で製品ライブラリーのコピーを少なくとも2つ保持および保守できる ような製品データ・セット命名規則を選択してください。詳しくは、『製品デー タ・セットについての計画』を参照してください。
- 駆動システムからインストールを実行する場合、ターゲット・システムの保守レベルが WebSphere Process Server for z/OS の要件を満たしていることを確認してください。
- インストールが完了したら、製品データ・セットが z/OS ターゲット・システム で使用可能になり、WebSphere Process Server のインストール・ファイル・シス テムが各ターゲット・システムの /usr/lpp/zWPS/V6R1 または選択した類似のマウ ント・ポイントにマウントされていることを確認してください。

# 製品データ・セットについての計画

WebSphere Process Server for z/OS の製品コードは、区分データ・セット (製品デ ータ・セットが格納されている) および階層ファイル・システム・ディレクトリー (製品ディレクトリーおよびそのサブディレクトリーが格納されている) 内にありま す。製品データ・セットのデフォルトの高位修飾子は BPZ です。

## 製品データ・セットの内容

WebSphere Process Server の製品データ・セットは、ターゲット・データ・セット (製品のカスタマイズおよび実行時に使用) と配布データ・セット (必要に応じて、 保守の「バックオフ」に使用) に分けられます。以下の説明では、特定の一連の WebSphere Process Server for z/OS 製品データ・セットに対するデータ・セット名 の高位修飾子を表すために wps\_hlq を使用しています。

WebSphere Process Server には、以下のターゲット・データ・セットがあります。

#### wps\_hlq.SBPZEXEC

REXX<sup>™</sup> 実行スクリプト

#### wps\_hlq.SBPZJCL

インストール・ジョブの JCL

WebSphere Process Server には、以下の配布データ・セットがあります。

#### wps\_hlq.ABPZANT

インストール・ファイル・システムのファイル (ASCII)

#### wps\_hlq.ABPZEBCD

インストール・ファイル・システムのファイル (EBCDIC)

#### wps\_hlq.ABPZEXEC

REXX 実行可能ファイル

#### wps\_hlq.ABPZJCL

インストール・ジョブの JCL

ターゲット・データ・セットと配布データ・セットそれぞれの割り振り情報につい ては、「WebSphere Process Server for z/OS Program Directory」(GI11-2880-00) を参 照してください。この情報の更新は、WebSphere Process Server for z/OS の各リリ ースの Preventive Service Planning (PSP) バケットに含まれています。 Preventive Service Planning (PSP) バケットは、http://www14.software.ibm.com/webapp/set2/psp/ srchBroker にあります。

## 製品データ・セットの命名規則

製品が正常に機能するためには、WebSphere Process Server for z/OS の特定のデー タ・セットに、同じデータ・セット名高位修飾子が必要です。すべての製品デー タ・セットが同じ高位修飾子を持っていると、製品の保守やマイグレーションが容 易になります。

また、保守が行われている間に WebSphere Process Server for z/OS の実行を継続す るには、製品データ・セットのコピーが少なくとも 2 つ必要です。 1 つは、実行 中のアプリケーションの稼働環境用で、もう 1 つは、サービスを適用先です。

WebSphere Process Server for z/OS の個々のリリースおよび保守レベルに、中間レベルの修飾子を選択してください。この中間レベルの修飾子により、テストと実動の区別を非常に単純に示すことができます。例えば、「BPZ.V6PROD.\*」や「BPZ.V6TEST.\*」と指定します。また、中間レベルの修飾子には特定のサービス・レベル情報を含めることができます。例えば、「WPS.W610FP1.\*」、または「WPS.W610FP2.\*」と指定します。

製品データ・セット名は多くの場所で指定する必要があるため、混乱を避けるため に、保守の目的を達成するデータ・セット命名スキームの中で最も単純なものを使 用してください。

# WebSphere Process Server のファイル・システム・ディレクト リー

WebSphere Process Server for z/OS 製品およびインストール・コードは、z/OS 区分 データ・セット (製品データ・セット) および z/OS USS ファイル・システム・デ ィレクトリー (HFS または zFS ファイル・システム) にあります。

#### WebSphere Process Server のインストール・ファイル・システム

WebSphere Process Server for z/OS 製品のすべてのファイルは、インストール・フ ァイル・システムのディレクトリーとそのサブディレクトリー内にあります。 WebSphere Process Server のインストール・ファイル・システムは、インストー ル・メディアから製品コードをアンロードするときに定義されます (インストー ル・プロセスのフェーズ 1)。通常、インストール・ファイル・システムは、読み取 り専用でマウントされます。

WebSphere Process Server のインストール・ファイル・システムのデフォルト・ロ ケーションは /usr/lpp/zWPS/V6R1 です。

WebSphere Process Server のインストール・ファイル・システムのロケーション は、WebSphere Application Server のインストール・ファイル・システムと異なりま す。 WebSphere Application Server のインストール・ファイル・システムのデフォ ルト・ロケーションは、/usr/lpp/zWebSphere/V6R1 です。

製品ディレクトリーおよびそのすべてのサブディレクトリーは、同じ階層ファイ ル・システム (HFS) または zSeries ファイル・システム (zFS) データ・セット内に ある必要があります。インストール・ジョブおよびプログラム・ディレクトリーで は、z/OS ルートまたはバージョンのデータ・セットとは別に、WebSphere Process Server で使用されるデータ・セットが割り振られることが想定されています。 zFS ファイル・システムまたは HFS ファイル・システムを作成するサンプル・ジョブ が、hlq.SBPZJCL 内のメンバー BPZALZFS および BPZALHFS として提供されて います。この 2 つのジョブのうちの 1 つは、インストール時にシステム・プログ ラマーによって実行されます。

## 構成ファイル・システム

WebSphere Process Server for z/OS のアプリケーション・サービス提供環境 (スタ ンドアロン・アプリケーション・サーバー・ノードまたは Network Deployment セ ル) ごとに、1 つ以上の WebSphere Application Server 構成ディレクトリー内に構 成ファイルが格納されます。これらの構成ディレクトリーには、製品ディレクトリ ー内のファイルへのシンボリック・リンクが含まれます。

構成ディレクトリーのデフォルト・ロケーションは、/WebSphere/V6R1M0 です。したがって、Deployment Manager の構成ファイルのロケーション

は、/WebSphere/V6R1M0/DeploymentManager/config/bin などになります。

### 関連情報

http://publib.boulder.ibm.com/infocenter/zoslnctr/v1r7/topic/com.ibm.zconcepts.doc/ zconcepts\_177.html

# 製品のインストール

インストール・スクリプトは、製品を使用可能にする WebSphere Process Server for z/OS 定義を作成します。

#### 関連資料

└┿ zSMPInstall.sh スクリプト

zSMPInstall.sh スクリプトを使用して、WebSphere Process Server をインストー ルまたはアンインストールするように WebSphere Application Server プロファイ ルを変更します。デプロイメント・マネージャーを含め、構成内の各ノードでス クリプトを実行します。

➡ WebSphere Process Server をデプロイメント・マネージャー・ノードにイン ストールするための JCL

➡ WebSphere Process Server を空のノードにインストールするための JCL

# サーバーのインストール

インストール・スクリプト zSMPInstall.sh を実行すると、WebSphere Application Server for z/OS サーバーで WebSphere Process Server for z/OS を実行するために必 要なコード定義が作成されます。 Network Deployment 構成を作成する場合は、その Network Deployment セルに属する各ノードに対して、インストール・スクリプトを実行する必要があります。

#### 始める前に

サーバーをインストールする前に、以下のステップを実行する必要があります。

- 1. WebSphere Application Server for z/OS をインストールおよびカスタマイズしま す。
- 2. インストール・メディアから z/OS システムに製品コードを読み込みます。
- 3. インストール・スクリプトを実行できるように、システムの管理者権限を持って いることを確認します。
- 4. TSO OMVS からインストール・スクリプトを実行する場合は、TSO ユーザー ID の領域サイズが Java の実行に十分であることを確認してください (通常は 150 M)。
- 5. サーバーのファイル・システムをバックアップし、必要になった場合にリストア できるようにします。詳しくは、『WebSphere Application Server for z/OS シス テムのバックアップ』を参照してください。
- 6. アプリケーション・サーバーが停止していることを確認します。詳しくは、『サ ーバーの始動と停止』を参照してください。

インストール・シェル・スクリプトについて詳しくは、『zSMPInstall.sh スクリプト』を参照してください。

オプションで、zSMPInstall.sh スクリプトを手動で実行するのではなく、JCL スクリ プトを使用して WebSphere Process Server 製品定義をインストールすることもでき ます。サンプルの JCL スクリプトについては、『WebSphere Process Server をデプ ロイメント・マネージャー・ノードにインストールするための JCL』と

『WebSphere Process Server を空のノードにインストールするための JCL』を参照 してください。

#### プロシージャー

1. オプション: 製品の構成スクリプトが時間内に完了できるように、OMVS の制限 時間を増やす必要がある場合があります。 OMVS の時間制限を延長して、セッ ションがタイムアウトにならないようにするには、SPSF コンソールで以下のコ マンドを入力します。

SETOMVS MAXCPUTIME=86400

- 2. OMVS で管理者ユーザー ID に切り替えます。以下に例を示します。
  - su wsadmin
- 次のように入力して、インストール・スクリプトを実行するディレクトリーに 切り替えます。
   以下に例を示します。

cd /usr/lpp/zWPS/V6R1/zos.config/bin

次のように入力して、インストール・スクリプトを実行できるように現行ディレクトリーを PATH に追加します。

export PATH=.:\$PATH

5. コマンド・プロンプトから、インストール・スクリプトを実行します。 以下に 例を示します。

zSMPInstall.sh -smproot /usr/lpp/zWPS/V6R1 -runtime /usr/lpp/zWebSphere/V6R1/AppServer -install

オプションで、標準出力メッセージをコンソールに表示するのではなく、ファイ ルにリダイレクトすることもできますが、この説明では、スクリプトの実行中に 標準出力メッセージを表示するものと想定しています。

実行中のスクリプトの進行状況が分からない場合は、コンソールの表示を最新表示して、最後のいくつかのメッセージを確認してください。

インストール・スクリプトの実行が完了すると、シェル・プロンプトに戻る前に 以下の(または以下と同様の)メッセージが表示されます。

CWPIZ0256I: 構成のセットアップが完了しました
CWPIZ0257I: シンボリック・リンクの作成か完了しました
CWPIZ0259I: シンボリック・リンクの作成が完了しました
CWPIZ0260I: インストール後ファイル更新の実行中...
CWPIZ0263I: 構成マネージャー更新の実行中...
Oct 19, 2007 4:28:16 PM com.ibm.ws390.installer.WPSInstaller
INFO: BBZWI218
Oct 19, 2007 4:38:16 PM com.ibm.ws390.installer.WPSInstaller
WARNING: BBZWI221
CWPIZ0264I: 構成マネージャー更新が完了しました。

スクリプトの実行が完了したら、コンソールに表示されるメッセージを確認し て、エラー・メッセージが表示されていないかどうかを調べます。

ソフトウェアが正常にインストールされなかった場合、インストール上の問題を 判断する方法について、インストールおよび構成のトラブルシューティングを参 照してください。

注: Network Deployment 構成を作成する場合、この時点では、ジョブ BBOWMNAN を実行してデプロイメント・マネージャーにノードを統合しない でください。ノードの統合は、後続の段階で構成ステップが完了した以降に行い ます。

## 結果

これで、WebSphere Process Server のインストール・コードに WebSphere Application Server へのシンボリック・リンクが組み込まれ、WebSphere Application Server 管理コンソールが更新されて、これを使用して WebSphere Process Server を 管理できるようになりました。

インストール・スクリプトが正常に実行されたら、WebSphere Process Server で使 用するデータベースを作成および構成できます。詳しくは、45ページの『データベ ースの作成および構成』を参照してください。

## WebSphere Process Server Client のインストール

インストール・ウィザードのグラフィカル・ユーザー・インターフェース (GUI) を 使用して、WebSphere Process Server Client をインストールできます。このインスト ールの一部として WebSphere Application Server Network Deployment をインストー ルできます。また、WebSphere Application Server または WebSphere Application Server Network Deployment のバージョン 6.1 の既存のインストール済み環境に Client をインストールすることもできます。

#### 始める前に

WebSphere Process Server をインストールする前に、以下のステップが実行されていることを確認します。

- インストールを計画します。詳しくは、WebSphere Process Server for Multiplatforms バージョン 6.1 インフォメーション・センターで『WebSphere Process Server の計画』を参照してください。
- 必ず、WebSphere Process Server for Multiplatforms バージョン 6.1 インフォメーション・センターの『WebSphere Process Server のインストールに関する前提条件』で、製品をインストールするための前提条件のリストを確認してください。
- ご使用のシステムでハードウェアとソフトウェアのすべての要件が満たされていること、およびインストールに十分なスペース (一時スペースを含む) が存在することを確認してください。詳しくは、http://www.ibm.com/support/ docview.wss?uid=swg27006205 で WebSphere Process Server の詳細なシステム要件を参照してください。

#### このタスクについて

このインストール・ステップでは、製品ディスクからのインストールを想定しています。

**重要:** インストール・ウィザードの言語は、システムのデフォルトの言語によって 決まります。 システムのデフォルトの言語がサポートされるいずれの言語でもない 場合、デフォルト言語である英語が使用されます。システムのデフォルトの言語を 指定変更するには、コマンド行からインストール・ウィザードを開始し、Java の user.language の設定を使用して、デフォルトの言語を置き換えます。次のコマン ドを使用します。このコマンドは、WebSphere Process Server V6.1 Disk 1 CD また は WebSphere Process Server V6.1 DVD の WBI ディレクトリーから実行できま す。

・ Linux<sup>®</sup> プラットフォームの場合:

../JDK/jre.pak/repository/package.java.jre/java/jre/bin/java -Duser. language=locale -cp setup.jar run

• Windows<sup>®</sup> プラットフォームの場合:

..¥JDK¥jre.pak¥repository¥package.java.jre¥java¥jre¥bin¥java -Duser. language=locale -cp setup.jar run

例えば、Windows システム上でドイツ語のインストール・ウィザードを開始するに は、次のコマンドを入力します。

..¥JDK¥jre.pak¥repository¥package.java.jre¥java¥jre¥bin¥java

-Duser.language=de -cp setup.jar run

**制約事項:** インストール・ウィザードは、同時に 2 つのインスタンスを実行しない でください。実行すると、既に進行中のインストールについての警告が表示されま す。

インストール・プログラムは、コンソール・モードのインストールをサポートして いません。 WebSphere Process Server for Multiplatforms, Version 6.1 インフォメーション・セン ターの『WebSphere Process Server の対話式インストール』の手順に従って、イン ストール・ウィザードを開始し、前提条件および既存の WebSphere Application Server インストール済み環境を確認し、クライアント・インストールの実行を選択 する必要があります。

クライアント・インストール・タイプを選択すると、WebSphere Process Serverの機能の一部がシステムにインストールされます。これには、以下のコンポーネントのサポートが含まれます。

- Service Component Architecture およびビジネス・オブジェクト。これにより、デ プロイ済みアプリケーションに統一された呼び出しおよびデータ表現のプログラ ミング・モデルが提供されます。
- リモートの WebSphere Process Server サーバー上で稼働しているワークフロー・ エンジンに接続する Business Process Choreographer API クライアント・アプリケ ーション。ワークフロー・エンジンは、WebSphere Application Server 環境で、ビ ジネス・プロセスとヒューマン・タスクの両方をサポートします。

この手順では、Client を対話式にインストールすることを想定しています。以下の 手順を使用して、製品をインストールします。

#### プロシージャー

 『WebSphere Process Server の対話式インストール』の手順に従ってクライアントをインストールすると、「インストールの要約」パネルまたは「インストール・ロケーション」パネルが表示されます。次のステップは、既存の WebSphere Application Server または WebSphere Application Server Network Deployment に Client をインストールするかどうかによって異なります。

| 表示されるパネル                                 | 次のステップ                    |
|------------------------------------------|---------------------------|
| 「インストールの要約」パネル。WebSphere                 | 3 (24 ページ) のステップに進んでください。 |
| Application Server または WebSphere         |                           |
| Application Server Network Deployment の既 |                           |
| 存のインストール済み環境に Client をインス                |                           |
| トールする場合です。                               |                           |
| 「インストール・ロケーション」パネル。                      | 2 のステップに進んでください。          |
| WebSphere Application Server または         |                           |
| WebSphere Application Server Network     |                           |
| Deployment の既存のインストール済み環境に               |                           |
| インストールするのではない場合です。                       |                           |

 「インストール・ロケーション」パネルで、製品のデフォルトのインストール・ ルート・ディレクトリーを受け入れるか、別のディレクトリーを指定して、「次 へ」をクリックします。

インストール・ウィザードに、root ユーザーまたは管理者ユーザーに対する、シ ステム所有のデフォルト・インストール・ルート・ディレクトリーが表示されま す。非 root ユーザーに対しては、ユーザー所有の別のデフォルト・インストー ル・ルート・ディレクトリーが表示されます。 インストール・ウィザードは、インストール・ロケーションが完全修飾されてい て正しい形式であること、インストールを実行するユーザー ID によって書き込 み可能であること、およびインストールを正常に実行するために十分なディス ク・スペース (必要な一時スペースを含む) があることを確認します。十分なス ペースがない場合は、インストール・プログラムを停止し、使用していないファ イルを削除し、ごみ箱を空にすることでスペースを解放し、再度インストールを 開始します。

**重要:** インストール・ルート・ディレクトリーの値を指定しなければ、処理を続 行することができません。

- Linux プラットフォームの場合: インストール・ルート・ディレクトリーとしてシンボリック・リンクを使用しないでください。シンボリック・リンクはサポートされていません。また、ディレクトリー・パスにはスペースを使用しないでください。
- Windows プラットフォームの場合: Windows システムではディレクトリー名 にセミコロンを使用しないでください (セミコロンは、Windows システム上の クラス・パスを構成するために使用される文字です)。ターゲット・ディレク トリーにセミコロンが含まれる場合、WebSphere Process Server は Windows プラットフォーム上に正しくインストールできません。

このステップを完了すると、「インストールの要約」パネルが表示されます。

「インストールの要約」パネルで、インストールするコンポーネント、コンポーネントが消費するスペース量、およびコンポーネントのシステム上の場所を確認してから、製品をインストールする場合は「次へ」を、指定内容を変更する場合は「戻る」を選択します。

インストール・ウィザードは、アンインストーラー・プログラムを作成し、コン ポーネントがインストール中であることを示す進行状況表示パネルを表示しま す。

既存のバージョンの WebSphere Application Server または WebSphere Application Server Network Deployment に Client をインストールすることを選択 した場合、インストール・ウィザードは、既存バージョンを確認し、以下のいず れかのアクションを実行します。

- インストールのサービス・レベルが適切な場合、インストール・ウィザードは 何も行いません。
- インストールが古いサービス・レベルである場合、インストール・ウィザード は必要なフィックスを適用して、インストールを適切なレベルに上げ、必要な 暫定修正も適用します。

インストールが終了すると、「インストールの結果」パネルに「**成功**」と表示さ れます。 重要:

インストール中にエラーが検出されると、「**成功**」ではなく、以下のようなほか のメッセージが表示される場合があります。

- **部分的な成功**。インストールは完了したがエラーが生成されたことを示しま す。
- 失敗。インストールがすべて失敗したことを示します。

インストールが完全に成功しなかった場合は、問題のトラブルシューティングに 必要なログ・ファイルが「インストールの結果」パネルに示されます。『ログ・ ファイル』で関連するログ・ファイルの説明を参照してください。

4. 「終了」を選択して、インストール・ウィザードを閉じます。

#### 結果

「インストールの結果」パネルに「成功」と表示されている場合、Client のインストールは成功しました。

インストール時点で最新の WebSphere Process Server のフィックスパックがあれ ば、インストール環境済み環境にインストールされます。 WebSphere Process Server へのフィックスパックのインストールについて詳しくは、サポート・ページ (http://www.ibm.com/software/integration/wps/support/) の『推奨フィックス (*Recommended fixes*)』に記載されている説明を参照してください。

すべての WebSphere Process Server Client ファイルが正しくインストールされてい るかどうかを検査するには、installver\_wbi コマンドを実行します。詳細について は、WebSphere Process Server for Multiplatforms バージョン 6.1 インフォメーショ ン・センターで、『インストール済みファイルの検査合計の検証』を参照してくだ さい。

# WebSphere Process Server Client のサイレント・インストール

WebSphere Process Server Client のインストールにグラフィカル・ユーザー・インタ ーフェースを使用しない場合は、応答ファイルというファイルを使用して、分散シ ステムでサイレント・インストール (バックグラウンド・インストール) を実行でき ます。サイレント・インストールでは、グラフィカル・ユーザー・インターフェー スまたはウィザードは表示されず、インストール・プログラムが指定されたファイ ルからすべての応答を読み取ります。サンプルの応答ファイル responsefile.client.txt は、出荷時にデフォルト値が設定されており、WebSphere Process Server のサイレ ント・インストールに使用できます。

#### 始める前に

必ず、WebSphere Process Server for Multiplatforms バージョン 6.1 インフォメーション・センターの 『WebSphere Process Server のインストールに関する前提条件』 で、製品をインストールするための前提条件のリストを確認しておいてください。

**重要: AIX<sup>®</sup> プラットフォームの場合:** AIX でサイレント・インストール用のファイ ルを準備するには、UNIX の行終了文字 (0x0D0A) を応答ファイルの各行の末尾に 使用します。ファイルを作成する最も安全な方法は、ターゲット・オペレーティン グ・システム上でファイルを編集することです。

注: インストール・ファイルは、複数の CD に含まれているため、応答ファイルを 使用して製品のインストール CD からインストールを行うことはできません。サイ レント・インストールを行う場合は、以下のいずれかを実行します。

- パスポート・アドバンテージからの電子イメージの内容をシステムの一時的なロケーションに保存し、そのロケーションからサイレント・インストールを実行します。
- WebSphere Process Server Client V6.1 DVD を使用して、サイレント・インストー ルを実行します。
- WebSphere Process Server Client V6.1 Disk 1 と WebSphere Process Server Client V6.1 Disk 2 の両方の内容をシステムの一時的なロケーションにコピーし、その場所からサイレント・インストールを実行します。

応答ファイルを使用してサイレント・インストールを行うには、以下のステップを 実行します。

#### プロシージャー

- 1. オペレーティング・システムにログオンします。
- Linux および UNIX プラットフォームの場合: ドライブに DVD を挿入後、一部の Linux および UNIX オペレーティング・システムではドライブをマウントする必要があります。
- 3. WebSphere Process Server Client V6.1 Disk 1 または WebSphere Process Server Client V6.1 DVD というラベルの付いたディスクの WBI ディレクトリーにある サンプルの応答ファイル responsefile.client.txt を、システム上の分かりやすい場 所にコピーし、そのファイルを新しい名前 (myoptionsfile.txt など) で保存し ます。
- ターゲット・オペレーティング・システム上で、選択したフラット・ファイル・ エディターを使用してファイルを編集し、パラメーターを使用してご使用のシス テム用にカスタマイズします。応答ファイル内の指示を読み、今回のサイレン ト・インストールに特定して設定する必要のあるすべてのオプションに適切な値 を選択します。応答ファイル内のパラメーターはすべて変更できますが、以下の 値には注意してください。

ファイル内のご使用条件への同意に関する記述の値を "true" に変更してください。値を "false" のままにすると、インストールが失敗します。例えば、ご使用 条件への同意として -OPT silentInstallLicenseAcceptance="true" にしてくだ さい。

注: どの時点でも WebSphere Process Server Client V6.1 Disk 1 の CD または WebSphere Process Server Client V6.1 DVD の WBI ディレクトリーに戻って応 答ファイル例 responsefile.client.txt を参照し、デフォルトのオプションと値を確 認できます。

5. コピーした応答ファイルに変更内容を保存します。

 コマンドを実行し、カスタム応答ファイルを使用して WebSphere Process Server Client をインストールします。ここに示すコマンドでは、応答ファイルを一時デ ィレクトリーにコピーし、myoptions.txt に名前変更した後にファイルをカスタマ イズしたと想定しています。

WebSphere Process Server V6.1 DVD、パスポート・アドバンテージからの電子イ メージの内容を保存した一時的なロケーション、または WebSphere Process Server Client V6.1 Disk 1 と WebSphere Process Server Client V6.1 Disk 2 の内 容を保存した一時的なロケーションから、以下のコマンドを実行します。

- Linux および UNIX プラットフォームの場合: install -options /tmp/WBI/myoptions.txt -silent
- Windows プラットフォームの場合: install.bat -options "C:¥temp¥WBI¥myoptions.txt" -silent

ログ・ファイル log.txt を調べて、インストールの正常な終了を確認します。ログ・ファイルは、以下にあります。ここで、*install\_root* は、WebSphere Process Server Client のインストール済み環境のロケーションを表します。

- ・ Linux および UNIX プラットフォームの場合: install\_root/logs/wbi/install/log.txt
- Windows プラットフォームの場合: install\_root¥logs¥wbi¥install¥log.txt

このログ・ファイルの最後の行に INSTCONFSUCCESS というストリングが含まれて いる場合、インストールは正常に終了しています。INSTCONFPARTIALSUCCESS、 INSTCONFFAILED などの別の用語がファイル内の別の行に (あるいは最後の行にも) 出現する場合がありますが、INSTCONFSUCCESS が最後の行に含まれていれば、イ ンストールは正常に終了しています。

インストールが正常終了しなかった場合は、ほかのログ・ファイルを調べて原因 を判別してください。WebSphere Process Server for Multiplatforms バージョン 6.1 インフォメーション・センターで『ログ・ファイル』にリストされた関連す るログ・ファイルの説明と、『メッセージ:インストールおよびプロファイルの 作成』のエラー・メッセージの説明を参照し、『サイレント・インストールのト ラブルシューティング』を確認してください。インストールのトラブルシューテ ィングに関するヒントについては、『インストールおよび構成のトラブルシュー ティング』を参照してください。インストールが正常に実行されなかった場合に リカバリーする方法については、『プロファイルの作成または拡張の障害からの リカバリー』を参照してください。

インストールが正常に終了した場合は、インストール済み環境が作動可能になり ます。すべての WebSphere Process Server Client ファイルが正しくインストール されているかどうかを検査するには、installver\_wbi コマンドを実行します。詳し くは、『インストール済みファイルの検査合計の検証』を参照してください。

# WebSphere Process Server の機能での WebSphere ESB サー バーの再構成

前に、WebSphere ESB のフィーチャーのみを使用するように WebSphere Process Server ノードを構成したが、それ以降、ビジネス要件が変化した場合は、WebSphere Process Server の追加コンポーネント (Business Process Choreographer フィーチャー など) にアクセスするようにサーバーを再構成できます。

#### このタスクについて

WebSphere Process Server メディアを z/OS システムにアンロードして zSMPInstall.sh スクリプトを実行した時点で、WebSphere Process Server に必要な製 品定義がセットアップされています。その後 zWESBConfig.sh スクリプトを実行し てノードを WebSphere ESB ノードとして構成していても、問題ありません。した がって、zWPSConfig.sh スクリプトを実行することにより、WebSphere Process Server の追加フィーチャーを使用するようにノードを再構成できます。

#### プロシージャー

WebSphere ESB ノード上で zWPSConfig.sh スクリプトを実行します。

zWPSConfig.sh スクリプトは、サーバーが WebSphere ESB 用に構成されているこ とを確認してから、WebSphere Process Server に必要な追加コンポーネント (Business Process Choreographer など)を使用するようにサーバーを構成します。

詳しくは、『zWPSConfig.sh スクリプトおよび zWESBConfig.sh スクリプト』を参照してください。

#### 結果

これで、ノードがインストールされ、WebSphere Process Server を使用するように 構成されました。

#### 次のタスク

これで、サーバーの Business Process Choreographer コンポーネントを構成すること ができます。詳しくは、『Business Process Choreographer の構成』を参照してくだ さい。

# Derby データベースでのスタンドアロン構成の作成

スタンドアロン構成は、WebSphere Process Server for z/OS の最も単純な構成タイ プです。スタンドアロン構成には、単一の z/OS<sup>®</sup> システムまたは LPAR で 1 つの アプリケーション・サーバーと 1 つのデーモン・サーバーを実行する単一のノード があります。Derby<sup>™</sup> データベースは、テスト・システムにのみ使用してください。 実動システムには DB2 データベースを使用してください。

#### 始める前に

WebSphere Process Server を構成するには、事前に以下のタスクを完了しておく必要があります。

• WebSphere Process Server のインストール

#### プロシージャー

- 構成スクリプト zWPSConfig.sh への入力を提供する応答ファイルを作成します。 Derby を使用するスタンドアロン・サーバー向けのサンプル応答ファイルが、/usr/lpp/zWPS/V6R1/zos.config/standAloneProfile.rsp にあります。
  - a. サンプル応答ファイル standAloneProfile.rsp を作業ディレクトリーにコピー します。 以下に例を示します。
cp /usr/lpp/zWPS/V6R1/zos.config/standAloneProfile.rsp /u/work

b. 応答ファイルのコピーに適切な許可を割り当てます。

chmod 755 standAloneProfile.rsp

- c. 使用している構成に合わせて、応答ファイル内のパラメーターを編集します。 http://publib.boulder.ibm.com/infocenter/dmndhelp/v6r1mx/topic/com.ibm.websphere.wps.610.doc/doc/rins\_zos\_sampresp.html を参照してください。
- d. 編集した応答ファイルを保管します。
- 2. サーバーが開始済みである場合は停止します。詳しくは、『スタンドアロン・ サーバーの停止』を参照してください。
- 3. 製品構成スクリプトを最後まで実行させるために、OMVS の時間制限を延長し ます。 MVS<sup>™</sup> コンソールで、次のコマンドを入力します。 SETOMVS MAXCPUTIME=86400
- 4. USS コマンド・シェルにアクセスしてから、管理者ユーザー ID に切り替えま す。 以下に例を示します。

su wsadmin

5. 次のように入力して、ディレクトリーをアプリケーション・サーバーの bin デ ィレクトリーに変更します。

cd /WebSphere/V6R1M0/AppServer/bin

6. zWPSConfig.sh 構成スクリプトを、編集した応答ファイルの絶対パスを使用して実行します。 以下に例を示します。

zWPSConfig.sh -augment -response /working\_directory\_path/standAloneProfile.rsp

ここで、*working\_directory\_path* は編集した standAloneProfile.rsp ファイルのロ ケーションです。

コマンドについて詳しくは、『zWPSConfig.sh スクリプトおよび zWESBConfig.sh スクリプト』を参照してください。

7. 構成が実行されるのを待ちます。

スクリプトの実行が終了したら、コンソールに表示されるメッセージを確認し ます。スクリプトが正常に実行された場合、エラー・メッセージは表示され ず、情報メッセージとして「augmenting profile(s) complete」と表示されます。

- 8. サーバーを始動します。詳しくは、『スタンドアロン・サーバーの開始』を参 照してください。
- 9. 管理コンソールに WebSphere Process Server の情報が表示されることを確認し ます。
  - a. ブラウザー・ウィンドウを開き、表示するサーバーの URL を入力して、管 理コンソールを開きます。 以下に例を示します。

http://server\_name.domain\_name:port\_number/admin

- b. 管理コンソールにログインします。
- c. 「ようこそ」ページに WebSphere Process Server が表示されることを確認し ます。これをクリックして、詳細情報を表示できます。
- d. 管理コンソール内を移動して、アプリケーションおよびメッセージング・エンジンが開始済みであることを確認します。

10. スタンドアロン・サーバー構成が入っているデータ・セットをバックアップします。

#### 結果

スタンドアロン構成応答ファイルの中で Business Process Choreographer のサンプル 構成の値を指定した場合、ビジネス・プロセス・コンテナー、ヒューマン・タス ク・コンテナー、および Business Process Choreographer Explorer を含むサンプル構 成が作成されています。このサンプル構成は、Process Server 構成に含まれていま す。管理コンソールを調べて、BPEContainer、BPCExplorer、および TaskContainer で始まる名前のエンタープライズ・アプリケーションを探すことによって、これら のコンポーネントが構成されていることを確認することができます。

このサンプル構成は、実動システムには適していません。Business Process Choreographer の構成は、1 つに限られるため、Business Process Choreographer の構 成を続行するには、「Business Process Choreographer 構成の除去」での説明に従っ て、サンプル構成を削除する必要があります。

#### 次のタスク

これで、スタンドアロン・サーバーにアプリケーションをデプロイできるようにな りました。

#### 関連資料

▶ 応答ファイルの値

WebSphere Process Server for z/OS 製品定義をインストールするインストール・ ジョブを実行すると、サンプル応答ファイルがインストール・ファイル・システ ムにインストールされます。これらの応答ファイルをコピーし、実現する構成に 従って編集し、拡張スクリプトの実行時にその応答ファイルを渡します。

➡ zWPSConfig.sh スクリプトおよび zWESBConfig.sh スクリプト

スクリプトを使用して、WebSphere Process Server for z/OS のインストール済み 環境を構成および拡張します。デプロイメント・マネージャーを含め、構成内の 各ノードでスクリプトを実行します。

└ WebSphere Process Server をデプロイメント・マネージャー・ノードにイン ストールするための JCL

▶ デプロイメント・マネージャー・ノードを拡張するための JCL

▶ WebSphere Process Server を空のノードにインストールするための JCL

□→ 空のノードを拡張するための JCL

➡ zSMPInstall.sh スクリプト

zSMPInstall.sh スクリプトを使用して、WebSphere Process Server をインストー ルまたはアンインストールするように WebSphere Application Server プロファイ ルを変更します。デプロイメント・マネージャーを含め、構成内の各ノードでス クリプトを実行します。

## DB2 データベースでのスタンドアロン構成の作成

スタンドアロン構成には、単一の z/OS<sup>®</sup> システムまたは LPAR で 1 つのプロセス・サーバーと 1 つのデーモン・サーバーを実行する単一のノードがあります。 DB2 データベースを使用する場合は、応答ファイルを大幅に変更してデータベースをセットアップおよび構成する必要があります。評価やデモの目的でスタンドアロン構成を迅速にセットアップするには、代わりに Derby データベースを使用するのが便利です。

#### 始める前に

WebSphere Process Server を構成するには、事前に以下のタスクを完了しておく必要があります。

• WebSphere Process Server をインストールします。

#### このタスクについて

DB2 データベースを使用するスタンドアロン構成を作成する前に、DB2 構成の設定 を決定する必要があります。

#### プロシージャー

- 次のように、DB2JccConfiguration.properties ファイルを作成およびカスタマイズ して、WebSphere Application Server に対して DB2 サブシステムに関する情報 を提供します。
  - a. このファイルを、適切なディレクトリーに作成します。 例: /etc/db2cfg
  - b. WebSphere 制御領域ユーザー ID、および WebSphere Process Server 構成ジョブを実行するユーザー ID がプロパティー・ファイルを読み取れるよう、 上記のディレクトリーに対するアクセス権を設定します。
  - c. DB2JccConfiguration.properties ファイルに次の行が含まれていることを確認します。

db2.jcc.ssid=DB15

ここで、DB15 はインストールの SSID です。それ以外の、 DB2JccConfiguration.properties ファイル内で変更できるすべてのプロパティー の詳細については、「DB2 for z/OS アプリケーション・プログラミング ガ イドおよびリファレンス (Java 用) バージョン 8.1」(SC88-9807) を参照して ください。

- 構成スクリプト zWPSConfig.sh への入力を提供する応答ファイルを作成します。 DB2 を使用したスタンドアロン・サーバー用の応答ファイルの例が /usr/lpp/zWPS/V6R1/zos.config/standaloneProfileDB2.rsp にあります。
  - a. サンプル応答ファイル standaloneProfileDB2.rsp を作業ディレクトリーにコピーします。 以下に例を示します。

cp /usr/lpp/zWPS/V6R1/zos.config/standaloneProfileDB2.rsp /u/work

b. 応答ファイルのコピーに適切な許可を割り当てます。

chmod 755 standaloneProfileDB2.rsp

 c. -dbDelayConfig パラメーターを true に設定し、構成スクリプトによって、 データベース・オブジェクトを作成する DDL スクリプトが自動的に実行されないようにします。 DDL スクリプトは、後で実行します。

- d. 使用するシステムに合わせて、応答のその他のパラメーターを編集します。
   http://publib.boulder.ibm.com/infocenter/dmndhelp/v6r1mx/topic/
   com.ibm.websphere.wps.610.doc/doc/rins\_zos\_sampresp.html を参照してください。
- e. 編集した応答ファイルを保管します。
- 3. サーバーを停止します。詳しくは、『スタンドアロン・サーバーの停止』を参照 してください。
- 製品構成スクリプトを最後まで実行させるために、OMVS の時間制限を延長します。 MVS コンソールで、次のコマンドを入力します。
   SETOMVS MAXCPUTIME=86400
- 5. USS コマンド・シェルにアクセスしてから、管理者ユーザー ID に切り替えま す。 以下に例を示します。

su wsadmin

次のように入力して、ディレクトリーをアプリケーション・サーバーの bin ディレクトリーに変更します。

cd /WebSphere/V6R1M0/AppServer/bin

7. zWPSConfig.sh 構成スクリプトを、編集した応答ファイルの絶対パスを使用して 実行します。 以下に例を示します。

zWPSConfig.sh -augment -response /working\_directory\_path
/standaloneProfileDB2.rsp

ここで、*working\_directory\_path* は編集した standAloneProfileDB2.rsp ファイルの ロケーションです。

コマンドについて詳しくは、『zWPSConfig.sh スクリプトおよび zWESBConfig.sh スクリプト』を参照してください。

8. 構成が実行されるのを待ちます。

スクリプトの実行が終了したら、コンソールに表示されるメッセージを確認しま す。スクリプトが正常に実行された場合、エラー・メッセージは表示されず、情 報メッセージとして「augmenting profile(s) complete」と表示されます。

9. スタンドアロン・サーバー構成が入っているデータ・セットをバックアップしま す。

#### 結果

これで、スタンドアロン・サーバーが WebSphere Process Server 機能で拡張され、 データベース・オブジェクトを作成するために実行する必要がある DDL スクリプ トが生成されました。

次に、それらの DDL スクリプトを実行して、DB2 データベース・オブジェクトを 作成します。『DB2 データベース・オブジェクトの作成および構成』を参照してく ださい。

#### 関連資料

▶ 応答ファイルの値

WebSphere Process Server for z/OS 製品定義をインストールするインストール・ ジョブを実行すると、サンプル応答ファイルがインストール・ファイル・システ ムにインストールされます。これらの応答ファイルをコピーし、実現する構成に 従って編集し、拡張スクリプトの実行時にその応答ファイルを渡します。

➡ zWPSConfig.sh スクリプトおよび zWESBConfig.sh スクリプト

スクリプトを使用して、WebSphere Process Server for z/OS のインストール済み 環境を構成および拡張します。デプロイメント・マネージャーを含め、構成内の 各ノードでスクリプトを実行します。

➡ WebSphere Process Server をデプロイメント・マネージャー・ノードにイン ストールするための JCL

➡ デプロイメント・マネージャー・ノードを拡張するための JCL

➡ WebSphere Process Server を空のノードにインストールするための JCL

➡ 空のノードを拡張するための JCL

**I**→ zSMPInstall.sh スクリプト

zSMPInstall.sh スクリプトを使用して、WebSphere Process Server をインストー ルまたはアンインストールするように WebSphere Application Server プロファイ ルを変更します。デプロイメント・マネージャーを含め、構成内の各ノードでス クリプトを実行します。

# WebSphere Process Server を使用した Network Deployment 構成の作成

基本的なネットワーク・デプロイメント構成では、1 つのノードにデプロイメン ト・マネージャー・サーバーが、もう 1 つのノードにアプリケーション・サーバー があります。WebSphere Process Server Network Deployment 構成では、両方のノー ドが WebSphere Process Server 機能によって拡張されます。アプリケーション・サ ーバーは、デプロイメント・マネージャー・セルに統合されるため、デプロイメン ト・マネージャーで管理できます。アプリケーション・サーバーをデプロイメン ト・マネージャー・セルに統合する*前に*、WebSphere Process Server 機能で拡張さ れている必要があります。

#### 始める前に

ネットワーク・デプロイメント構成を作成する前に、以下のタスクを実行します。

- デプロイメント・マネージャー・セル内の各ノードに WebSphere Process Server をインストールします。
- データベース、ストレージ・グループ、およびスキーマ (または SQL ID) の命名 規則を決定します。構成の後に DB2 データベース・オブジェクトの作成と構成 を行いますが、構成スクリプトへの入力を提供する応答ファイルを編集するとき に、それらのデータベース・オブジェクトの名前が必要になります。

#### プロシージャー

1. デプロイメント・マネージャーを作成します。

- 2. 構成用に 1 つ以上の DB2 データベースを作成します。
  - createDB.sh スクリプトを使用して DB2 データベースを作成し、データを設 定します。
  - DBUtility.sh、SPUFI、または DSNTEP2 を使用して、DB2 データベースを作成し、データを設定します。
- 3. 空のノードを構成します。
- 4. 空のノードをデプロイメント・マネージャー・セルに統合します。
- 5. クラスターを作成します。
- 6. メッセージング・エンジン・データ・ソースを作成します。
- 7. SCA を構成します。
- 8. Business Process Choreographer を構成します。
- 9. Common Event Infrastructure を構成します。

#### 関連概念

11 ページの『Network Deployment 構成』

Network Deployment の初期構成は、デプロイメント・マネージャーの稼働元の z/OS<sup>®</sup> システムのデーモンを持つデプロイメント・マネージャー・サーバーから 成ります。Network Deployment セルが作成された後は、空の管理対象ノードを 新規に作成して統合するか、スタンドアロン・アプリケーション・サーバー・ノ ードを Network Deployment セルに統合することにより、アプリケーション・サ ーバー・ノードを追加できます。

#### 関連資料

▶ 応答ファイルの値

WebSphere Process Server for z/OS 製品定義をインストールするインストール・ ジョブを実行すると、サンプル応答ファイルがインストール・ファイル・システ ムにインストールされます。これらの応答ファイルをコピーし、実現する構成に 従って編集し、拡張スクリプトの実行時にその応答ファイルを渡します。

▶ zWPSConfig.sh スクリプトおよび zWESBConfig.sh スクリプト

スクリプトを使用して、WebSphere Process Server for z/OS のインストール済み 環境を構成および拡張します。デプロイメント・マネージャーを含め、構成内の 各ノードでスクリプトを実行します。

➡ WebSphere Process Server をデプロイメント・マネージャー・ノードにイン ストールするための JCL

▶ デプロイメント・マネージャー・ノードを拡張するための JCL

➡ WebSphere Process Server を空のノードにインストールするための JCL

🕞 空のノードを拡張するための JCL

➡ zSMPInstall.sh スクリプト

zSMPInstall.sh スクリプトを使用して、WebSphere Process Server をインストー ルまたはアンインストールするように WebSphere Application Server プロファイ ルを変更します。デプロイメント・マネージャーを含め、構成内の各ノードでス クリプトを実行します。

# WebSphere Process Server によるデプロイメント・マネージャ 一の構成

デプロイメント・マネージャーは Network Deployment セルを管理します。Network Deployment 構成内のすべてのノードは、DB2 データベース・オブジェクトを使用します。

#### 始める前に

デプロイメント・マネージャー・ノードを構成する前に、以下のタスクを完了して おく必要があります。

- WebSphere Application Server 内にデプロイメント・マネージャー・ノードを作成 します。『Creating a network deployment cell』を参照してください。
- デプロイメント・マネージャー・ノードに WebSphere Process Server をインスト ールします。
- デプロイメント・マネージャー構成を含むデータ・セットをバックアップします。

#### プロシージャー

- 1. DB2JccConfiguration.properties ファイルを作成およびカスタマイズして、DB2 サ ブシステムに関する情報を WebSphere Application Server に提供します。
  - a. このファイルを、適切なディレクトリーに作成します。 例: /etc/db2cfg ディレクトリー。
  - b. WebSphere Controller Region のユーザー ID と WebSphere Process Server 構 成ジョブを実行するユーザー ID がプロパティー・ファイルを読み取ること ができるように、ディレクトリーに対する許可を設定します。
  - c. DB2JccConfiguration.properties ファイルに次の行が含まれていることを確認します。

db2.jcc.ssid=DB15

ここで、DB15 はインストールの SSID です。それ以外の、 DB2JccConfiguration.properties ファイル内で変更できるすべてのプロパティー の詳細については、「DB2 for z/OS アプリケーション・プログラミング ガ イドおよびリファレンス (Java 用) バージョン 8.1」(SC88-9807) を参照して ください。

- 構成スクリプト zWPSConfig.sh への入力を提供する応答ファイルを作成します。 DB2 を使用するスタンドアロン・サーバー用の応答ファイルの例が、/usr/lpp/zWPS/V6R1/zos.config/DmgrDB2.rsp にあります。
  - a. サンプルの応答ファイル DmgrDB2.rsp を作業ディレクトリーにコピーしま す。 以下に例を示します。
    - cp /usr/lpp/zWPS/V6R1/zos.config/DmgrDB2.rsp /u/work
  - b. 応答ファイルのコピーに適切な許可を割り当てます。

chmod 755 DmgrDB2.rsp

- c. 構成スクリプトが自動的に DDL スクリプトを実行してデータベース・オブ ジェクトを作成しないよう、-dbDelayConfig パラメーターを true に設定し ます。 DDL スクリプトは、後で実行します。
- d. 使用するシステムに合わせて、応答のその他のパラメーターを編集します。
   http://publib.boulder.ibm.com/infocenter/dmndhelp/v6r1mx/topic/
   com.ibm.websphere.wps.610.doc/doc/rins\_zos\_sampresp.html を参照してください。
- e. 編集した応答ファイルを保存します。
- 製品構成スクリプトを最後まで実行させるために、OMVS の時間制限を延長し ます。 MVS コンソールで、次のコマンドを入力します。 SETOMVS MAXCPUTIME=86400
- 4. USS コマンド・シェルにアクセスしてから、管理者ユーザー ID に切り替えま す。 以下に例を示します。

su wsadmin

5. 次のように入力して、ディレクトリーをデプロイメント・マネージャーの bin デ ィレクトリーに変更します。

cd /WebSphere/V6R1M0/DeploymentManager/bin

6. zWPSConfig.sh 構成スクリプトを実行します。

JCL を使用して、デプロイメント・マネージャー・ノードで構成を実行できま す。JCL スクリプトの例については、『デプロイメント・マネージャー・ノード を拡張するための JCL』を参照してください。

別の方法として、編集した応答ファイルの絶対パスを使用して USS から直接、 構成スクリプトを実行することもできます。以下に例を示します。

zWPSConfig.sh -augment -response /working\_directory\_path/DmgrDB2.rsp

ここで、working\_directory\_path は編集した DmgrDB2.rsp ファイルのロケーションです。

コマンドの詳細については、『zWPSConfig.sh スクリプトおよび zWESBConfig.sh スクリプト』を参照してください。

7. 構成が実行されるのを待ちます。

スクリプトの実行が終了したら、コンソールに表示されるメッセージを確認しま す。スクリプトが正常に実行された場合、エラー・メッセージは表示されず、情 報メッセージとして「augmenting profile(s) complete」と表示されます。

8. デプロイメント・マネージャー構成を含むデータ・セットをバックアップしま す。

#### 結果

WebSphere Process Server でデプロイメント・マネージャーが構成されます。

次に、以下のいずれかの方法で DB2 共通データベースを作成します。

• 提供された createDB.sh スクリプトを実行して、単一の共通データベースを作成 します。構成用のすべてのデータベース・オブジェクトは、その中に作成されま す。createDB.sh スクリプトは、データベースを作成してから、そのデータベース に、例えば Business Process Choreographer、Common Event Infrastructure、および SCA などに必要なデータベース・オブジェクトを設定します。 47 ページの 『createDB.sh スクリプトによる DB2 データベース・オブジェクトの作成』を参 照してください。

DBUtility.sh、SPUFI、または DSNTEP2 を使用して、構成スクリプトによって生成された DDL スクリプトを実行します。この方法は、DDL スクリプトを使用してデータベースを作成した後、他の DDL スクリプトを実行して、データベースを設定するので、少し複雑になります。しかし、この方法を使用すると、データベース・オブジェクトを単一の共通データベース内にすべて作成するのではなく、複数のデータベース内に作成するよう指定できます。48ページの『DButility.sh、SPUFI、または DSNTEP2 を使用した DB2 データベースおよびストレージ・グループの作成』を参照してください。

## WebSphere Process Server での空のノードの構成

このタスクでは、WebSphere Process Server for z/OS の機能で空の WebSphere Application Server ノードを構成します。

#### 始める前に

空のノードを構成する前に、以下のステップを完了しておく必要があります。

- WebSphere Application Server に空のノードを作成します。『Creating a managed server node』を参照してください。
- 空のノードに WebSphere Process Server をインストールします。
- デプロイメント・マネージャー構成を含むデータ・セットをバックアップします。

#### このタスクについて

空のノードの構成には、以下のステップがあります。

#### プロシージャー

- 1. DB2JccConfiguration.properties ファイルを作成およびカスタマイズして、DB2 サ ブシステムに関する情報を WebSphere Application Server に提供します。
  - a. このファイルを、適切なディレクトリーに作成します。 例: /etc/db2cfg ディ レクトリー。
  - b. WebSphere Controller Region のユーザー ID と WebSphere Process Server 構 成ジョブを実行するユーザー ID がプロパティー・ファイルを読み取ること ができるように、ディレクトリーに対する許可を設定します。
  - c. DB2JccConfiguration.properties ファイルに次の行が含まれていることを確認します。

db2.jcc.ssid=DB15

ここで、DB15 はインストールの SSID です。それ以外の、 DB2JccConfiguration.properties ファイル内で変更できるすべてのプロパティー の詳細については、「DB2 for z/OS アプリケーション・プログラミング ガ イドおよびリファレンス (Java 用) バージョン 8.1」(SC88-9807) を参照して ください。

- 構成スクリプト zWPSConfig.sh への入力を提供する応答ファイルを作成します。 空の管理対象ノード向けのサンプル応答ファイルが /usr/lpp/zWPS/V6R1/ zos.config/ManagedDB2.rsp にあります。
  - a. サンプルの応答ファイル ManagedDB2.rsp を作業ディレクトリーにコピーし ます。 以下に例を示します。

cp /usr/lpp/zWPS/V6R1/zos.config/ManagedDB2.rsp /u/work

b. 応答ファイルのコピーに適切な許可を割り当てます。

chmod 755 ManagedDB2.rsp

- c. -dbDelayConfig パラメーターを true に設定し、構成スクリプトによって、 データベース・オブジェクトを作成する DDL スクリプトが自動的に実行されないようにします。 DDL スクリプトは、後で実行します。
- d. 使用しているシステムに合わせて、その他の応答パラメーターを編集します。 http://publib.boulder.ibm.com/infocenter/dmndhelp/v6r1mx/topic/com.ibm.websphere.wps.610.doc/doc/rins\_zos\_sampresp.html を参照してください。
- e. 編集した応答ファイルを保存します。
- 3. 製品構成スクリプトを最後まで実行させるために、OMVS の時間制限を延長し ます。 MVS コンソールで、次のコマンドを入力します。 SETOMVS MAXCPUTIME=86400
- 4. USS コマンド・シェルにアクセスしてから、管理者ユーザー ID に切り替えま す。 以下に例を示します。

su wsadmin

次のように入力して、ディレクトリーをアプリケーション・サーバーの bin ディレクトリーに変更します。

cd /WebSphere/V6R1M0/AppServer/bin

6. zWPSConfig.sh 構成スクリプトを実行します。

JCL を使用して空のノード上で構成を実行できます。JCL スクリプトの例については、『空のノードを拡張するための JCL』を参照してください。

別の方法として、編集した応答ファイルの絶対パスを使用して USS から直接、 構成スクリプトを実行することもできます。以下に例を示します。

zWPSConfig.sh -augment -response /working\_directory\_path/ManagedDB2.rsp

ここで、*working\_directory\_path* は編集した ManagedDB2.rsp ファイルのロケー ションです。

コマンドについて詳しくは、『zWPSConfig.sh スクリプトおよび zWESBConfig.sh スクリプト』を参照してください。

- 7. 構成が実行されるのを待ちます。
- 8. オプション: 空のノード構成を含んでいるファイル・システムをバックアップします。

#### 結果

これで、空のノードが WebSphere Process Server for z/OS の機能で構成されました。

#### 次のタスク

次に、必要に応じてその他の空のノードを同じ方法で作成します。その後、それぞれの空のノードをデプロイメント・マネージャー・セルに統合します(『デプロイ メント・マネージャー・セルへの空のノードの統合』)。

## デプロイメント・マネージャー・セルへの空のノードの統合

空のノードをデプロイメント・マネージャー・セルに統合すると、その空のノード がデプロイメント・マネージャーに関連付けられて、デプロイメント・マネージャ ーを使用してノードを管理できるようになります。空のノードを統合するまでは、 それらを作業の処理に使用できません。

#### 始める前に

空のノードをデプロイメント・マネージャー・セルに統合する前に、以下のタスク を実行する必要があります。

• 1 つ以上の空のノードを作成します。

#### このタスクについて

空のノードをデプロイメント・マネージャー・セルに統合するには、以下の作業を 実行します。

#### プロシージャー

- 1. デプロイメント・マネージャーを開始します。 『MVS コンソールからのサーバ ーの開始』を参照してください。
- 空のノードを作成したときに WebSphere Application Server の ISPF カスタマイ ズ・ダイアログによってカスタマイズした JCL メンバー BBOWMNAN を探し ます。 詳しくは、37ページの『WebSphere Process Server での空のノードの構 成』を参照してください。
- 3. BBOWMNAN ジョブを実行依頼して、RC=0 で完了したことを確認します。
- 4. WebSphere Application Server ISPF アプリケーションを使用して空の管理対象/ ードを構成するときに、ノード・エージェントを自動的に開始しないことを選択 した場合は、ここで、ノード・エージェントを手動で開始する必要があります。 『MVS コンソールからのサーバーの開始』を参照してください。
- 5. デプロイメント・マネージャーおよびすべての管理対象ノードの構成ファイル・ システムのデータ・セットをバックアップします。

#### 結果

これで、空のノードがデプロイメント・マネージャー・セルに統合され、管理コン ソールでデプロイメント・マネージャーを使用してノードを管理できるようになり ました。

#### 次のタスク

次は、管理コンソールを使用してクラスターを作成します。詳しくは、 40 ページの 『クラスターの作成』を参照してください。

## クラスターの作成

以下の手順では、空の管理対象ノードに 1 つのクラスター・メンバーを持つクラス ターを作成する方法について説明します。管理コンソールを使用してクラスターを 作成することの利点は、作業中に変更を元に戻せることと、グラフィカル・ユーザ ー・インターフェースを使用できることです。クラスターを作成しておくと、後で クラスターを発展させる (クラスターにサーバーを追加してスケーラビリティーを 向上させるなど) ことが容易になるため、作成することを推奨します。

#### 始める前に

クラスターを作成する前に、管理対象ノードのデプロイメント・マネージャーおよびノード・エージェントを開始してください。詳しくは、『MVS コンソールからの サーバーの開始』を参照してください。

#### プロシージャー

- 1. 管理コンソールにログインし、「**サーバー**」 → 「**クラスター**」にナビゲートします。
- 2. 「新規」をクリックします。
- 3. クラスターの名前とショート・ネームを入力します。
- 4. 「次へ」をクリックします。
- 5. サーバーのロング・ネームとショート・ネームを入力します。
- 6. 「ノードの選択」リストから、サーバーを定義するノードをクリックします。
- アプリケーション・サーバー・テンプレートを使用してメンバーを作成するためにボタンを選択します。
- 8. クラスター・メンバーの作成に使用するアプリケーション・サーバー・テンプ レートとして、ドロップダウンから「defaultProcessServerZOS」を選択しま す。
- 「次へ」をクリックします。 空白のフォームが表示されるので、それを使用して2次クラスター・メンバーを定義できます。作成したサーバーが画面の下部にリスト表示されます。
- 10. 「**次へ**」をクリックします。
- 11. 要約画面の詳細を確認し、「次へ」をクリックします。
- 12. 構成変更を保存します。 作成したクラスターがリストに表示されます。
- ご使用の構成に合わせてポート番号をカスタマイズします。 方法、および Jython スクリプトについては、技術白書 TD104066 を参照してください。 『Creating new Application Servers in WAS V6.1 for z/OS』を参照してください。

#### 結果

管理対象ノードで最初のクラスター・メンバーとして選択したサーバーを持つクラ スターが作成されます。

#### 次のタスク

次に、メッセージング・エンジン・データ・ソースを作成します。

## メッセージ・エンジンのデータ・ストアの作成

sibDDLGenerator コマンドを使用して、データベース管理者がメッセージング・エンジンのデータ・ストアのテーブルを作成するために必要となる DDL ステートメントを生成します。

#### 始める前に

SQL スクリプトを作成して実行する前に、以下を行います。

- クラスターを作成します。
- Network Deployment 構成内に作成する SIBus コンポーネントを決定します。

#### このタスクについて

構成する以下のコンポーネントごとにメッセージング・エンジンのデータ・ソース を作成し、設定します。

- SCA (システム・バスおよびアプリケーション・バス)
- Business Process Choreographer
- Common Event Infrastructure

すべてのデータベース・オブジェクトを単一のデータベース内に作成することも、1 つの既存データベース内に作成することも、1 つ以上の新規データベース内に作成 することもできます。

#### プロシージャー

必要なデータ・ソースごとに、WebSphere Application Server インフォメーション・ センターの次の説明に従って SQL スクリプトを作成および実行します。 『データ ベース管理者によるデータ・ストア (data store)・テーブルの作成を可能にする』。 例えば、S2SIBSCA という新しいデータベースを使用して SCA の SIB データ・ソ ースを作成するには、以下を実行します。

sibDDLGenerator.sh -system db2 -version 8.1 -platform zos -schema S2CELLS -user wsadmin -create -database S2SIBSCA -storagegroup S2SIBSTO -statementend ";" > /u/hssd/SIBSCA.ddl

#### 結果

メッセージング・エンジンのデータ・ソースが作成されます。

次に以下を実行して、SCA、Business Process Choreographer、および Common Event Infrastructure を構成します。

- ・ 『サーバーまたはクラスターの SCA サポートの構成』
- Business Process Choreographer の構成
- Common Event Infrastructure の構成

# サーバーまたはクラスターの SCA サポートの構成

Service Component Architecture コンソール・ページでは、サービス・アプリケーションまたはそれに必要なメッセージング・エンジンと宛先 (あるいはこの両方) をホストできるように、Network Deployment 環境内のサーバーまたはクラスターを設定できます。

#### 始める前に

SCA サポートを構成する前に、以下の点を確認します。

- メッセージング・エンジンと宛先をホストする場所 (ローカル・バス・メンバー またはリモート・バス・メンバーを使用)。
- SCA システム・バスのみを構成する必要があるのか、それとも SCA アプリケーション・バスも構成する必要があるのか。アプリケーション・バスはデフォルトで構成されます。WebSphere Business Integration Adapter を使用する SCA アプリケーションをデプロイする場合は、アプリケーション・バスが必要です。

**このタスクで必要なセキュリティー・ロール**:以下のタスクを実行するには、管理者 またはコンフィギュレーターとしてログインしている必要があります。

#### このタスクについて

z/OS では、was\_installation\_root/bin 内の sibDDLGenerator スクリプトを使用して、 メッセージング・エンジン・データベース用の SQL スクリプトを作成できます。 実稼働環境で使用する SQL スクリプトを作成するには、sibDDLGenerator スクリプ トを使用します。詳しくは、『データベース管理者によるデータ・ストア (data store) テーブルの作成を可能にする』を参照してください。

サーバーまたはクラスター上で SCA サポートを構成するには、以下のステップを 実行します。

#### プロシージャー

- 1. 管理コンソール内で、スコープに応じて以下のいずれかをクリックします。
  - ・ 「サーバー」 → 「アプリケーション・サーバー」 → serverName → 「Service Component Architecture」
  - 「サーバー」 → 「クラスター」 → *clusterName* → 「Service Component Architecture」
- 2. 「Service Component Architecture コンポーネントのサポート」をクリックしま す。
- 3. 「バス・メンバー・ロケーション」パネルで、SCA アプリケーションに必要な 宛先とメッセージング・エンジンをホストする場所を指定します。2 つのオプシ ョンがあります。
  - ローカル。SCA アプリケーション、宛先、およびメッセージング・エンジン を現行サーバーまたはクラスターでホストすることを指定します。
  - リモート。SCA アプリケーションを現行サーバーまたはクラスターでホストし、宛先およびメッセージング・エンジンをリモート・サーバーまたはクラスター (デプロイメント・ターゲット ともいう)でホストすることを指定します。
- 4. (リモート・バス・メンバーのみ)前のステップで「リモート」を選択した場合は、ホスト・アプリケーションの宛先およびメッセージング・エンジンをホストするリモート・サーバーまたはクラスターを指定します。ドロップダウン・メニューから、既存のデプロイメント・ターゲット(既に SCA システム・バスのメンバーとして構成されているターゲット)を選択するか、または「新規」をクリックして、「デプロイメント・ターゲットのブラウズ」ページから新規サーバーまたはクラスターを選択します。

「デプロイメント・ターゲットのブラウズ」ページから新規サーバーまたはクラ スターを選択する場合は、このトピックで説明する SCA の構成が完了すると、 そのターゲットで必要なメッセージング・エンジンが自動的に構成されます。

- 5. 「システム・バス・メンバー」パネルの表で、システム・バス・データ・ソース 構成を確認または変更します。
  - a. 「データベース・インスタンス」、「スキーマ」、「テーブルの作成」、 「ユーザー名」、「パスワード」、「サーバー」、および「プロバイダー」 の各フィールドのデフォルト値を確認します。 各フィールドと受け入れ可能 な値の詳細については、オンライン・ヘルプを参照してください。
  - b. これらのフィールドにデフォルト値がない場合、またはデフォルト値が適切でない場合は、システム・バス・データ・ソースに対する適切な値を入力します。フィールドに値を直接入力するか、または「編集」をクリックしてデータ・ソースの詳細ページで値を編集します。
  - c. オプション: 「接続のテスト」をクリックして、データ・ソースがデータベー スに接続でき、正しく認証されることを確認します。
- 6. 「アプリケーション・バス・メンバー」パネルの表で、アプリケーション・バ ス・データ・ソース構成を確認または変更します。
  - a. 「WebSphere Business Integration Adapter コンポーネントの使用可能化」 オプションが選択されていることを確認します。

注: アプリケーション・バスを使用しない場合は、「WebSphere Business Integration Adapter コンポーネントの使用可能化」オプションをクリアし、 ステップ 7 に進みます。

- b. 「データベース・インスタンス」、「スキーマ」、「テーブルの作成」、
   「ユーザー名」、「パスワード」、「サーバー」、および「プロバイダー」
   の各フィールドのデフォルト値を確認します。
   各フィールドと受け入れ可能な値の詳細については、オンライン・ヘルプを参照してください。
- c. これらのフィールドにデフォルト値がない場合、またはデフォルト値が適切 でない場合は、アプリケーション・バス・データ・ソースに対する適切な値 を入力します。フィールドに値を直接入力するか、または「編集」をクリッ クしてデータ・ソースの詳細ページで値を編集します。
- d. オプション: 「接続のテスト」をクリックして、データ・ソースがデータベー スに接続でき、正しく認証されることを確認します。
- 7. 「OK」をクリックすると、SCA 構成が完了します。

#### 次のタスク

次に、必要に応じて構成を続行できます。

- Business Process Choreographer の構成
- Common Event Infrastructure の構成
   関連情報

デプロイメント環境の計画

➡ メディエーション・モジュールのリソースの管理

# サーバーおよびクラスターでの Service Component Architecture サポートに関する考慮事項

サーバーおよびクラスターでは、Service Component Architecture (SCA) アプリケー ション、アプリケーション宛先、またはその両方をサポートできます。

SCA アプリケーション (サービス・アプリケーションとも呼ばれる) では、自動的 に作成される 1 つ以上のサービス統合バスを使用する必要があります。各アプリケ ーションでは、一連のメッセージング・リソース (宛先 と呼ばれる) が使用されま す。これらの宛先には構成されたメッセージング・エンジンが必要であり、またこ れらの宛先はアプリケーションと同じサーバーまたはクラスター、あるいはリモー ト・サーバーまたはリモート・クラスター上でホストすることができます。メッセ ージング・エンジンはデータベース・データ・ストアを使用します。

Network Deployment 構成の新規のサーバーとクラスターは、デフォルトでは SCA アプリケーションとそれらの宛先をホストするようには構成されません。

**注:** スタンドアロン・サーバーでは、SCA サポートが自動的に構成されます。この 構成を使用不可にすることはできません。

このサポートを有効にするには、管理コンソールの「Service Component Architecture」ページを使用します。サーバーの場合、アプリケーション・クラス・ ローダー・ポリシーが「複数」に設定されていることを確認します。

Network Deployment 環境または管理対象ノード環境内にあるサーバーまたはクラス ターに対して SCA サポートを使用可能にする前に、以下の可能な構成のいずれを 実装するかを決定します。

 リモート・バス・メンバー構成: サーバーまたはクラスターが SCA アプリケー ションをホストしますが、宛先はリモートのサーバーまたはクラスター上でホス トされます。このシナリオでは、宛先をホストするために必要なメッセージン グ・エンジンを使って、リモート・サービス統合バス・メンバーを構成する必要 があります。

リモート・メッセージングの使用には、サービス統合バスとそのメンバーの計画 を立てて構成するための初期投資が必要になりますが、この構成はアプリケーシ ョン・クラスター内の複数のメンバーで再利用できます。メッセージは、すべて のメンバーに配布されます。また、フェイルオーバー・サポートを提供するよう に初期構成を構造化することもできます。

ローカル・バス・メンバー構成: サーバーまたはクラスターでは SCA アプリケーションおよびアプリケーション宛先の両方がホストされます。必要なメッセージング・エンジンは、サーバーまたはクラスター上のローカル・バス・メンバーを使用して構成されます。

計画の各トピックを参照して、ご使用の環境にいずれの構成が適しているかを判断 してください。

#### 関連情報

➡ サーバーのクラス・ローダーの構成

- ▶ サービス統合バスについて
- ▶ メッセージング・エンジン

## Business Process Choreographer の構成

Business Process Choreographer コンテナーをビジネス・プロセスおよびヒューマン・タスク用に構成する方法、および Business Process Choreographer Explorer とBusiness Process Choreographer Observer を構成する方法については、WebSphere Process Server for z/OS バージョン 6.1 インフォメーション・センターで、

「WebSphere Process Server のインストールおよび構成」>「Business Process Choreographer の構成」の下の各トピックを参照してください。この情報は Business Process Choreographer PDF でも検索できます。

# データベースの作成および構成

WebSphere Process Server for z/OS サーバー構成は、WebSphere Application Server for z/OS プロファイル・ディレクトリーの下のディレクトリー構造、 /WebSphere/V6R1M0/AppServer/profiles/default または /usr/1pp/zWPS/V6R1/ DeploymentManager/profiles/default に保管されます。プロファイル・ディレクト リーには、サーバーに固有のディレクトリーとファイルのすべてを格納している default ディレクトリーがあります。このディレクトリー構造は、サーバーおよび FFDC ログを保管するために使用されます。

#### 始める前に

WebSphere Application Server for z/OS では、すべてのランタイム環境は ISPF カス タマイズ・ダイアログで default というプロファイル名を使用して作成されます。 manageprofiles コマンド、および他の管理コマンドでの -profile オプションは、 WebSphere Application Server for z/OS では使用されません。使用するデータベース の選択は、選択するトポロジーによって異なります。

- Network Deployment 環境を構成する場合は、DB2 データベースを使用する必要 があります。
- スタンドアロン・サーバーを構成する場合は、Derby と DB2 のいずれかのデー タベースを使用できます。
- クラスタリングを構成する場合は、DB2 z/OS システムがデータ共用モードで実行されている必要があります。

#### このタスクについて

これが WebSphere Process Server for z/OS の最初のインストールである場合は、 Derby データベースを使用するスタンドアロン構成で始めてください。Derby デー タベースを使用するスタンドアロン構成をインストールした後に、DB2 データベー スを使用するスタンドアロン・サーバーを構成して、DB2 の使用に慣れていくこと ができます。その後、より複雑な手順である、DB2 タイプのデータベースを使用す るネットワーク・デプロイメント構成を作成できます。

作成する構成に必要なデータベースを作成してください。

## データベースの命名規則の決定

WebSphere Process Server for z/OS が構成されているサーバー 1 つのみが DB2 サ ブシステムを使用する場合は、サンプルの応答ファイルに指定されているデフォル トのデータベース名を使用できます。WebSphere Process Server for z/OS が構成さ れている複数のサーバー (同一セル内または異なるセル内) が同じ DB2 サブシステ ムまたは同じデータ共用グループを使用する場合は、以下の DB2 コンポーネント を切り分けるための命名規則を計画する必要があります。

- データベース名
- ストレージ・グループ名
- テーブルのスキーマ修飾子
- VCAT。VSAM のカタログ名を表します。VCAT は、DB2 サブシステムの DB2 のテーブル・スペースとテーブルにプレフィックスを付けるために使用される高 位修飾子です。
- 上記データ・セットのボリュームまたは SMS ストレージ・グループ

以下の例は、WebSphere Application Server セル名が B6CELL の場合の (9 つのデ ータベースの) データベース命名規則を示したものです。

Storage Dbase Schema VCAT Database Name Group -Owner DSN-hlq \_\_\_\_\_ \_\_\_\_\_ \_\_\_\_ \_\_\_\_\_ \_\_\_\_\_ WPS: B6WPSDB B6WPSST0 B6WPS B6CELL BPF: B6BPFDB B6BPFST0 B6CFLL B6WPS SIBs: B6SIBAPP B6SIBSTO **B6CELLA** B6WPS B6SIBSCA B6SIBSTO **B6CELLS** B6WPS B6SIBBPC B6SIBSTO B6CELLB B6WPS B6SIBCEI B6SIBSTO B6CELLC B6WPS CEI: B6EVTDB B6EVTST0 B6CELL B6WPS B6EVCTDB B6EVTSTO B6WPS B6CELL FSB: B6ESBDB B6ESBSTO B6CELL B6WPS

## スキーマ名および SQL ID の決定

DB2 テーブルでは、スキーマ名および SQL ID に一意の名前を選択することが重要です。

DB2 テーブルが同一 DB2 サブシステム内でほかの WebSphere Process Server for z/OS セルまたは WebSphere Business Integration Server セルと共存するには、その DB2 テーブルの修飾スキーマ名が一意でなければなりません。管理コンソールを使 用して、「データ・ソース」>「カスタム・プロパティー」の定義内で現在のスキー マまたは SQL ID 値を設定できます。

これらの名前を DDL 定義内で DB2 テーブル名および索引名のプレフィックスと して付けたり、テーブルの作成に使用する DDL の前に SET CURRENT SQLID ス テートメントを挿入したりできます。以下に例を示します。

SET CURRENT SQLID = 'B6CELL';

SI バス・データベースでは、すべてのバスに同じテーブル名が使用されるため、そ れぞれのテーブルに一意のスキーマ名が必要です。これと同じスキーマ名を SI バ スのメッセージング・エンジンのデータ・ストア・プロパティーにも設定する必要 があります。 WebSphere Application Server for z/OS インフォメーション・センタ ーの『メッセージング・エンジン』を参照してください。

# createDB.sh スクリプトによる DB2 データベース・オブジェク トの作成

createDB.sh スクリプトを実行すると、DB2 データベースを作成し、WebSphere Process Server 用に構成した後、データベースにオブジェクトを設定することができ ます。 createDB.sh スクリプトは、DB2 を使用するスタンドアロン構成、または Network Deployment 構成に使用できます。createDB.sh を使用すると、構成用のす べてのデータベース・オブジェクトは単一のデータベース内に作成されます。複数 のデータベースを使用する場合は、別の方法を使用してデータベースとデータベー ス・オブジェクトを作成します。例えば、提供されている DBUtility.sh スクリプト や SPUFI を使用します。

#### 始める前に

createDB.sh スクリプトを実行するには、事前に以下の手順を完了しておく必要があります。

- データベースの命名規則を決定します。
- スキーマ名および SQL ID を決定します。
- スタンドアロン構成の場合: DB2 と一緒に使用するスタンドアロン・サーバーを 作成します。Network Deployment 構成の場合: デプロイメント・サーバーを作成 します。ノードを構成したときに、応答ファイル内の dbDelayConfig パラメータ ーが true に設定されたことを確認します。

#### このタスクについて

createDB.sh スクリプトはデータベースを作成し、それに WebSphere Process Server が必要とするすべての DB2 データベース・オブジェクトを設定します。これに は、SCA、Business Process Choreographer、および Common Event Infrastructure が 使用するデータベース・オブジェクトも含まれます。

#### プロシージャー

スタンドアロン・サーバー・ノードまたはデプロイメント・マネージャー・ノードでは、USS コマンド・シェルにアクセスしてから、管理者ユーザー ID に切り替えます。以下に例を示します。

su wsadmin

2. サンプルの createDB.sh ファイルを作業ディレクトリーにコピーします。 以下 に例を示します。

cp /usr/lpp/zWPS/V6R1/zos.config/samples/createDB.sh /u/work

3. createDB.sh ファイルのコピーに適切な許可を割り当てます。

chmod 755 createDB.sh

- システムの必要に応じて、createDB.sh ファイルのコピー内のパラメーターをカ スタマイズします。 カスタマイズする必要があるパラメーターのリストについ ては、『createDB.sh スクリプト』を参照してください。
- 5. 編集したファイルを保存します。
- 6. カスタマイズした createDB.sh スクリプトを実行します。 『createDB.sh スクリ プト』を参照してください。

- 7. スタンドアロン構成を作成する場合は、次のようにして WebSphere Process Server のインストールを確認します。
  - a. サーバーを始動します。詳しくは、『スタンドアロン・サーバーの開始』を 参照してください。
  - b. ブラウザー・ウィンドウを開き、表示するサーバーの URL を入力して管理 コンソールを開きます。以下に例を示します。

http://server\_name.domain\_name:port\_number/admin

- c. 管理コンソールにログインします。
- d. 「ようこそ」ページに WebSphere Process Server が表示されることを確認し ます。これをクリックして詳細を表示することもできます。
- e. コンソール内を移動して、サーバーの状況が開始済みであることを確認しま す。また、すべてのアプリケーションが開始されていることと、メッセージ ング・エンジンが開始されていることも確認します。開始に失敗したものが ある場合、サーバーのジョブ・ログで「SEVERE」または「WARNING」のメ ッセージを探し、失敗についての詳細を確認できます。

#### 結果

データベースが作成され、構成に必要なデータベース・オブジェクトが設定されま す。

スタンドアロン構成を作成する場合は、この時点でアプリケーションをサーバーに デプロイすることができます。

Network Deployment 構成を作成する場合は、次に、1 つ以上の空のノードを作成して、デプロイメント・マネージャー・セルに追加する必要があります。 37 ページの 『WebSphere Process Server での空のノードの構成』を参照してください。

# DButility.sh、SPUFI、または DSNTEP2 を使用した DB2 データ ベースおよびストレージ・グループの作成

zWPSConfig.sh 構成スクリプトは、構成用の DB2 データベース・オブジェクトを 作成するために使用できるデータ定義言語 (DDL) スクリプトを作成します。ご使用 の構成に対するデータベース・オブジェクトを作成するための DDL スクリプトを 実行するために使用できるツールがいくつかあります。

#### 始める前に

DB2 データベースおよびストレージ・グループを作成するには、事前に以下のタス クを完了しておく必要があります。

 サーバー構成を作成します。スタンドアロン・サーバーの場合は、31ページの 『DB2 データベースでのスタンドアロン構成の作成』を参照してください。デプ ロイメント・マネージャー・ノードの場合は、35ページの『WebSphere Process Server によるデプロイメント・マネージャーの構成』を参照してください。

#### このタスクについて

提供される createDB.sh スクリプトを使用して DDL スクリプトを実行できます (47ページの『createDB.sh スクリプトによる DB2 データベース・オブジェクトの 作成』を参照)。 createDB.sh スクリプトは、単一のデータベース内にすべての DB2 データベース・オブジェクトを作成します。複数のデータベースにまたがってデー タベース・オブジェクトを作成し、USS 環境で処理する場合は、DBUtility.sh スク リプトを使用して DDL スクリプトを実行できます。DBUtility.sh スクリプトも WebSphere Process Server に付属しています。あるいは、DB2 Connect<sup>™</sup>、SPUFI、 または DSNTEP2 を使用して DDL スクリプトを実行できます。

#### プロシージャー

- データベース・スクリプトに付属のサンプル・スクリプトを使用してデータベー スおよびストレージ・グループを作成します。使用するツール内にスクリプト をコピーして貼り付け、必要に応じて、値を DBUtility.sh や SPUFI などのよう にカスタマイズします。
- 構成スクリプトによって生成された DDL スクリプトを使用して、データベース を設定します。生成された DDL スクリプト・ファイルを次のロケーションから 作業ディレクトリーにコピーします。

スタンドアロン構成の場合:

- /WebSphere/V6R1M0/AppServer/profiles/default/dbscripts/CommonDB/ database\_type/database\_name
- /WebSphere/V6R1M0/AppServer/profiles/default/dbscripts/CEI\_database\_name/ddl
- /WebSphere/V6R1M0/AppServer/profiles/default/dbscripts/ProcessChoreographer/ database\_type/database\_name/database\_sqlid

Network Deployment 構成の場合 (この段階では、CommonDB データベースのみ が設定されます):

 /WebSphere/V6R1M0/DeploymentManager/profiles/default/dbscripts/CommonDB/ database\_type /database\_name

ここで、*database\_type* はデータベースのバージョン (例えば、DB2 for z/OS バ ージョン 8.1 の場合は DB2zOSV8)、*database\_name* は作成するデータベースの 名前 (構成スクリプト用の応答ファイル内で指定したもの)、*CEI\_database\_name* は CEI データベースの名前、および *database\_sqlid* は作成する Business Process Choreographer データベースの SQL ID (応答ファイル内で指定したもの) をそれ ぞれ表します。

3. ファイルのコピーに適切な許可を割り当てます。以下に例を示します。

chmod 755 createTable\_AppScheduler.sql

 ファイル内の値を必要に応じて編集します。命名要件に適合するように、デー タベース名およびストレージ・グループ名を変更します。ファイル内で指定する 名前は、構成スクリプトに入力を提供する応答ファイルに入力した値に一致する 必要があります。

注:ファイルは ASCII フォーマットで提供されます。スクリプトの表示、編 集、および実行に使用するツールが EBCDIC フォーマットのスクリプトを必要 とする場合は、iconv コマンドを使用してファイルを EBCDIC に変換してくだ さい。以下に例を示します。

iconv -t IBM-1047 -f IS08859-1 createTable\_AppScheduler.sql >
createTable\_AppScheduler\_EBCDIC.sql

ファイルを ASCII フォーマットから EBCDIC に変換する場合、ASCII フォー マットのファイルを実行する必要があるときは、iconv を使用してファイルを ASCII に戻してください。以下に例を示します。

iconv -t IS08859-1 -f IBM-1047 createTable\_AppScheduler\_EBCDIC.sql >
createTable\_AppScheduler.sql

5. 好みのツールを使用して、カスタマイズしたスクリプトを実行します。 以下に 例を示します。

#### **DBUtility.sh**

DBUtility.sh は、WebSphere Process Server for z/OS に付属のユーティリ ティーで、インストール・ファイル・システムにインストールされま す。例えば、/usr/lpp/zWPS/V6R1/bin/DBUtility.sh となります。このユー ティリティーを使用して、データベースおよびストレージ・グループを 作成でき、さらに、後で USS から SQL を実行してデータベース・テ ーブルを作成することもできます。以下に、DBUtility.sh スクリプトに使 用されている構文の例を示します。

/wasv6config/v2cell/dmgr/DeploymentManager/bin/DBUtility.sh createTable -DsqlScriptPath.default=/wasv6config/v2cell/dmgr/database /v2adropandcreate.sql -DdbType=DB2UDB0S390\_V8\_1 -DdbName=xxxxxV2 -DprofilePath=/wasv6config/v2cell/dmgr/DeploymentManager/profiles /default -DdbJDBCProperties=/shared/db2810/jcc/properties -DdbConnectionLocation=WBDDB2 -DdbJDBCClasspath=/shared/db2810/jcc/classes -DdbUserId=sysadm1 -DdbPassword=sysadm1 -DdbDelayConfig=false -DdbCreateNew=false

SPUFI z/OS から SQL スクリプトを実行するユーティリティー。

- 6. 出力を検査して、各データベースおよびストレージ・グループがエラーなしで正 常に作成されていることを確認します。
- 7. スタンドアロン構成を作成する場合は、次のようにして WebSphere Process Server のインストールを確認します。
  - a. サーバーを始動します。詳しくは、『スタンドアロン・サーバーの開始』を 参照してください。
  - b. ブラウザー・ウィンドウを開き、表示するサーバーの URL を入力して管理 コンソールを開きます。以下に例を示します。

http://server\_name.domain\_name:port\_number/admin

- c. 管理コンソールにログインします。
- d. 「ようこそ」ページに WebSphere Process Server が表示されることを確認し ます。これをクリックして詳細を表示することもできます。
- e. コンソール内を移動して、サーバーの状況が開始済みであることを確認しま す。また、すべてのアプリケーションが開始されていることと、メッセージ ング・エンジンが開始されていることも確認します。開始に失敗したものが ある場合、サーバーのジョブ・ログで「SEVERE」または「WARNING」のメ ッセージを探し、失敗についての詳細を確認できます。

結果

DB2 データベースおよびストレージ・グループが作成され、テーブル、索引などの 必要なデータベース・オブジェクトが設定されます。

スタンドアロン構成を作成する場合は、この時点でアプリケーションをサーバーに デプロイすることができます。

Network Deployment 構成を作成する場合は、次に、1 つ以上の空のノードを作成して、デプロイメント・マネージャー・セルに追加する必要があります。 37 ページの 『WebSphere Process Server での空のノードの構成』を参照してください。

## J2C 認証別名ユーザー ID への表の特権の付与

使用しているスキーマ名が J2C 認証別名ユーザー ID と同じものでない場合は、 DB2 特権のサブセットを J2C 認証別名ユーザー ID に付与する必要があります。

#### このタスクについて

サービス統合バス用の DDL には、コメント化された GRANT コマンドが既に含ま れていて、これを SIB テーブルへのアクセス権を付与するための基盤として使用で きます。ただし、他の WebSphere Process Server for z/OS コンポーネントは GRANT ステートメントを何も提供しません。

J2C 認証別名と同じものでないスキーマ名を使用して、別名ユーザー ID が表を除 去する能力を持たないようにしてください。(テーブルをドロップする権限は、作成 者つまりスキーマに暗黙的に付与されます)。DBADM のような特権を J2C 認証別 名ユーザー ID に付与することには意味がありません。これは、DBADM 特権でも テーブルを DROP することができるからです。

別名ユーザー ID で DROP を実行できないようにしたまま、WebSphere Process Server を機能させるには、DDL をコピーし、それを編集して、CREATE コマンド から GRANT ステートメントを作成することにより、いくつかの GRANT ステー トメントを作成します。次のような GRANT コマンドを作成します。

GRANT ALL PRIVILEGES ON TABLE cell.tablename TO userid/sqlid

ここで、userid/sqlid は J2C 認証別名ユーザー ID です。

## SIB の正しいスキーマ名の設定

SIB メッセージング・エンジンが適切な DB2 表にアクセスできるようにするに は、SIB に正しいスキーマ名を設定します。

#### 始める前に

始める前に:

サーバーを始動します。

#### このタスクについて

管理コンソールを使用して、スキーマ名を変更します。

#### プロシージャー

- 1. 管理コンソールにログインします。
- 2. 「**サービス統合バス**」 → 「バス」にナビゲートします。
- 3. 各バスについて、次のようにします。
  - a. 「**メッセージング・エンジン**」を選択し、表示される名前をクリックしま す。
  - b. 「「**メッセージ・ストア**」をクリックします。
  - c. 「**スキーマ名**」の値を、この SIB 用の DB2 表を作成したときに使用した名 前に変更します。
  - d. 「適用」をクリックします。
  - e. 構成変更を保存します。
- 4. 管理コンソールからログアウトします。
- 5. サーバーを停止した後で、再始動します。
- 6. 付属ジョブ・ログの出力を参照して、成功を示す SIB メッセージング・エンジン始動メッセージを探します。 以下に例を示します。

BB0002221: "BusName" CWSID0016I: Messaging engine MessagingEngineName is in state Started.

#### 結果

SIB メッセージング表が DB2 表へのアクセスに使用するスキーマ名が変更されま した。

## サーバントおよび付属 JCL への DB2 ライブラリーの追加

ご使用の DB2 システムが LNKLST の SDSNEXIT、SDSNLOAD、および SDSNLOD2 を使用して稼働しない場合は、WebSphere サーバントと付属 JCL を更 新して、STEPLIB に、カスタマイズされた DB2 SDSNEXIT、SDSNLOAD、および SDSNLOD2 が含まれるようにします。

#### このタスクについて

STEPLIB を正しく設定していない場合は、SDSNLOD2 内の DB2 プログラムをロ ードできないために、サーバーの systout に「T2 ネイティブ・ライブラリー db2jcct2zos のロード障害」の問題が出力されます。このエラーは、初期化時に SIB が失敗する原因になります。

構成が完了したら、WebSphere Application Server の構成ファイル・システムをバッ クアップします。

## Cloudscape JDBC リソースのクリーンアップ

Cloudscape<sup>™</sup> JDBC プロバイダー用に JDBC データ・ソースが定義されていた場合 は、それらを削除できます。場合によっては、Cloudscape JDBC プロバイダーの下 で SIB データ・ソースが定義されていることもあります。

#### このタスクについて

Cloudscape JDBC リソースをクリーンアップするには、以下の手順を実行します。

- 1. 管理コンソールにログインし、「**リソース**」 → 「**JDBC プロバイダー**」にナビ ゲートします。
- 2. ノード名またはサーバー名を除去し、「適用」をクリックすることにより、セル・レベルにスコープを設定します。
- 3. Cloudscape JDBC プロバイダーまたは Cloudscape JDBC プロバイダー (XA) が見つかったらそれらをクリックし、右側の「データ・ソース」をクリックします。
- WebSphere Process Server に関連する文字ストリング (例えば WPS、BPE、SCA、SIB など) を含んでいる名前のデータ・ソースがあれば、そ れらを削除します。
- 5. 構成変更を保存します。
- 6. 再び「**リソース**」 → 「**JDBC プロバイダー**」にナビゲートし、スコープをアプ リケーション・サーバー・ノードに変更します。
- 7. WebSphere Process Server に関連するデータ・ソースの Cloudscape JDBC プロ バイダーがないかどうか検査し、あれば削除します。
- 8. 構成変更を保存します。
- 9. 「**リソース**」 → 「**JDBC プロバイダー**」にナビゲートし、スコープをノード・ レベルに変更し、アプリケーション・サーバーを選択します。
- 10. WebSphere Process Server に関連するデータ・ソースの Cloudscape JDBC プロ バイダーがないかどうか検査し、あれば削除します。
- 11. 構成変更を保存します。

次のタスク

次のステップでは、インストールを検査します。詳細については、技術白書の WP100830 『Performing Installation Verification for WPS on z/OS』を参照してくだ さい。

## DB2 を使用するインストールの検証

DB2 データベースを使用するインストールを検証する場合は、サーバント・ジョブ と付属ジョブのログを確認し、データ・ストアへのアクセスに問題があることを示 すエラー・メッセージがないかどうかを調べることが重要です。

#### プロシージャー

- 1. 付与されている権限を調べ、どのユーザー ID にも必要以上の権限を付与してい ないことを確認するように、DB2 システム管理者に依頼してください。 構成時 に起こる可能性がある DB2 のセキュリティーに関する問題を回避するために、 J2C 認証別名に DB2 の SYSADM 権限を付与したくなる場合もあります。
- ストレージ・グループの割り当てとバッファー・プールの使用状況を調べるよう に、DB2 システム管理者に依頼してください。 ストレージ・グループの割り当 てとバッファー・プールの使用量が正しくなくても、ログにエラー・メッセージ として表示されない場合がありますが、後で問題の原因になる可能性がありま す。このような問題は、システムを使用するユーザーに引き渡した後でなく、こ の時点で解決しておくことを推奨します。例えば、ストレージ・グループおよび VCAT の修正は、表と索引が使用された後では容易ではありません。

- 3. 管理コンソールにログインします。 『管理コンソールの始動と停止』を参照し てください。
- 4. 管理コンソールで、すべてのアプリケーションが開始されていることと、メッセ ージング・エンジンが開始されていること、およびすべてのデータ・ソースに対 して「テスト接続」オプションを使用してアクセスできることを確認します。 開始に失敗したアプリケーションがある場合、サーバント・ジョブおよび付属ジ ョブのログで「SEVERE」または「WARNING」のメッセージを探し、失敗につ いての詳細を確認できます。
- 5. 管理コンソールに SQLCODE -204 などの DB2 エラーが表示された場合は、デ ータ・ソースのカスタム・プロパティー・セクションに正しいスキーマ名または currentSQLID 値を設定します。 スキーマ名が J2C 認証別名のユーザー ID と 異なる場合、SQL 要求は、J2C 認証別名のユーザー ID によって修飾されてい る表を探そうとします。

#### 次のタスク

すべての SIB が正しく初期化済みで、JDBC 接続を開くことに関連するその他のエ ラーが出力されていない場合は、WebSphere Process Server の構成のカスタマイズ を続行できます。

# 共存

共存は、複数のエンティティーが同じシステムまたはネットワークで動作可能な機能のことです。

共存は、これらのエンティティーのインターオペラビリティーを意味するわけでは ありません。ここで定義するように、共存は、さまざまな WebSphere サーバー構成 が共存し、同じ製品のさまざまなバージョンが存在する場合もある単一の環境を指 します。

## 共存のサポート

共存のサポートにより、ご使用のシステムで複数の製品をインストール、構成、実 行、および管理することができます。

ご使用のシステムに以下の製品を一緒にインストールすることができます。

- WebSphere Application Server for z/OS
- WebSphere Process Server for z/OS
- ESB のみのサーバーとして構成された WebSphere Process Server

共存用にシステムをセットアップするときは、以下の点に注意してください。

・ WebSphere Application Server for z/OS の依存関係

WebSphere Process Server for z/OS は、WebSphere Application Server for z/OS 上 にインストールされます。したがって、最初に各サーバーを WebSphere Application Server for z/OS で構成して、WebSphere Application Server for z/OS 共存に準拠させ、その後に WebSphere Process Server for z/OS をインストールし て構成する必要があります。詳しくは、WebSphere Application Server for z/OS の インフォメーション・センターの『共存サポート』を参照してください。 バージョンの共存

同じシステムに旧バージョンの製品を置くことができます。この製品の旧バージョンは、同じ LPAR 内に置くことも、別個の LPAR に置くこともできます。

WebSphere Process Server for z/OS を WebSphere Business Integration Server Foundation for z/OS サーバーの上にインストールすることはできません。

• 共存の場合のインストール

共存の場合、以下のインストール・シナリオがサポートされます。

- WebSphere Application Server for z/OS、WebSphere Process Server、および
   WebSphere ESB の共存 (まだいずれの製品もインストールされていない場合)
- WebSphere Process Server for z/OS と WebSphere Application Server for z/OS の共存 (WebSphere Application Server for z/OS が既に存在する場合)
- 既存の WebSphere Application Server for z/OS における WebSphere Process Server for z/OS と、ESB のみのサーバーとして構成された WebSphere Process Server for z/OS の共存

### 製品保守の適用

WebSphere Process Server for z/OS は、WebSphere Application Server にインストー ルされて構成されます。したがって、WebSphere Application Server 製品と技術を使 用して、WebSphere Process Server for z/OS に製品保守を適用します。

#### 始める前に

製品の Preventive Service Planning (PSP) のアップグレードの情報については、IBM ソフトウェア・サポート・センターにお問い合わせください。 WebSphere Process Server for z/OS の PSP のアップグレードの詳細については、「*Program Directory for WebSphere Process Server for z/OS*」を参照してください。プログラム・ディレ クトリーには、必要なプログラム一時修正 (PTF) がリストされていますが、IBM ソ フトウェア・サポート・センターから最新情報を入手することができます。

#### このタスクについて

ご使用のシステムに新しいサービス・リリースを適用する場合は、以下に示す手順 に従ってください。

#### プロシージャー

製品保守の適用については、WebSphere Application Server for z/OS のインフォメー ション・センターにある『製品保守の適用』を参照してください。

#### 次のタスク

WebSphere Application Server for z/OS のホスト・クラスターのアップグレード時 に、クライアントに対するサービスを維持することができます。

# サービス・レベルの適用または前の受け入れ済みサービス・レベル への復元

WebSphere Process Server for z/OS は、WebSphere Application Server にインストー ルされて構成されるため、WebSphere Process Server for z/OS に適用されたサービ ス・レベルは、WebSphere Application Server 製品を通じて適用されます。サービ ス・レベルの適用または前の受け入れ済みサービス・レベルへの復元には、 WebSphere Application Server の技法を使用します。

#### このタスクについて

製品データ・セットおよび製品ファイル・システムに適用されるサービスでは、低 いサービス・レベルで構成される既存のアプリケーション・サービス提供環境の構 成ファイル・システムに対して、対応する変更を加えることが必要な場合がありま す。これらの保守後またはインストール後の更新のほとんどは、自動的に実行する ことができます。これは、ポストインストーラーによって実行されます。サービス の適用方法の説明については、WebSphere Application Server for z/OS インフォメー ション・センター内の『サービス・レベルの適用または前の受け入れ済みサービ ス・レベルへの復元』を参照してください。

# アップグレード・プロセスについて

WebSphere Process Server for z/OS のアップグレードは、複数のロールにまたがる 複数フェーズのプロセスです。

WebSphere Process Server for z/OS 製品をアップグレードするには、次のいずれかの方法を使用します。

- 既存のインストール・ファイル・システムに新しい製品バージョンをオーバーレ イする
- アップグレード・スクリプトを実行して、旧バージョンを新規のインストール済み製品バージョンに更新する

# シナリオ 1: 既存のインストール・ファイル・システムへの新バージョンのオーバーレイ

このシナリオでは、SMP/E を使用して既存のインストール・ファイル・システム上 に製品の新バージョンをロードすることにより、WebSphere Process Server for z/OS をアップグレードします (図 1)。

注:構成は、その構成ファイル・システムにのみアクセスできるようになっていま す。構成ファイル・システムのシンボリック・リンクによって、インストール・フ ァイル・システム内のコードにアクセスできるようになります。

その後、サーバー・コントローラーが始動すると、*applyPTF.sh* スクリプトが実行されます。このスクリプトは、構成ファイル・システムのレベルを、インストール・ファイル・システムのレベルと照らし合わせてチェックします。この 2 つのファイル・システムが同じ保守レベルになっている場合は、サーバーが始動します。構成ファイル・システムのレベルがインストール・ファイル・システムのレベルよりも

低い場合、applyPTF.sh スクリプトは、インストール・ファイル・システムの保守レベルによって指定される構成ファイル・システムに変更を加え、サーバーを始動します。

注:構成ファイル・システムのレベルがインストール・ファイル・システムのレベルより高い場合 (例えば、保守がバックオフされる場合)、サーバーは始動できません。

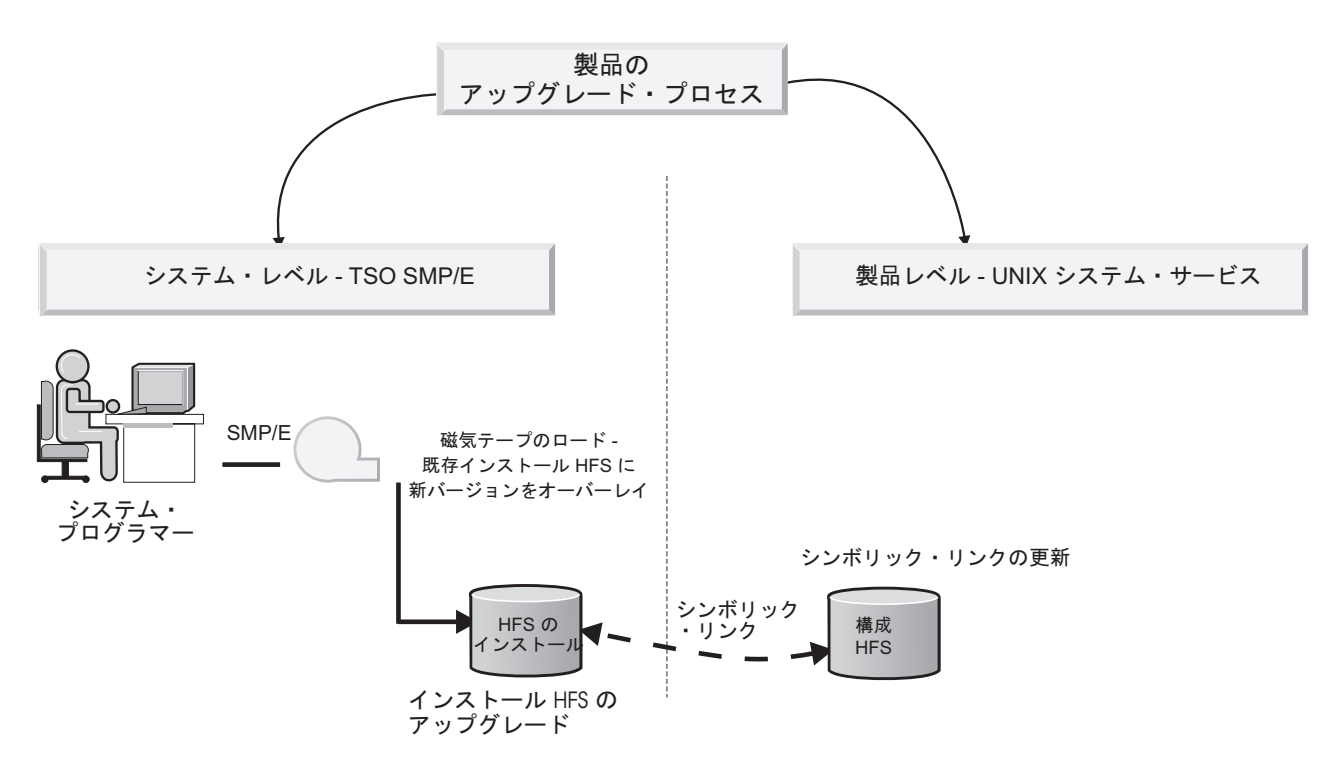

図 1. 既存のインストール・ファイル・システムのオーバーレイによる WebSphere Process Server for z/OS 製品のアッ プグレード

## シナリオ 2: アップグレード・スクリプトの使用

このシナリオでは、SMP/E を使用して、既存のインストール・ファイル・システム とは別に製品の新バージョンをロードすることにより、WebSphere Process Server for z/OS をアップグレードします (図 2)。

その後、アップグレード対象のアプリケーション・サーバーごとにアップグレード・スクリプトを実行できます。アップグレード・プロセスでは、サービス・レベルのシンボリック・リンクが、アプリケーション・サーバーの既存のインストール・ファイル・システムから新規のインストール・ファイル・システムに変更されます。

その後、サーバー・コントローラーが始動すると、applyPTF.sh スクリプトが実行されます。このスクリプトは、構成ファイル・システムのレベルを、インストール・ファイル・システムのレベルと照らし合わせてチェックします。この場合、構成ファイル・システムのレベルはインストール・ファイル・システムのレベルよりも低く、applyPTF.sh スクリプトは、インストール・ファイル・システムの保守レベルによって指定される構成ファイル・システムに変更を加え、サーバーを始動します。

図 2 では、WebSphere Process Server for z/OS の新バージョンはアプリケーショ ン・サーバー A で稼働するためのインストールおよび構成が完了しています。アプ リケーション・サーバー B をアップグレードする場合、システム・プログラマーは アップグレード・スクリプトを実行できます。このスクリプトによって、アプリケ ーション・サーバー B の構成ファイル・システムが更新されて、サービス・レベ ル・シンボリック・リンクがアプリケーション・サーバー A に関連する新規インス トール・ファイル・システムを指すようになります。このインストール・アップグ レードは、*applyPTF.sh* スクリプトが実行されると完了します。

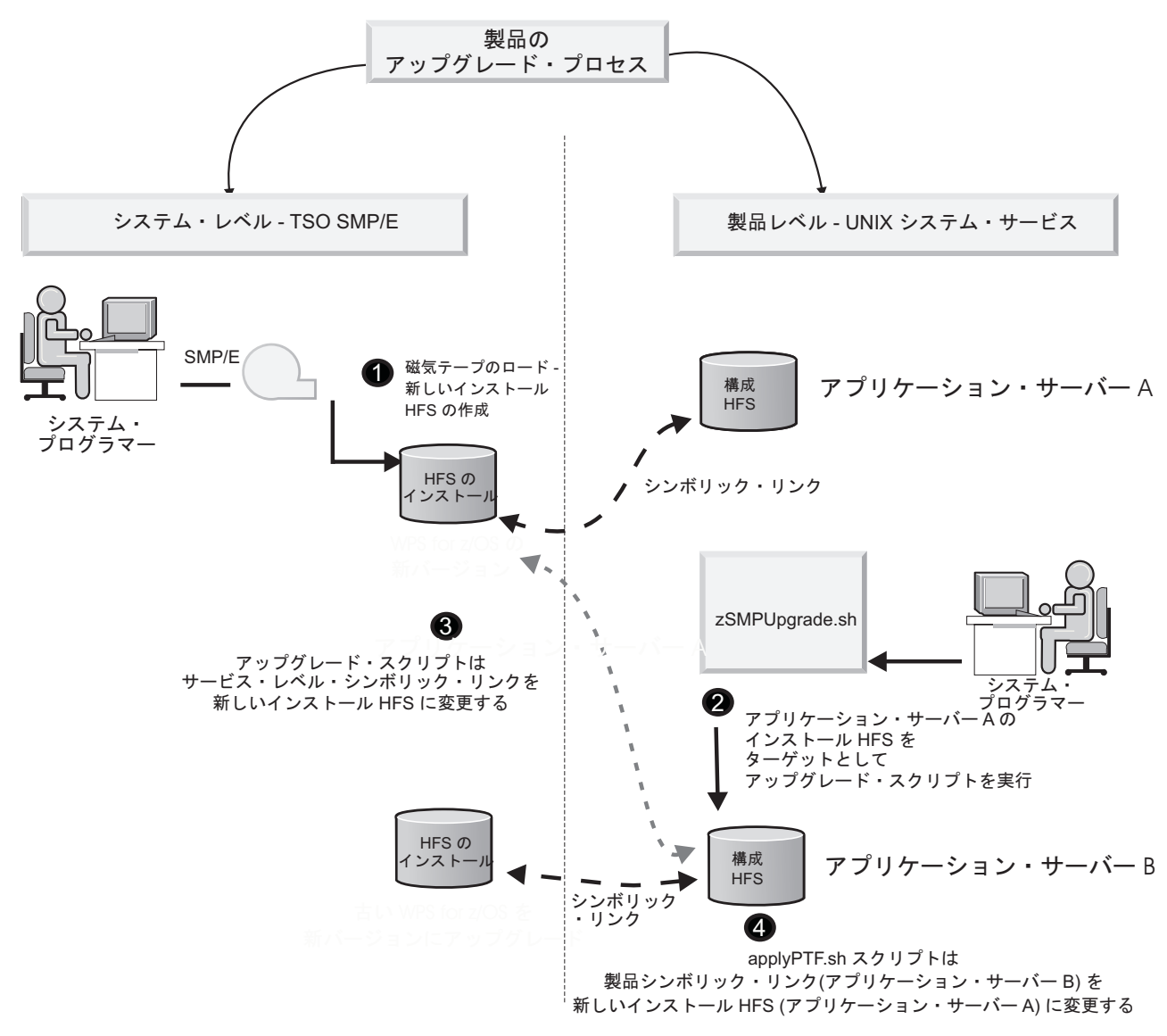

図2. アップグレード・スクリプトを使用した WebSphere Process Server for z/OS 製品のアップグレード

#### 中間シンボリック・リンクによるアップグレード・スクリプトの使用

この例は、図 2 のシナリオと類似していますが、インストール・ファイル・システムと構成ファイル・システムの間の直接のシンボリック・リンクではなく、中間シンボリック・リンクが使用されます。中間シンボリック・リンクは、インストール・ファイル・システムを指す標準のシンボリック・リンクであり、構成ファイ

ル・システムはこの中間シンボリック・リンクを指します。ノードをほかのサービス・レベルに変更する場合は、単に中間シンボリック・リンクを変更するだけです。

アップグレード対象のアプリケーション・サーバーごとにアップグレード・スクリ プトを実行できます。このスクリプトでは、新バージョンのインストール済みファ イル・システムを使用して、更新対象の構成ファイル・システムのシンボリック・ リンクを更新します。構成ファイル・システムは、追加の間接的な層である中間シ ンボリック・リンクを指します。

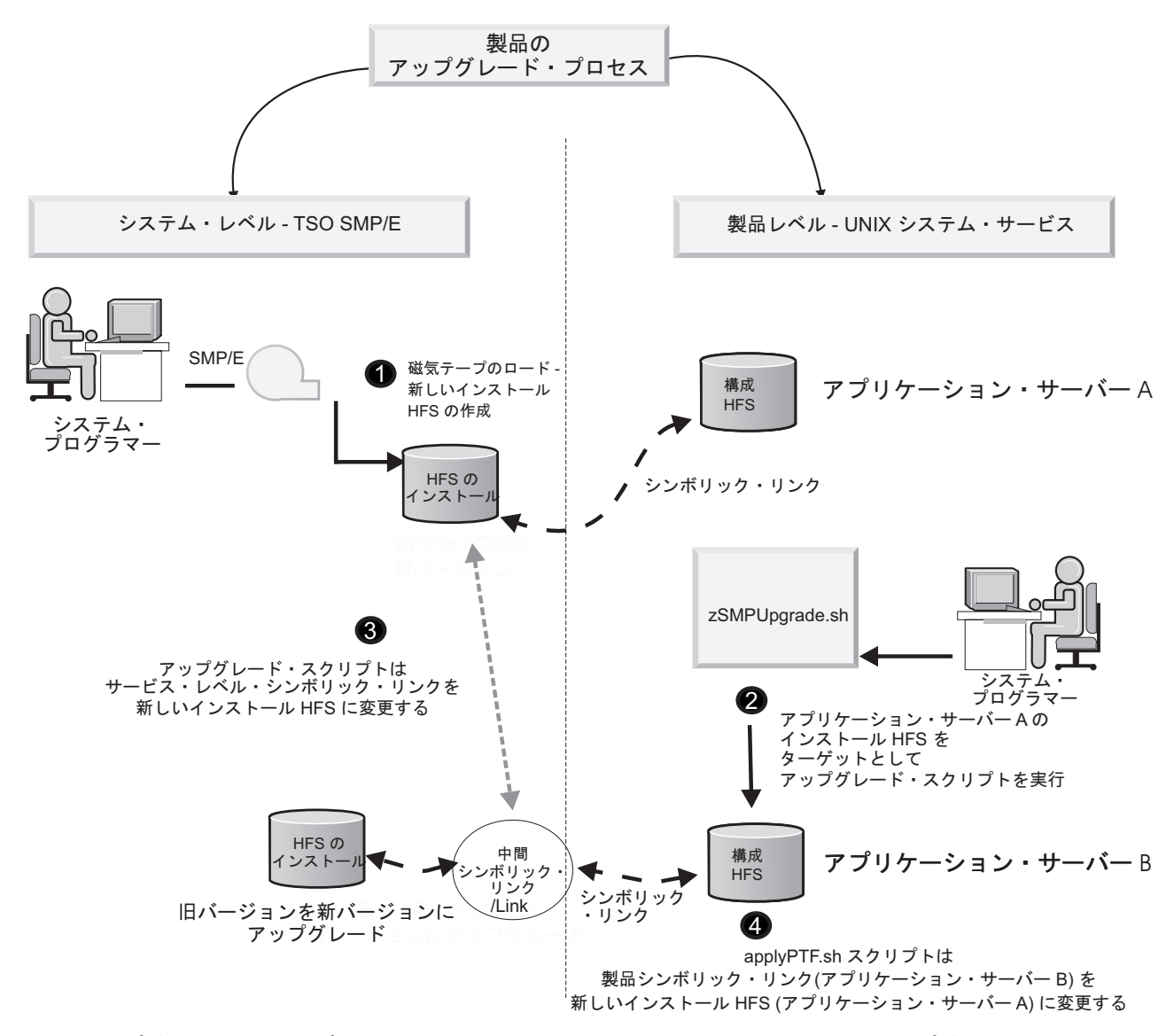

図3. アップグレード・スクリプトを使用した WebSphere Process Server for z/OS 製品のアップグレード

# アンインストール

『アンインストール』のセクションでは、WebSphere Process Server for z/OS のア ンインストール方法について説明します。

## アンインストールの概要

WebSphere Process Server for z/OS は、コマンド行からアンインストール・パラメ ーターを指定してインストール・スクリプト zSMPInstall.sh を実行することによっ てアンインストールできます。

アンインストール・スクリプトを実行する前に、WebSphere Process Server for z/OS の最新の技術情報を確認してください。

-uninstall コマンド引数を指定して zSMPInstall.sh コマンドを実行すると、 WebSphere 環境は、インストール前のレベルに復元されます。

注: Common Event Infrastructure および Business Process Choreographer コンポーネ ントは、別々にアンインストールする必要があります。詳しくは適切なヘルプ・ト ピックを参照してください。

アンインストール・プロセスでは、以下のアクションが実行されます。

- 構成マネージャーのスクリプト・アクションが実行されることにより、WebSphere Process Server フィーチャーが使用不可になります。管理コンソールのプラグイン 拡張機能すべてが除去されます。
- WSPROFILE スクリプト・アクションにより、デフォルトの WebSphere Application Server プロファイルの拡張プロセスが逆に戻されます。
- インストール後ファイルが削除され、コードの基本許可が除去されます。

### WebSphere Process Server for z/OS のアンインストール

-uninstall キーワードを指定してシェル・スクリプト zSMPInstall.sh を実行すること によって、WebSphere Process Server for z/OS をアンインストールします。この指 示では、OS/390<sup>®</sup> UNIX コマンド・シェルから、uninstall キーワードを付けてイン ストール・スクリプトを実行する方法について説明します。別の方法としては、 Telnet を使用して、プロンプトからスクリプトとキーワードを実行することもでき ます。ここでは、TSO を使用していると想定しています。Telnet を使用する場合 は、相当するコマンドを使用してください。また、ここに示す説明では、CTRL キ ーを使用したデフォルトのキー・マッピングで入力すると想定しています。この構 成を変更した場合は、マップしたキーを使用して情報を TSO に入力してくださ い。

#### 始める前に

注: 部分アンインストールまたはインクリメンタル・アンインストールはサポート されていません。

アンインストール・スクリプトを実行する前に、WebSphere Process Server for z/OS のアンインストールに関する最新の技術情報をお読みください。

WebSphere Process Server for z/OS インストール・プロセスでは、z/OS UNIX System Services の実用的な知識があることを前提としています。さらに詳細な情報 が必要な場合には、以下の資料を参照してください。

- z/OS V1R7.0 UNIX System Services User's Guide
- z/OS V1R7.0 UNIX System Services Command Reference

#### プロシージャー

- OS/390<sup>®</sup> UNIX<sup>®</sup> コマンド・シェルにアクセスします。Telnet で USS に直接ロ グインするか、TSO から TSO コマンド OMVS を ISPF コマンド・オプション 6 で入力するか、TSO OMVS をそれ以外の ISPF パネルから入力します。UNIX シェルに入ると、システムが入力を受け入れる準備ができたことがコマンド・プ ロンプト (通常はドル (\$) またはポンド (#) 記号) で示されます。
- 2. 次のように入力して、管理者ユーザー ID に切り替えます。

su wsadmin

3. 次のようにして、製品インストール・ファイル・システム・ディレクトリー内の zos.config/bin に移動します。

cd /usr/zWPS/VR61/zos.config/bin

4. 現行ディレクトリーをパスに追加します。

export PATH=.:\$PATH

5. コマンド・プロンプトから、アンインストール・コマンドを指定してインストー ル・スクリプトを実行します。以下に例を示します。

zSMPInstall.sh -smproot /wps/pathofWPScode/zWPS/V6R1 -runtime /WebSphere/V6R1M0/AppServer -uninstall -response /yourdrivename/yourfoldername/responsefilename.rsp

システム構成に応じて、応答ファイルの絶対パス名を入力します。前述のパス・ ファイル名は、アンインストーラーがデフォルト応答ファイルを使用しているこ とを前提とします。応答ファイルがカスタマイズされた場合、パス名は、カスタ マイズされたファイルの絶対パスを表す必要があります。

6. 「アンインストールのための構成マネージャーの実行が完了しました」というメ ッセージが表示され、コマンド・プロンプトが戻るまで待ちます。

#### 結果

-uninstall パラメーターを指定してインストール・スクリプトを実行すると、次のア クションが実行されます。

- 構成マネージャーがそのスクリプト・アクションを実行するときに、WebSphere Process Server for z/OS 製品の機能は使用不可になります。WebSphere Process Server for z/OS 製品の機能が使用不可になると、管理コンソールのプラグイン拡 張機能が除去されます。
- WSPROFILE スクリプトにより、デフォルト WebSphere Application Server プロファイルでの拡張プロセスが逆に戻され、これによりすべての WebSphere Process Server 機能が除去されます。ユーザーは、拡張されたデフォルト・プロファイルが削除される (基盤となる WebSphere Application Server for z/OS またはWebSphere Application Server Network Deployment for z/OS がアンインストールされる場合) こと、またはほかの拡張プロファイルを使用できなくなることを警告されます。

- インストール後のファイルが削除されます。
- コードの基本許可が除去されます。

共用の共通コンポーネントが他のアプリケーションによって使用されている場合 は、コマンド行プロンプトにより、製品をアンインストールすると他のアプリケー ションが正しく機能しなくなる可能性があることが警告されます。

アンインストール・コマンドの実行に失敗した場合は、関連付けられたログ・ファ イルとトレース・ファイルを確認してください。

・ 標準出力メッセージ

標準出力メッセージは画面に直接表示されます。コマンド行の末尾でリダイレクト記号とファイル名を使用して、これらのメッセージをファイルにリダイレクトすることもできます。例えば、インストール・コマンドの末尾に構文 >run.logを追加すると、標準出力メッセージが現在の作業ディレクトリーの run.log という名前のファイルにリダイレクトされます。標準出力メッセージが以下のように表示されます。

コマンド引数の構文解析中... 引数の構文解析が完了しました 構成のセットアップ中... runtimeRootDirName: /WebSphere/V6R1M0/AppServer WAS\_HOME: /WebSphere/V6R1M0/AppServer WBI\_HOME: /WebSphere/V6R1M0/AppServer アンインストールのために構成マネージャーを実行中... アンインストールのための構成マネージャーの実行が完了しました プロファイルの拡大解除中... プロファイルの拡大解除が完了しました

・ ログ・ファイル

ログ・メッセージは、ランタイム・ディレクトリー内の zSMPInstall.log ファイル に書き込まれます。このファイルのデフォルト・ロケーションは /WebSphere/V6R1M0/AppServer/logs/wbi/zSMPInstall.log です。

トレース・ファイル

ランタイム・ディレクトリー内の zSMPInstall.trace (ASCII) ファイルを確認しま す。このファイルのデフォルト・ロケーションは /WebSphere/V6R1M0/AppServer/ logs/wbi/zSMPInstall.trace です。

「E」サフィックスが付いたエラー・メッセージがないようにする必要がありま す。

以下のトラブルシューティング・アクションも実行できます。

 構成マネージャーの更新タスクのアクションを見直します。アクションは、ASCII フォーマットでログ・ファイル cmtInstall.log に書き込まれます。このファイルの デフォルト・ロケーションは /WebSphere/V6R0M0/AppServer/logs/wbi です。この ログで >SEVERE< または >WARNING< レベルのテキスト・メッセージを検索し、発 生したエラーを判別します。インストール・ディレクトリーから実行される Ant スクリプトには、ASCII フォーマットでエラーを書き込むためのログがありま す。

Ant スクリプトを含むディレクトリーのデフォルト名は、/WebSphere/V6R1M0/ AppServer/properties/version/install.wbi/6.0.0/config/full/uninstall です。生成された Ant ログは、製品ログ・ディレクトリーに書き込まれます。このディレクトリー のデフォルト名は、/WebSphere/V6R1M0/AppServer/logs/wbi です。 Ant ログに は、以下のログがあります (これらのログを確認して、処理中のエラーを判別し ます)。

- 90SDeleteFirstStepsFilesWBI.ant.log
- 90SRemoveJavaOptions.ant.log
- 90SUninstallCEI.ant.log
- 98SUndeployBPCAdminConsolePlugins.ant.log
- 98SUndeployServerAdminConsolePlugins.ant.log
- 99SUndeployCoreAdminConsolePlugins.ant.log

これらのログそれぞれには、アンインストールが正常に行われたときに書き込まれる「build successful」メッセージが含まれている必要があります。

 拡張解除ログの内容を確認します。プロファイル拡張解除タスクでは、ログ・ファイル (ASCII) に書き込むことによって、実行したアクションが記録されます。 ログ・ファイル名は wasprofile\_unaugment\_default.log です。このファイルの標準 的なロケーションは /WebSphere/V6R0M0/AppServer/logs/wasprofile です。この WAS プロファイル拡張ログを検索して、>SEVERE< または >WARNING< レベルの メッセージがあるかどうかを調べ、処理中の全体的なエラーを判別します。 通 常、SEVERE メッセージは存在しません。

#### 次のタスク

WebSphere Process Server for z/OS をシステムから除去したら、Business Process Choreographer 構成を除去する必要があります。

# Business Process Choreographer のアンインストール

Business Process Choreographer コンポーネントを WebSphere Process Server のイン ストール済み環境から除去する方法については、WebSphere Process Server for z/OS バージョン 6.1 インフォメーション・センターで、「WebSphere Process Server のインストールおよび構成」>「ソフトウェアのアンインストール」>「Business Process Choreographer 構成の除去」の下の各トピックを参照してください。この 情報は Business Process Choreographer PDF でも検索できます。

# インストールおよび構成のトラブルシューティング

トラブルシューティング・セクションの情報を参照して、製品のインストールが正 常に行われなかった場合に発生する可能性がある問題を調べ、訂正してください。

#### 始める前に

インストーラー・プログラムは、インストール・レコードを多くの方法でログに記録します。

• 標準出力メッセージ

標準出力メッセージは、インストール・スクリプト zSMPInstall.sh の実行時に、 サーバーの画面に直接表示されます。標準出力メッセージは、拡張スクリプト zWPSConfig.sh を実行するときにも表示されます。コマンド行の末尾でリダイレ クト記号 > とファイル名を使用して、これらのメッセージをファイルにリダイレ クトすることもできます。例えば、インストール・コマンドの末尾に >>run.log を追加すると、標準出力メッセージは現在の作業ディレクトリーの run.log とい う名前のファイルにリダイレクトされます。

ログ・ファイルのメッセージ

インストール・プロセスのログ・ファイル・メッセージは、ランタイム・ディレ クトリーの zSMPInstall.log ファイルに書き込まれます。このファイルのデフォ ルト・ロケーションは、/WebSphere/V6R1M0/AppServer/logs/wbi/zSMPInstall.log で す。

構成プロセスのログ・メッセージは、ランタイム・ディレクトリーの **zWPSConfig.log** ファイルに書き込まれます。このファイルのデフォルト・ロケー ションは、/WebSphere/V6R1M0/AppServer/logs/wbi/zWPSConfig.log です。

トレース・ファイルのメッセージ

インストール・プロセスのトレース・メッセージは、インストール・スクリプト zSMPInstall.sh の実行時に、コマンド行で -trace パラメーターを指定するとき に、ランタイム・ディレクトリーの zSMPInstall.trace ファイルに書き込まれま す。このパラメーターを指定しない場合、トレース・メッセージはファイルに書 き込まれません。このファイルのデフォルト・ロケーション は、/WebSphere/V6R1M0/AppServer/logs/wbi/zSMPInstall.trace です。

構成プロセスのトレース・メッセージは、ランタイム・ディレクトリーの **zWPSConfig.trace** ファイルに書き込まれます。このファイルのデフォルト・ロケ ーションは、/WebSphere/V6R1M0/AppServer/logs/wbi/zWPSConfig.trace です。

WebSphere Application Server for z/OS を正常にインストールおよび構成したことを 確認します。 WebSphere Application Server for z/OS をインストールおよび構成中 に問題が発生した場合は、 WebSphere Application Server for z/OS インフォメーシ ョン・センター内のインストールのトラブルシューティング情報を参照してくださ い。

#### このタスクについて

既知の問題とその解決方法に関する IBM サポートからの最新情報については、 WebSphere Process Server のサポート・ページを参照してください。

#### プロシージャー

 標準出力からのメッセージを確認します。 エラー・メッセージは表示されてい ないはずです。標準出力メッセージは、インストール・コマンドを実行した画面 に表示されるか、コマンド行でリダイレクト(「>」)記号を使用して指定したフ ァイルに表示されます。

-install オプションを使用してインストール・スクリプトを正常に実行した例を 以下に示します。

コマンド引数の構文解析中... 引数の構文解析が完了しました 構成のセットアップ中... runtimeRootDirName: /WebSphere/V6R0M0/AppServer WAS\_HOME: /WebSphere/V6R0M0/AppServer
WBI\_HOME: /WebSphere/V6R0M0/AppServer 構成のセットアップが完了しました シンボリック・リンクの作成中... invokeSymLink シンボリック・リンクの作成が完了しました インストール後ファイル更新の実行中... インストール後更新が完了しました 構成マネージャー更新の実行中... 構成マネージャー更新が完了しました プロファイルの拡張中... プロファイルの拡張が完了しました

エラー・メッセージは、インストールが失敗したことを示します。標準出力に表示される一部のエラーは、見ればすぐに分かるようになっており、容易に訂正することができます。インストールが、ログ・ファイルおよびトレース・ファイル が作成された時点まで完了している場合は、以下のステップに進みます。

 ランタイム・ディレクトリー内の zSMPInstall.log (ASCII) ファイルを確認しま す。スタンドアロン構成の場合、このファイルの標準ロケーション は、/WebSphere/V6R1M0/AppServer/logs/wbi/zSMPInstall.log です。デプロイメン ト・マネージャー構成の場合、このファイルの標準的なロケーション は、/WebSphere/V6R1M0/DeploymentManager/logs/wbi/zSMPInstall.log です。

エラー・メッセージがある場合は、エラーが発生したときに以下のタスクのうち のいずれが進行中であったかを判別します。

- シンボリック・リンクの作成
- インストール後ファイルの作成
- コードベース許可の更新
- 構成マネージャーの更新

エラー発生の時点に進行中であったタスクを知ることが、トレース・ファイルの 情報を評価する際に役立ちます。

 ランタイム・ディレクトリー内の zSMPInstall.trace または zWPSConfig.trace / zWESBConfig.trace (ASCII) ファイルを確認します。 スタンドアロン構成の場 合、これらのファイルの標準ロケーションは、/WebSphere/V6R1M0/AppServer/ logs/wbi/zSMPInstall.trace または /WebSphere/V6R1M0/AppServer/logs/wbi/ zWPSConfig.trace です。デプロイメント・マネージャー構成の場合、このファイ ルの標準ロケーションは、/WebSphere/V6R1M0/DeploymentManger/logs/wbi/ zSMPInstall.trace または /WebSphere/V6R1M0/DeploymentManger/logs/wbi/ zWPSConfig.trace です。

インストールが正常に完了した場合は、通知メッセージ (CWPIZ0044I などのサ フィックスが I のメッセージ) のみがトレース・ファイルにリストされます。

警告メッセージ (サフィックスが W であるメッセージ) またはエラー・メッセ ージ (サフィックスが E であるメッセージ) がトレースにリストされている場 合は、さらに見直す必要があります。

警告またはエラーが、シンボリック・リンクの作成タスク、インストール後ファ イルの作成タスク、またはコードベース許可の更新タスク中に発生した場合は、 問題の診断および訂正に役立つ情報がトレース・メッセージに含まれています。 構成マネージャーの更新タスクで警告またはエラーが発生した場合は、次のステ ップに進みます。

プロファイル拡張タスクで警告またはエラーが発生した場合は、ステップ 5 に 進みます。

4. 構成マネージャーの更新タスクのアクションを見直します。 これらのアクショ ンは、ログ・ファイル (ASCII) に書き込むことによって記録されます。ログ・フ ァイル名は installconfig.log です。

このファイルの標準ロケーションは、ディレクトリー /WebSphere/V6R1M0/ AppServer/logs/wbi/install です。

この構成マネージャー・ログを検索して、>SEVERE< または >WARNING< レベルの メッセージがあるかどうかを調べ、処理中の全体的なエラーを判別します。

インストール・ディレクトリーから実行される各 Ant スクリプトは、独自のログ (ASCII) に書き込みます。

エラーの発生時にどの Ant ファイルが実行されたかを判別する場合に、前の「Buildfile」を探すことができます。

Ant スクリプトを含んでいるインストール・ディレクトリーのデフォルト名は、/WebSphere/V6R1M0/AppServer/properties/version/install.wbi/config/install です。

生成された Ant ログは、製品ログ・ディレクトリーに書き込まれます。このデ ィレクトリーのデフォルト名は、/WebSphere/V6R1M0/AppServer/logs/wbi です。 これらのログを確認し、処理中のエラーを判別してください。

問題がなかった場合は、ファイルの最後に BUILD SUCCESSFUL というメッセ ージが表示されています。

 WebSphere Application Server プロファイル拡張タスクのアクションを確認しま す。 プロファイル拡張タスクは、アクションの記録をログ・ファイル (ASCII) に書き込むことによって行います。ログ・ファイルの名前は default\_augment.log です。このファイルの標準ロケーションは、/WebSphere/V6R1M0/AppServer/logs/ manageprofiles/default\_augment.log ディレクトリー内です。

このプロファイル拡張ログを検索して、>SEVERE< または >WARNING< レベルのメ ッセージがあるかどうかを調べ、処理中の全体的なエラーを判別します。

個々の Ant アクション・ログは、/WebSphere/V6R1M0/AppServer/profiles/default/ logs/manageprofiles/default 内にあります。

エラー時に実行されていた Ant ファイルを判別するには、ログを参照して、対象のメッセージより前にある「Buildfile」の最後のインスタンスを探します。

#### 次のタスク

インストール・エラーの原因となった問題のトラブルシューティングを行い、イン ストール・スクリプトを正常に実行した後で、以下のステップを実行する必要があ ります。

- 1. WebSphere Application Server を始動します。
- 管理コンソールを起動し、製品コンポーネントがインストールされたことを確認 します。

例えば、WebSphere Process Server を正常にインストールすると、 BPEContainer、BPCExplorer、および TaskContainer で始まる名前のエンタープ ライズ・アプリケーションの下に Process Choreographer が存在することが分か ります。

# WebSphere Process Server のエラー

構成タスクのいずれかで問題が発生した場合は、その問題についての情報を次の3 つの主な情報源から入手できます。

- 1. タスクによって発行されるエラー・メッセージ
- WebSphere デプロイメント・マネージャーまたはアプリケーション・サーバーの ジョブ・ログにあるエラー・メッセージ。ノードを統合している場合は、ノー ド・エージェントのジョブ・ログにもメッセージが記録されています。
- 3. UNIX ファイル・システムのログ・ファイル

可能な場合にはいつでも、それぞれの問題の原因と解決策も症状と一緒に文書化されます。ここで説明される問題は、WebSphere Process Server のインストール手順の完了後、サーバーを始動するときに発生したものです。エラー・メッセージの例では、改行位置を変更することによってメッセージを読みやすくしています。したがって、ご使用のシステムでこれらのエラーが発生する場合には、メッセージの配置が若干異なります。

関連資料

➡ T2 ネイティブ・ライブラリー db2jcct2zos のロード障害

DB2 Universal タイプ・コネクターを使おうとして、WebSphere Application Server が一部の外部 DB2 モジュールを SDSNLOAD または SDSNLOD2 から ロードできない場合は、以下のエラーが発生します。

➡ データ・ソースの RelationalResourceAdapter プロパティーがヌルになっている

以下の例に示すエラーは、拡張スクリプト zWPSConfig.sh の実行後に冗長なデ ータ・ソースが残されることが原因で発生します。このデータ・ソースは、 WebSphere 管理コンソールを使用して安全に削除できます。よく似た名前の JDBC プロバイダーを削除しないように注意してください。

SQLCODE = −471

この問題は、DB2 システムで Universal Driver が適正に構成されていない場合 に発生します。

▶ SQL コード -204 および -516

このエラーは、作成したテーブルおよび索引のスキーマ名と currentSchema プロ パティーが一致しない場合に発生する可能性があります。エラー・メッセージに は、使用されている J2C 認証別名が表示されます。 ➡ ロックの獲得および喪失についての SIB メッセージが繰り返し表示される

このエラーは、DB2 Universal Driver 構成を訂正し、サーバーを再始動した後に 発生する可能性があります。エラー・メッセージは、付加属性領域で継続的に繰 り返されます。

▶ 検証エラー

インストールの検査時には、このセクションで説明する問題が発生する場合があ ります。

インストールしたアプリケーションがシステムに存在することを確認する場合 は、インストールしたアプリケーション・セクションの下にリストされない可能 性があります。リストにアプリケーションが表示されない場合は、管理コンソー ルからログアウトし、もう一度ログインしてください。

Network Deployment 構成で CBE ブラウザーをテストする場合、次のようなさ まざまな理由によってエラーが発生します。

bpeconfig.jacl エラーは、通常、無効な値が入力された場合に発生します。グルー プ名の入力に誤りがあった場合、および訂正を行う際に Backspace キーではなく Delete キーを使用した場合には、以下のようなエラー・メッセージが表示されま す。以下の例では、入力内容が MKHTSMG となっていますが、実際に入力され た値に無効な文字「MKSMG[D[D[D[D[CHTSMG」が含まれています。

▶ 管理コンソールにリソースが表示されない

インストールしたアプリケーションがシステムに存在することを確認する場合 は、インストールしたアプリケーション・セクションの下にリストされない可能 性があります。リストにアプリケーションが表示されない場合は、管理コンソー ルからログアウトし、もう一度ログインしてください。

L CBE ブラウザー検証のトラブルシューティング

Network Deployment 構成で CBE ブラウザーをテストする場合、次のようなさ まざまな理由によってエラーが発生します。

➡ bpeconfig.jacl: TaskContainer のインストール中にエラーが発生

bpeconfig.jacl エラーは、通常、無効な値が入力された場合に発生します。グルー プ名の入力に誤りがあった場合、および訂正を行う際に Backspace キーではなく Delete キーを使用した場合には、以下のようなエラー・メッセージが表示されま す。以下の例では、入力内容が MKHTSMG となっていますが、実際に入力され た値に無効な文字「MKSMG[D[D[D[D[CHTSMG」が含まれています。

## T2 ネイティブ・ライブラリー db2jcct2zos のロードの失敗

DB2 Universal タイプ・コネクターを使おうとして、WebSphere Application Server が一部の外部 DB2 モジュールを SDSNLOAD または SDSNLOD2 からロードでき ない場合は、以下のエラーが発生します。

## エラー・メッセージ: BBOO0220E:

error message: BB000220E: [SCA.APPLICATION.mdcell.Bus:mdnodea.mdsr01a-SCA.APPLICATION.mdcell.Bus] CWSIS0002E: The messaging engine encountered an exception while starting. Exception: com.ibm.ws.sib.msgstore.PersistenceException: CWSIS1501E: The data source has produced an unexpected exception: java.sql.SQLException: Failure in loading T2 native library db2jcct2zos, reason: java.lang.UnsatisfiedLinkError: /pp/db2v8/UK14852/jcc/lib/libdb2jcct2zos.so: EDC5157I An internal error has occurred. (errno2=0x0BDF03B2)DSRA0010E: SQL State = null, Error Code = -99,999DSRA0010E: SQL State = null, Error Code = -99,999 com.ibm.ws.sib.utils.ras.SibMessage com.ibm.ws.sib.utils.ras.SibMessage

libdb2jcct2zos.so のロードに失敗する理由として考えられる原因は多くありますが、 このような失敗は通常、アクセスする DB2 システムで DB2 Universal Driver が完 全に構成されていないなど、より大きな問題が存在するときの症状です。

DB2 Universal Driver をインストールするためのすべての手順が、DB2 システムで 実行されていることを確認してください。

DB2 Universal Driver のインストール手順については、DB2 インフォメーション・ センター (http://publib.boulder.ibm.com/infocenter/dzichelp/v2r2/topic/ com.ibm.db2.doc.java/install.htm#install?) を参照してください。

#### 関連資料

**WebSphere Process Server** エラー

構成タスクのいずれかで問題が発生した場合は、その問題についての情報を次の 3 つの主な情報源から入手できます。

➡ WebSphere Process Server for z/OS のインストールおよび構成のメッセージ 参照情報

WebSphere Process Server for z/OS のメッセージ参照情報には、インストール・ スクリプトまたは構成スクリプトの実行時に表示されるメッセージ・コードをリ ストします。

➡ WebSphere Process Server for z/OS のインストールおよび構成のメッセージ 参照情報

WebSphere Process Server for z/OS のメッセージ参照情報には、インストール・ スクリプトまたは構成スクリプトの実行時に表示されるメッセージ・コードをリ ストします。

➡ ログ・ファイル

製品のインストールおよび構成処理中に、さまざまなログ・ファイルが作成され ます。

▶ 検証エラー

インストールの検査時には、このセクションで説明する問題が発生する場合があ ります。

インストールしたアプリケーションがシステムに存在することを確認する場合 は、インストールしたアプリケーション・セクションの下にリストされない可能 性があります。リストにアプリケーションが表示されない場合は、管理コンソー ルからログアウトし、もう一度ログインしてください。

Network Deployment 構成で CBE ブラウザーをテストする場合、次のようなさ まざまな理由によってエラーが発生します。

└ ● 管理コンソールにリソースが表示されない

インストールしたアプリケーションがシステムに存在することを確認する場合 は、インストールしたアプリケーション・セクションの下にリストされない可能 性があります。リストにアプリケーションが表示されない場合は、管理コンソー ルからログアウトし、もう一度ログインしてください。

L CBE ブラウザー検証のトラブルシューティング

Network Deployment 構成で CBE ブラウザーをテストする場合、次のようなさ まざまな理由によってエラーが発生します。

# データ・ソースに NULL 値の RelationalResourceAdapter プロパ ティーがある

以下の例に示すエラーは、拡張スクリプト zWPSConfig.sh の実行後に冗長なデー タ・ソースが残されることが原因で発生します。このデータ・ソースは、WebSphere 管理コンソールを使用して安全に削除できます。よく似た名前の JDBC プロバイダ ーを削除しないように注意してください。

error message: BB000222I: DSRA8208I: JDBC driver type : 2 com.ibm.ws.exception.RuntimeWarning: com.ibm.ws.runtime.component.binder.ResourceBindingException: invalid configuration passed to resource binding logic. REASON: Invalid Configuration! The DataSource: DB2 Universal JDBC Driver DataSource has a null RelationalResourceAdapter property.

以下の手順を実行して、冗長なデータ・ソースを削除してください。

- 1. WebSphere 管理コンソールにログインし、「リソース」→「JDBC プロバイダー」にナビゲートします。
- 2. スコープを「サーバー」に設定し、「適用」をクリックします。
- 3. 「**DB2 Universal JDBC Driver Provider**」という JDBC プロバイダーをクリックします。
- 4. 右側にある「データ・ソース」へのリンクをクリックします。
- 5. 3 つのデータ・ソースを示したリストが表示されます。「DB2 Universal JDBC Driver Datasource」の横にあるボックスにチェック・マークを付け、「削除」ボ タンをクリックします。
- 6. 構成の変更を保存し、WebSphere サーバーを再始動します。

関連資料

WebSphere Process Server エラー

構成タスクのいずれかで問題が発生した場合は、その問題についての情報を次の 3 つの主な情報源から入手できます。

➡ WebSphere Process Server for z/OS のインストールおよび構成のメッセージ 参照情報

WebSphere Process Server for z/OS のメッセージ参照情報には、インストール・ スクリプトまたは構成スクリプトの実行時に表示されるメッセージ・コードをリ ストします。

WebSphere Process Server for z/OS のインストールおよび構成のメッセージ 参照情報

WebSphere Process Server for z/OS のメッセージ参照情報には、インストール・ スクリプトまたは構成スクリプトの実行時に表示されるメッセージ・コードをリ ストします。

■ ログ・ファイル

製品のインストールおよび構成処理中に、さまざまなログ・ファイルが作成され ます。

▶ 検証エラー

インストールの検査時には、このセクションで説明する問題が発生する場合があ ります。

インストールしたアプリケーションがシステムに存在することを確認する場合 は、インストールしたアプリケーション・セクションの下にリストされない可能 性があります。リストにアプリケーションが表示されない場合は、管理コンソー ルからログアウトし、もう一度ログインしてください。

Network Deployment 構成で CBE ブラウザーをテストする場合、次のようなさ まざまな理由によってエラーが発生します。

▶ 管理コンソールにリソースが表示されない

インストールしたアプリケーションがシステムに存在することを確認する場合 は、インストールしたアプリケーション・セクションの下にリストされない可能 性があります。リストにアプリケーションが表示されない場合は、管理コンソー ルからログアウトし、もう一度ログインしてください。

➡ CBE ブラウザー検証のトラブルシューティング

Network Deployment 構成で CBE ブラウザーをテストする場合、次のようなさ まざまな理由によってエラーが発生します。

## SQLCODE = -471

この問題は、DB2 システムで Universal Driver が適正に構成されていない場合に発 生します。 テーブル SYSIBM.SYSROUTINES にある SYSIBM.SYSTABLES の WLM\_ENVIRONMENT に、ストアード・プロシージャーのアドレス・スペース JCL で使用されているものと一致しない WLM 名があります。DB2 Universal Driver のインストール手順については、DB2 インフォメーション・センター (http://publib.boulder.ibm.com/infocenter/dzichelp/v2r2/topic/com.ibm.db2.doc.java/ install.htm#install?) を参照してください。

ExtendedMessage: BB000220E: [CommonEventInfrastructure\_Bus:mdnodea.mdsr01a-CommonEventInfrastructur e\_Bus] CWSIS0002E: The messaging engine encountered an exception while starting. Exception: com.ibm.ws.sib.msgstore.PersistenceException: CWSIS1501E: The data source has produced an unexpected exception: com.ibm.db2.jcc.t2zos.y:[IBM/DB2][T2zos/2.9.32] v.readExecuteCallInternal: nativeExecuteCall:5587: DB2 engine SQL error, SQLCODE = -471, SQLSTATE = 55023, error tokens = SYSIBM.SQLTABLES:00E7900C

関連資料

➡ WebSphere Process Server エラー

構成タスクのいずれかで問題が発生した場合は、その問題についての情報を次の 3 つの主な情報源から入手できます。

➡ WebSphere Process Server for z/OS のインストールおよび構成のメッセージ 参照情報

WebSphere Process Server for z/OS のメッセージ参照情報には、インストール・ スクリプトまたは構成スクリプトの実行時に表示されるメッセージ・コードをリ ストします。

➡ WebSphere Process Server for z/OS のインストールおよび構成のメッセージ 参照情報

WebSphere Process Server for z/OS のメッセージ参照情報には、インストール・ スクリプトまたは構成スクリプトの実行時に表示されるメッセージ・コードをリ ストします。

■ ログ・ファイル

製品のインストールおよび構成処理中に、さまざまなログ・ファイルが作成され ます。

▶ 検証エラー

インストールの検査時には、このセクションで説明する問題が発生する場合があ ります。

インストールしたアプリケーションがシステムに存在することを確認する場合 は、インストールしたアプリケーション・セクションの下にリストされない可能 性があります。リストにアプリケーションが表示されない場合は、管理コンソー ルからログアウトし、もう一度ログインしてください。

Network Deployment 構成で CBE ブラウザーをテストする場合、次のようなさ まざまな理由によってエラーが発生します。 └ 管理コンソールにリソースが表示されない

インストールしたアプリケーションがシステムに存在することを確認する場合 は、インストールしたアプリケーション・セクションの下にリストされない可能 性があります。リストにアプリケーションが表示されない場合は、管理コンソー ルからログアウトし、もう一度ログインしてください。

➡ CBE ブラウザー検証のトラブルシューティング

Network Deployment 構成で CBE ブラウザーをテストする場合、次のようなさ まざまな理由によってエラーが発生します。

## SQL コード -204 および -516

このエラーは、作成したテーブルおよび索引のスキーマ名と currentSchema プロパ ティーが一致しない場合に発生する可能性があります。エラー・メッセージには、 使用されている J2C 認証別名が表示されます。

error message: BB000220E: SCHD0125E: Unexpected exception while processing the acquireLease operation: com.ibm.ws.leasemanager.LeaseException: SCHD0300E: Error during Database operation, localized message is

:nativePrepareInto:1377: DB2 engine SQL error, SQLCODE = -204, SQLSTATE = 42704, error tokens = MDDBU.WSCH\_LMGR, Vendor Error Code is -204, ANSI-92 SQLState is 42704, cause: [IBM/DB2][T2zos/2.9.32]T2zosPreparedStatement.readDescribeInput\_ :nativeDescribeInput:2006: DB2 engine SQL error, SQLCODE = -516, SQLSTATE = 26501, error tokens =

..
com.ibm.db2.jcc.t2zos.y:
[IBM/DB2][T2zos/2.9.32]T2zosPreparedStatement.readDescribeInput:2006:
DB2 engine SQL error, SQLCODE = -516, SQLSTATE = 26501, ...

#### 関連資料

••

➡ WebSphere Process Server エラー

構成タスクのいずれかで問題が発生した場合は、その問題についての情報を次の 3 つの主な情報源から入手できます。

↓ WebSphere Process Server for z/OS のインストールおよび構成のメッセージ 参照情報

WebSphere Process Server for z/OS のメッセージ参照情報には、インストール・ スクリプトまたは構成スクリプトの実行時に表示されるメッセージ・コードをリ ストします。

➡ WebSphere Process Server for z/OS のインストールおよび構成のメッセージ 参照情報 WebSphere Process Server for z/OS のメッセージ参照情報には、インストール・ スクリプトまたは構成スクリプトの実行時に表示されるメッセージ・コードをリ ストします。

■ ログ・ファイル

製品のインストールおよび構成処理中に、さまざまなログ・ファイルが作成され ます。

▶ 検証エラー

インストールの検査時には、このセクションで説明する問題が発生する場合があ ります。

インストールしたアプリケーションがシステムに存在することを確認する場合 は、インストールしたアプリケーション・セクションの下にリストされない可能 性があります。リストにアプリケーションが表示されない場合は、管理コンソー ルからログアウトし、もう一度ログインしてください。

Network Deployment 構成で CBE ブラウザーをテストする場合、次のようなさ まざまな理由によってエラーが発生します。

➡ 管理コンソールにリソースが表示されない

インストールしたアプリケーションがシステムに存在することを確認する場合 は、インストールしたアプリケーション・セクションの下にリストされない可能 性があります。リストにアプリケーションが表示されない場合は、管理コンソー ルからログアウトし、もう一度ログインしてください。

L CBE ブラウザー検証のトラブルシューティング

Network Deployment 構成で CBE ブラウザーをテストする場合、次のようなさ まざまな理由によってエラーが発生します。

### ロックの獲得および損失についての SIB メッセージの繰り返し

このエラーは、DB2 Universal Driver 構成を訂正し、サーバーを再始動した後に発 生する可能性があります。エラー・メッセージは、付加属性領域で継続的に繰り返 されます。

```
ExtendedMessage: BB000222I:

[CommonEventInfrastructure_Bus:mdnodea.mdsr01a-CommonEventInfrastructur e_Bus]

CWSIS1538I: The messaging engine, ME_UUID=68E9550CE7780888,

INC_UUID=5f244052b02f04b4,

is attempting to obtain an exclusive lock on the data store.

...

ExtendedMessage: BB000222I:

[CommonEventInfrastructure_Bus:mdnodea.mdsr01a-CommonEventInfrastructur

e_Bus]

CWSIS1546I: The messaging engine, ME_UUID=68E9550CE7780888,

INC_UUID=5f244052b02f04b4,

has lost an existing lock or failed to gain an initial lock on the database

これらのエラー・メッセージは、データ・ストアへのアクセスに問題があることを

示します。データ・ソースで fixWPSvars.jacl が作成されていること
```

(jdbc/MEdatasource) を確認してください。またデータ・ソースに、そのデータ・ソ

ースと関連付けられた J2C 認証別名があることを確認してください。データ・ソースに関連付けられた J2C 認証別名がない場合、データベース・アクセスはサーバント領域のユーザー ID にデフォルト設定され、存在しない MKASRU というテーブルの検出が試みられます。

このエラーは、fixWPSvars.jacl の実行時に -sibauth オプションがコード化されてい なかったことが原因で発生する可能性があります。この問題は多くの方法で修正で きます。

- SIB によって使用される JDBC データ・ソースを WPSDBAlias という J2C 認証 別名に関連付ける。
- 新規の J2C 認証別名を作成し、その別名を JDBC に関連付ける。 -sibauth オプ ションを使用して fixWPSvars.jacl を再実行し、WPSDBAuth を J2C 認証別名と して指定するか、または WebSphere 管理コンソールを使用して変更を加え、 WPSDBAlias を別名として指定します。

以下のステップは、DB2 にアクセスするために SIB が使用する新規の J2C 認証別 名を作成する方法を示しています。

- 1. WebSphere 管理コンソールを開き、「セキュリティー」→「グローバル・セキュ リティー」にナビゲートします。
- 2. 「追加プロパティー」の下で「J2C 認証データ」へのリンクをクリックします。
- 3. 「新規」ボタンをクリックします。
- 4. 別名とする名前を入力し、その別名のユーザー ID とパスワードを入力します。
- 5. 「OK」をクリックします。
- 6. 「保管」をクリックします。

以下のステップは、サービス統合バスを、作成した認証別名に関連付ける方法を示 しています。

- 1. WebSphere 管理コンソールを開き、「**サービス統合**」→「**バス**」にナビゲートします。
- 2. リストの先頭のバスをクリックします。
- 3. 次のパネルで、「**メッセージング・エンジン**」をクリックします。
- 4. メッセージング・エンジンへのハイパーリンクをクリックします。
- 5. 「**追加プロパティー**」の下で「**データ・ストア**」へのリンクをクリックしま す。
- 6. 「認証別名」フィールドのドロップダウン・リスト・ボックスを展開し、前に 作成した別名を選択します。
- 7. 「OK」をクリックし、構成への変更を保存します。
- 8. ページの先頭のリンクをクリックし、ナビゲートしてバスのリストに戻りま す。
- 9. リスト内の次のバスを選択し、同じ手順を繰り返します。残りのバスについて も、同じく繰り返します。
- 10. 有効な J2C 認証別名を参照するようにすべてのバスが更新されたら、サーバー を停止して再始動します。

関連資料

➡ WebSphere Process Server エラー

構成タスクのいずれかで問題が発生した場合は、その問題についての情報を次の 3 つの主な情報源から入手できます。

➡ WebSphere Process Server for z/OS のインストールおよび構成のメッセージ 参照情報

WebSphere Process Server for z/OS のメッセージ参照情報には、インストール・ スクリプトまたは構成スクリプトの実行時に表示されるメッセージ・コードをリ ストします。

➡ WebSphere Process Server for z/OS のインストールおよび構成のメッセージ 参照情報

WebSphere Process Server for z/OS のメッセージ参照情報には、インストール・ スクリプトまたは構成スクリプトの実行時に表示されるメッセージ・コードをリ ストします。

▶ ログ・ファイル

製品のインストールおよび構成処理中に、さまざまなログ・ファイルが作成され ます。

▶ 検証エラー

インストールの検査時には、このセクションで説明する問題が発生する場合があ ります。

インストールしたアプリケーションがシステムに存在することを確認する場合 は、インストールしたアプリケーション・セクションの下にリストされない可能 性があります。リストにアプリケーションが表示されない場合は、管理コンソー ルからログアウトし、もう一度ログインしてください。

Network Deployment 構成で CBE ブラウザーをテストする場合、次のようなさ まざまな理由によってエラーが発生します。

▶ 管理コンソールにリソースが表示されない

インストールしたアプリケーションがシステムに存在することを確認する場合 は、インストールしたアプリケーション・セクションの下にリストされない可能 性があります。リストにアプリケーションが表示されない場合は、管理コンソー ルからログアウトし、もう一度ログインしてください。

➡ CBE ブラウザー検証のトラブルシューティング

Network Deployment 構成で CBE ブラウザーをテストする場合、次のようなさ まざまな理由によってエラーが発生します。

**bpeconfig.jacl:** TaskContainer のインストール中に発生したエラー bpeconfig.jacl エラーは、通常、無効な値が入力された場合に発生します。グループ 名の入力に誤りがあった場合、および訂正を行う際に Backspace キーではなく Delete キーを使用した場合には、以下のようなエラー・メッセージが表示されま す。以下の例では、入力内容が MKHTSMG となっていますが、実際に入力された 値に無効な文字「MKSMG[D[D[D[D[CHTSMG」が含まれています。

. .

```
[] Install the task container [Yes/no]? Yes
[adminHTMUsers] User(s) to add to role TaskSystemAdministrator
(separator is pipe,
'|') []: MKADMIN
[adminHTMGroups] Group(s) to add to role TaskSystemAdministrator
(separator is pipe,
'|') []: MKSMADMG MKCFG
[monitorHTMUsers] User(s) to add to role TaskSystemMonitor
(separator is pipe, '|')
[]:
[monitorHTMGroups] Group(s) to add to role TaskSystemMonitor
(separator is pipe, '|')
[]: MKSMG[D[D[D[D[CHTSMG
[jmsHTMRunAsUser] Run-as UserId for role EscalationUser
 [MKADMIN]: MKHTSM
[jmsHTMRunAsPwd] MKHTSM's password []: *******
[auto:mgType] Use WebSphere default messaging or
WebSphere MQ? WPM
task.ear install options: -appname "TaskContainer mkcl01"
-usedefaultbindings
-defaultbinding.ejbjndi.prefix ejb/htm -cluster
"mkc101"
-BindJndiForEJBMessageBinding {{"TaskContainer" "HTMScheduler"
"taskejb.jar,META-INF/ejb-jar.xml" ""
"eis/HTMInternalActivationSpec"
"jms/HTMIntQueue" ""}} -MapResRefToEJB {
{"TaskContainer"
"GenericHumanTaskManagerEJB" "taskejb.jar,META-INF/
ejb-jar.xml" "jdbc/BPEDB"
'javax.sql.DataSource" "jdbc/BPEDB_mkcl01"} {"TaskContainer"
"TaskContainerStartUpBean" "taskejb.jar,META-INF/ejb-jar.xml"
"jdbc/BPEDB"
"javax.sql.DataSource" "jdbc/BPEDB mkcl01"}} -MapResEnvRefToRes
 {"TaskContainer"
"TaskContainerStartUpBean" "taskejb.jar,META-INF/ejb-jar.xml"
"jms/HTMHoldQueue"
"javax.jms.Queue" "jms/HTMH1dQueue"} {"TaskContainer"
"TaskContainerStartUpBean"
"taskejb.jar,META-INF/ejb-jar.xml" "scheduler/BPCScheduler"
"com.ibm.websphere.scheduler.Scheduler" "BPEScheduler"}
} -MapRolesToUsers
{{"TaskSystemAdministrator" "AppDeploymentOption.No"
"AppDeploymentOption.No"
"MKADMIN" "MKSMADMG|MKCFG"} {"TaskSystemMonitor"
"AppDeploymentOption.No"
"AppDeploymentOption.No" "" "MKSMG[D[D[D[D[CHTSMG"]
{"EscalationUser"
"AppDeploymentOption.No" "AppDeploymentOption.Yes"
"" ""}} -MapRunAsRolesToUsers
{{"EscalationUser" "******* "MKHTSM"}}
An error occured installing TaskContainer_mkcl01:
com.ibm.ws.scripting.ScriptingException: WASX7132E: Application install for
/wasmkconfig/mkcell/mkdmnode/DeploymentManager/installableApps/task.ear failed: see
previous messages for details. Discarding changes.
```

デプロイメント・マネージャーのサーバント・ジョブのログを見れば、以下のよう な関連するエラーも確認することができます。 error message: FFDC0010I: FFDC closed incident stream file /wasmkconfig/mkcell/mkdmnode/DeploymentManager/profiles/default/logs/ff dc/mkcell\_mkdmnode\_dmgr\_STC12532\_MKDMGRS\_06.11.13\_04.05.37\_1.txt com.ibm.etools.j2ee.commonarchivecore.exception.ResourceLoadException: IWAE0007E Could not load resource "META-INF/ibm-application-bnd.xmi" in archive "/wasmkconfig/mkcell/mkdmnode/DeploymentManager/profiles/default/temp/app35301.ear" !Stack\_trace\_of\_nested\_exce! com.ibm.etools.j2ee.exception.WrappedRuntimeException: Exception occurred loading META-INF/ibm-application-bnd.xmi !Stack\_trace\_of\_nested\_exce! Wrapped exception org.xml.sax.SAXParseException: An invalid XML character (Unicode: 0x1b) was found in the value of attribute "name" and element is "groups".

#### 関連資料

▶ 検証エラー

インストールの検査時には、このセクションで説明する問題が発生する場合があ ります。

インストールしたアプリケーションがシステムに存在することを確認する場合 は、インストールしたアプリケーション・セクションの下にリストされない可能 性があります。リストにアプリケーションが表示されない場合は、管理コンソー ルからログアウトし、もう一度ログインしてください。

Network Deployment 構成で CBE ブラウザーをテストする場合、次のようなさ まざまな理由によってエラーが発生します。

bpeconfig.jacl エラーは、通常、無効な値が入力された場合に発生します。グルー プ名の入力に誤りがあった場合、および訂正を行う際に Backspace キーではなく Delete キーを使用した場合には、以下のようなエラー・メッセージが表示されま す。以下の例では、入力内容が MKHTSMG となっていますが、実際に入力され た値に無効な文字「MKSMG[D[D[D[D[CHTSMG」が含まれています。

**WebSphere Process Server** エラー

構成タスクのいずれかで問題が発生した場合は、その問題についての情報を次の 3 つの主な情報源から入手できます。

➡ WebSphere Process Server for z/OS のインストールおよび構成のメッセージ 参照情報

WebSphere Process Server for z/OS のメッセージ参照情報には、インストール・ スクリプトまたは構成スクリプトの実行時に表示されるメッセージ・コードをリ ストします。

➡ WebSphere Process Server for z/OS のインストールおよび構成のメッセージ 参照情報

WebSphere Process Server for z/OS のメッセージ参照情報には、インストール・ スクリプトまたは構成スクリプトの実行時に表示されるメッセージ・コードをリ ストします。

■ ログ・ファイル

製品のインストールおよび構成処理中に、さまざまなログ・ファイルが作成され ます。

▶ 検証エラー

インストールの検査時には、このセクションで説明する問題が発生する場合があ ります。

インストールしたアプリケーションがシステムに存在することを確認する場合 は、インストールしたアプリケーション・セクションの下にリストされない可能 性があります。リストにアプリケーションが表示されない場合は、管理コンソー ルからログアウトし、もう一度ログインしてください。

Network Deployment 構成で CBE ブラウザーをテストする場合、次のようなさ まざまな理由によってエラーが発生します。

▶ 管理コンソールにリソースが表示されない

インストールしたアプリケーションがシステムに存在することを確認する場合 は、インストールしたアプリケーション・セクションの下にリストされない可能 性があります。リストにアプリケーションが表示されない場合は、管理コンソー ルからログアウトし、もう一度ログインしてください。

➡ CBE ブラウザー検証のトラブルシューティング

Network Deployment 構成で CBE ブラウザーをテストする場合、次のようなさ まざまな理由によってエラーが発生します。

## 検査エラー

インストールの検査時には、このセクションで説明する問題が発生する場合があり ます。

#### 関連資料

└ 管理コンソールにリソースが表示されない

インストールしたアプリケーションがシステムに存在することを確認する場合 は、インストールしたアプリケーション・セクションの下にリストされない可能 性があります。リストにアプリケーションが表示されない場合は、管理コンソー ルからログアウトし、もう一度ログインしてください。

➡ CBE ブラウザー検証のトラブルシューティング

Network Deployment 構成で CBE ブラウザーをテストする場合、次のようなさ まざまな理由によってエラーが発生します。

▶ T2 ネイティブ・ライブラリー db2jcct2zos のロード障害

DB2 Universal タイプ・コネクターを使おうとして、WebSphere Application Server が一部の外部 DB2 モジュールを SDSNLOAD または SDSNLOD2 から ロードできない場合は、以下のエラーが発生します。 ・データ・ソースの RelationalResourceAdapter プロパティーがヌルになっている

以下の例に示すエラーは、拡張スクリプト zWPSConfig.sh の実行後に冗長なデ ータ・ソースが残されることが原因で発生します。このデータ・ソースは、 WebSphere 管理コンソールを使用して安全に削除できます。よく似た名前の JDBC プロバイダーを削除しないように注意してください。

SQLCODE = -471

この問題は、DB2 システムで Universal Driver が適正に構成されていない場合 に発生します。

▶ SQL コード -204 および -516

このエラーは、作成したテーブルおよび索引のスキーマ名と currentSchema プロ パティーが一致しない場合に発生する可能性があります。エラー・メッセージに は、使用されている J2C 認証別名が表示されます。

▶ ロックの獲得および喪失についての SIB メッセージが繰り返し表示される

このエラーは、DB2 Universal Driver 構成を訂正し、サーバーを再始動した後に 発生する可能性があります。エラー・メッセージは、付加属性領域で継続的に繰 り返されます。

▶ 検証エラー

インストールの検査時には、このセクションで説明する問題が発生する場合があ ります。

インストールしたアプリケーションがシステムに存在することを確認する場合 は、インストールしたアプリケーション・セクションの下にリストされない可能 性があります。リストにアプリケーションが表示されない場合は、管理コンソー ルからログアウトし、もう一度ログインしてください。

Network Deployment 構成で CBE ブラウザーをテストする場合、次のようなさ まざまな理由によってエラーが発生します。

bpeconfig.jacl エラーは、通常、無効な値が入力された場合に発生します。グルー プ名の入力に誤りがあった場合、および訂正を行う際に Backspace キーではなく Delete キーを使用した場合には、以下のようなエラー・メッセージが表示されま す。以下の例では、入力内容が MKHTSMG となっていますが、実際に入力され た値に無効な文字「MKSMG[D[D[D[D[CHTSMG」が含まれています。

➡ bpeconfig.jacl: TaskContainer のインストール中にエラーが発生

bpeconfig.jacl エラーは、通常、無効な値が入力された場合に発生します。グルー プ名の入力に誤りがあった場合、および訂正を行う際に Backspace キーではなく Delete キーを使用した場合には、以下のようなエラー・メッセージが表示されま す。以下の例では、入力内容が MKHTSMG となっていますが、実際に入力され た値に無効な文字「MKSMG[D[D[D[D[CHTSMG」が含まれています。 WebSphere Process Server エラー

構成タスクのいずれかで問題が発生した場合は、その問題についての情報を次の 3 つの主な情報源から入手できます。

➡ WebSphere Process Server for z/OS のインストールおよび構成のメッセージ 参照情報

WebSphere Process Server for z/OS のメッセージ参照情報には、インストール・ スクリプトまたは構成スクリプトの実行時に表示されるメッセージ・コードをリ ストします。

WebSphere Process Server for z/OS のインストールおよび構成のメッセージ 参照情報

WebSphere Process Server for z/OS のメッセージ参照情報には、インストール・ スクリプトまたは構成スクリプトの実行時に表示されるメッセージ・コードをリ ストします。

■ ログ・ファイル

製品のインストールおよび構成処理中に、さまざまなログ・ファイルが作成され ます。

▶ 検証エラー

インストールの検査時には、このセクションで説明する問題が発生する場合があ ります。

インストールしたアプリケーションがシステムに存在することを確認する場合 は、インストールしたアプリケーション・セクションの下にリストされない可能 性があります。リストにアプリケーションが表示されない場合は、管理コンソー ルからログアウトし、もう一度ログインしてください。

Network Deployment 構成で CBE ブラウザーをテストする場合、次のようなさ まざまな理由によってエラーが発生します。

## 管理コンソールにリソースが表示されない

インストールしたアプリケーションがシステムに存在することを確認する場合は、 インストールしたアプリケーション・セクションの下にリストされない可能性があ ります。リストにアプリケーションが表示されない場合は、管理コンソールからロ グアウトし、もう一度ログインしてください。

構成したサービス統合バスが表示されない場合は、管理コンソールからログアウト し、もう一度ログインしてください。

関連資料

▶ 検証エラー

インストールの検査時には、このセクションで説明する問題が発生する場合があ ります。 インストールしたアプリケーションがシステムに存在することを確認する場合 は、インストールしたアプリケーション・セクションの下にリストされない可能 性があります。リストにアプリケーションが表示されない場合は、管理コンソー ルからログアウトし、もう一度ログインしてください。

Network Deployment 構成で CBE ブラウザーをテストする場合、次のようなさ まざまな理由によってエラーが発生します。

└ T2 ネイティブ・ライブラリー db2jcct2zos のロード障害

DB2 Universal タイプ・コネクターを使おうとして、WebSphere Application Server が一部の外部 DB2 モジュールを SDSNLOAD または SDSNLOD2 から ロードできない場合は、以下のエラーが発生します。

➡ データ・ソースの RelationalResourceAdapter プロパティーがヌルになっている

以下の例に示すエラーは、拡張スクリプト zWPSConfig.sh の実行後に冗長なデ ータ・ソースが残されることが原因で発生します。このデータ・ソースは、 WebSphere 管理コンソールを使用して安全に削除できます。よく似た名前の JDBC プロバイダーを削除しないように注意してください。

 $\blacksquare$  SQLCODE = -471

この問題は、DB2 システムで Universal Driver が適正に構成されていない場合 に発生します。

➡ SQL コード -204 および -516

このエラーは、作成したテーブルおよび索引のスキーマ名と currentSchema プロ パティーが一致しない場合に発生する可能性があります。エラー・メッセージに は、使用されている J2C 認証別名が表示されます。

▶ ロックの獲得および喪失についての SIB メッセージが繰り返し表示される

このエラーは、DB2 Universal Driver 構成を訂正し、サーバーを再始動した後に 発生する可能性があります。エラー・メッセージは、付加属性領域で継続的に繰 り返されます。

▶ 検証エラー

インストールの検査時には、このセクションで説明する問題が発生する場合があ ります。

インストールしたアプリケーションがシステムに存在することを確認する場合 は、インストールしたアプリケーション・セクションの下にリストされない可能 性があります。リストにアプリケーションが表示されない場合は、管理コンソー ルからログアウトし、もう一度ログインしてください。

Network Deployment 構成で CBE ブラウザーをテストする場合、次のようなさ まざまな理由によってエラーが発生します。 bpeconfig.jacl エラーは、通常、無効な値が入力された場合に発生します。グルー プ名の入力に誤りがあった場合、および訂正を行う際に Backspace キーではなく Delete キーを使用した場合には、以下のようなエラー・メッセージが表示されま す。以下の例では、入力内容が MKHTSMG となっていますが、実際に入力され た値に無効な文字「MKSMG[D[D[D[D[CHTSMG」が含まれています。

▶ 管理コンソールにリソースが表示されない

インストールしたアプリケーションがシステムに存在することを確認する場合 は、インストールしたアプリケーション・セクションの下にリストされない可能 性があります。リストにアプリケーションが表示されない場合は、管理コンソー ルからログアウトし、もう一度ログインしてください。

➡ CBE ブラウザー検証のトラブルシューティング

Network Deployment 構成で CBE ブラウザーをテストする場合、次のようなさ まざまな理由によってエラーが発生します。

➡ bpeconfig.jacl: TaskContainer のインストール中にエラーが発生

bpeconfig.jacl エラーは、通常、無効な値が入力された場合に発生します。グルー プ名の入力に誤りがあった場合、および訂正を行う際に Backspace キーではなく Delete キーを使用した場合には、以下のようなエラー・メッセージが表示されま す。以下の例では、入力内容が MKHTSMG となっていますが、実際に入力され た値に無効な文字「MKSMG[D[D[D[D[CHTSMG」が含まれています。

**WebSphere Process Server** エラー

構成タスクのいずれかで問題が発生した場合は、その問題についての情報を次の 3 つの主な情報源から入手できます。

➡ WebSphere Process Server for z/OS のインストールおよび構成のメッセージ 参照情報

WebSphere Process Server for z/OS のメッセージ参照情報には、インストール・ スクリプトまたは構成スクリプトの実行時に表示されるメッセージ・コードをリ ストします。

➡ WebSphere Process Server for z/OS のインストールおよび構成のメッセージ 参照情報

WebSphere Process Server for z/OS のメッセージ参照情報には、インストール・ スクリプトまたは構成スクリプトの実行時に表示されるメッセージ・コードをリ ストします。

■ ログ・ファイル

製品のインストールおよび構成処理中に、さまざまなログ・ファイルが作成され ます。

## CBE ブラウザー検査のトラブルシューティング

Network Deployment 構成で CBE ブラウザーをテストする場合、次のようなさまざ まな理由によってエラーが発生します。

## CWLCB0020E: NameNotFoundException により Common Event Infrastructure が使用不可 (Common Event Infrastructure is unavailable with NameNotFoundException)

- CBE ブラウザーで完全修飾 JNDI 名が使用されなかった。
- CEI テーブルのスキーマ名が、event および eventcat データ・ソースで使用され ている J2C 認証別名のユーザー ID と等しくない。

Network Deployment 構成で CBE ブラウザーを初めて検査するときに表示される可能性があるメッセージの例を以下に示します。

WebSphere Application Server のサーバント・ログに表示される可能性があるメッセ ージの例を以下に示します。

javax.naming.NameNotFoundException: Context: mkcell/nodes/mkdmnode/servers/dmgr, name: ejb/com/ibm/events/access/EventAccess: First component in name com/ibm/events/access/EventAccess not found. Root exception is org.omg.CosNaming.NamingContextPackage.NotFound: IDL:omg.org/CosNaming/NamingContext/NotFound:1.0

CEI が Network Deployment 構成内で構成されている場合には、イベント・デー タ・ストア内に完全修飾 JNDI 名が必要です。この問題を解決するには、 EventAccess EJB の完全修飾 JNDI 名を指定します。

## CWLCB0020E: CEIDS0035E により Common Event Infrastructure が 使用不可 (Common Event Infrastructure is unavailable with CEIDS0035E)

Network Deployment 構成で CBE ブラウザーを初めて検査するときには、次のエラ ー・メッセージも表示される可能性があります。

error message: CEIDS0035E The implementation class that supports the configured relational database system cannot be loaded. Implementation class name: com.ibm.events.datastore.impl.Db2UniveralDriverImpl Relational database name: DB2 Database version: DSN08015 com.ibm.events.datastore.impl.DatabaseSpecificsFactory handleCreateException(String, String, String, Exception)

これらのエラー・メッセージは、クラスのロードに問題があることを示しますが、 原因は通常、データベースへのアクセスの問題です。場合によっては、問題の診断 に役立つ -204 のような DB2 戻りコードと共にいくつかのエラー・メッセージが表 示されることもありますが、CEIDS0035E メッセージしか表示されない場合もあり ます。

## 解決策 1

ws.ext.dirs JVM カスタム・プロパティーが、CEI\_HOME=\${CEI\_HOME}/ lib:\${CEI\_HOME}/client を含めるように正しく設定されていることを確認します。

Network Deployment 構成がある場合は、デプロイメント・マネージャー、および EventServer アプリケーションがデプロイされているすべてのノードで、ws.ext.dirs を設定する必要があります。 ws.ext.dirs を正しく設定している場合でも、これらの エラーが依然として発生することがあります。エラー・メッセージの他に、FFDC ログが CEIDCS0035E メッセージと同時に作成されます。これらのログは ASCII で 書き込まれるため、AOBROWSE のようなツールをインストールしていない限り、 OMVS から容易に表示することはできません。その代わりとして、ワークステーシ ョン・ベースのグラフィカル・ファイル・マネージャーを使用して FFDC ログを参 照してください。

次の例は、最初に作成される FFDC ログで CEIDCS0035E メッセージの前に書き込まれる可能性があるタイプのメッセージです。

Stack Dump = com.ibm.db2.jcc.t2zos.y: [IBM/DB2][T2zos/2.9.32]T2zosPreparedStatement.readPrepareDescribeOutput \_:nativePrepareInto:1377:DB2 engine SQL error, SQLCODE = -551, SQLSTATE = 42501, error tokens = MKDBU;SELECT;MKCELL.CEI\_T\_PROPERTIES

-551 コードは、許可失敗を示します。この例では、J2C 認証別名ユーザー ID (MKDBU) が、MKCELL.CEI\_T\_PROPERTIES から SELECT することを許可されて いません。この例には、J2C 認証別名ユーザー ID と等しくないスキーマ名を使用 して作成された CEI テーブルが含まれている点に注目してください。

#### 解決策 2

FFDC ファイル内で -551 エラーを見つけた場合は、DB2 で適切な GRANT ステートメントを発行することによって、報告されている許可障害を訂正してください。

例えば、CEI データベースで作成された CEI テーブル、ビュー、および索引のすべ てに対して、GRANT ALL ON TABLE MKCELL. TO MKDBU を発行することが できます。その後、WebSphere Application Server を再始動します。ただし、CBE ブラウザーではエラー・メッセージ CWLCB0020E が表示され、サーバント・ログ ではエラー・メッセージ CEIDCS0035E が依然として表示される場合があります。

以下の例は、FFDC ログに報告された別の DB2 エラーで、同一のエラーがサーバ ント・メッセージ・ログに報告されます。

Exception = com.ibm.db2.jcc.t2zos.y
Source = com.ibm.ws.rsadapter.jdbc.WSJdbcConnection.prepareStatement
probeid = 1584
Stack Dump = com.ibm.db2.jcc.t2zos.y:
[IBM/DB2][T2zos/2.9.32]T2zosPreparedStatement.readPrepareDescribeOutput
\_:nativePrepareInto:1377:DB2 engine SQL error, SQLCODE = -204, SQLSTATE
= 42704, error tokens = MKDBU.CEI T CBE MAP

-204 コードは、リソースの割り振り失敗 (つまり MKDBU.CEI\_T\_CBE\_MAP が見 つからなかったこと)を示します。MKCELL というスキーマ名ですべての CEI テ ーブルを作成していますが、この失敗は、CBE ブラウザーが

MKDBU.CEI\_T\_CBE\_MAP へのアクセスを試みていることを示しています。このユ ーザー ID (MKDBU) は、event および eventcat データ・ソースで使用されている J2C 認証別名のユーザー ID です。

問題は、CEI コンポーネントがデータ・ソースに関連付けられている別名を調べ、 その別名を完全修飾 SQL を発行するために使用することです。これは、データ・ ソースの currentSchema カスタム・プロパティーで設定するすべての値が無視され ることを意味します。残念ながらこの時点では、DB2 内のすべての CEI オブジェ クトのスキーマが event および eventcat データ・ソースで使用される J2C 認証別 名のユーザー ID と等しくなるように CEI を構成する必要があります。 この問題は2つの方法で解決できます。

- データベースのスキーマを、event および eventcat データ・ソースで使用されて いる J2C 認証別名のユーザー ID に一致させる (解決策 3a)。
- 既存の CEI テーブルのスキーマと一致するユーザー ID を持つ event および eventcat データ・ソースの新しい J2C 認証別名を使用する (解決策 3b)。この方 法は、長期間に渡って CEI テーブルのスキーマを J2C 認証別名ユーザー ID と 等しくしたくない場合に適用することをお勧めします。

#### 解決策 3a

CEI データベースをドロップし、それから再作成します。次いで CEI DDL を再実 行 (メタデータの挿入とカタログのシードを含む) しますが、すべての CREATE ス テートメントで、J2C 認証別名ユーザー ID と等しいスキーマ名を指定します。

#### 解決策 3b

CEI テーブルをドロップして再作成する方法を使用しない場合は、次のステップを 実行します。

- 1. 現在使用しているスキーマ名と等しい RACF ユーザー ID を作成します。
- 2. WebSphere 管理コンソールを使用して、新しい J2C 認証別名を定義し、その別 名に RACF ユーザー ID とパスワードを設定します。CEI ユーザー ID とパス ワードのスキーマを、作成する J2C 別名で設定します。
- 3. 「**リソース**」→「**JDBC プロバイダー**」にナビゲートし、クラスターとサーバー のどちらに CEI をデプロイしたかに応じて、スコープを設定します。
  - CEI EventServer アプリケーションがクラスターにデプロイされている場合 は、スコープをクラスターに設定します。
  - CEI EventServer アプリケーションがサーバーにデプロイされている場合は、 スコープをサーバーに設定します。

「Event\_DB2ZOS\_JDBC\_Provider」をクリックします。

- 4. 「追加プロパティー」の下で「データ・ソース」をクリックします。
- 5. 「**イベント**」をクリックします。
- 6. スクロールダウンし、「コンポーネント管理認証別名」フィールドのドロップダウン・リスト・ボックスで、作成した新しい J2C 認証別名を選択します。
- 7. 「**OK**」をクリックします。
- 8. eventcat データ・ソースにナビゲートし、同じ変更を行います。
- 9. 構成の変更を保存し、サーバーまたはクラスターを再始動します。

解決策 3a ではなく、3b を使用することの利点は、次のとおりです。つまり、これ がそもそも問題となった理由は、J2C 認証別名ユーザー ID と一致するスキーマを 持つテーブルを DB2 内に作成したくないためです。CEI テーブルには、使用する スキーマが既に存在しており、したがって、スキーマを変更しても意味がありませ ん。CEI にフィックスが提供されて、データ・ソースで currentSchema プロパティ ーを使用できるようになった場合は、データ・ソースを切り替えて、元の J2C 認証 別名を使用する設定に戻すことも容易です。

もちろん、解決策 3b を選ぶ場合でも、CEI スキーマと等しい J2C 認証別名を一時 的に使用することになります。CEI 用のフィックスがあり、元の J2C 認証別名 (ス キーマと同じではない別名) に切り替える場合は、CEI スキーマと一時的に一致するよう作成した J2C 認証別名用の RACF ユーザー ID および別名を削除できます。

## CWLCB0020E: CORBA NO MEMORY により Common Event Infrastructure が使用不可 (Common Event Infrastructure is unavailable with CORBA NO MEMORY)

サーバント・ログには、次のエラーが記録される場合があります。

java.rmi.RemoteException: CORBA NO\_MEMORY exception

WebSphere Process Server をインストールしたばかりの時点では、この問題はほとんど発生しませんが、「検索するイベントの最大数」フィールドに大きい数値を指定したイベントが発生すると、メモリーについての問題が発生する可能性があるという点を認識しておくことは有益です。

この問題は、次の2 つの方法のいずれかで解決できます。

- 検索するイベントの最大数を 500 から 100 に減らしてから、日時クエリーを使用してイベントの次のブロックを検索する。
- EventServer アプリケーションが実行されているサーバーで、サーバント領域の JVM が使用する最小および最大ヒープ・サイズを増やす。

関連資料

▶ 検証エラー

インストールの検査時には、このセクションで説明する問題が発生する場合があ ります。

インストールしたアプリケーションがシステムに存在することを確認する場合 は、インストールしたアプリケーション・セクションの下にリストされない可能 性があります。リストにアプリケーションが表示されない場合は、管理コンソー ルからログアウトし、もう一度ログインしてください。

Network Deployment 構成で CBE ブラウザーをテストする場合、次のようなさ まざまな理由によってエラーが発生します。

➡ T2 ネイティブ・ライブラリー db2jcct2zos のロード障害

DB2 Universal タイプ・コネクターを使おうとして、WebSphere Application Server が一部の外部 DB2 モジュールを SDSNLOAD または SDSNLOD2 から ロードできない場合は、以下のエラーが発生します。

➡ データ・ソースの RelationalResourceAdapter プロパティーがヌルになっている

以下の例に示すエラーは、拡張スクリプト zWPSConfig.sh の実行後に冗長なデ ータ・ソースが残されることが原因で発生します。このデータ・ソースは、 WebSphere 管理コンソールを使用して安全に削除できます。よく似た名前の JDBC プロバイダーを削除しないように注意してください。

SQLCODE = -471

この問題は、DB2 システムで Universal Driver が適正に構成されていない場合 に発生します。

▶ SQL コード -204 および -516

このエラーは、作成したテーブルおよび索引のスキーマ名と currentSchema プロ パティーが一致しない場合に発生する可能性があります。エラー・メッセージに は、使用されている J2C 認証別名が表示されます。

➡ ロックの獲得および喪失についての SIB メッセージが繰り返し表示される

このエラーは、DB2 Universal Driver 構成を訂正し、サーバーを再始動した後に 発生する可能性があります。エラー・メッセージは、付加属性領域で継続的に繰 り返されます。

▶ 検証エラー

インストールの検査時には、このセクションで説明する問題が発生する場合があ ります。

インストールしたアプリケーションがシステムに存在することを確認する場合 は、インストールしたアプリケーション・セクションの下にリストされない可能 性があります。リストにアプリケーションが表示されない場合は、管理コンソー ルからログアウトし、もう一度ログインしてください。

Network Deployment 構成で CBE ブラウザーをテストする場合、次のようなさ まざまな理由によってエラーが発生します。

bpeconfig.jacl エラーは、通常、無効な値が入力された場合に発生します。グルー プ名の入力に誤りがあった場合、および訂正を行う際に Backspace キーではなく Delete キーを使用した場合には、以下のようなエラー・メッセージが表示されま す。以下の例では、入力内容が MKHTSMG となっていますが、実際に入力され た値に無効な文字「MKSMG[D[D[D[D[CHTSMG」が含まれています。

▶ 管理コンソールにリソースが表示されない

インストールしたアプリケーションがシステムに存在することを確認する場合 は、インストールしたアプリケーション・セクションの下にリストされない可能 性があります。リストにアプリケーションが表示されない場合は、管理コンソー ルからログアウトし、もう一度ログインしてください。

L CBE ブラウザー検証のトラブルシューティング

Network Deployment 構成で CBE ブラウザーをテストする場合、次のようなさ まざまな理由によってエラーが発生します。

bpeconfig.jacl: TaskContainer のインストール中にエラーが発生

bpeconfig.jacl エラーは、通常、無効な値が入力された場合に発生します。グルー プ名の入力に誤りがあった場合、および訂正を行う際に Backspace キーではなく Delete キーを使用した場合には、以下のようなエラー・メッセージが表示されま す。以下の例では、入力内容が MKHTSMG となっていますが、実際に入力され た値に無効な文字「MKSMG[D[D[D]D[D[CHTSMG」が含まれています。 ➡ WebSphere Process Server エラー

構成タスクのいずれかで問題が発生した場合は、その問題についての情報を次の 3 つの主な情報源から入手できます。

➡ WebSphere Process Server for z/OS のインストールおよび構成のメッセージ 参照情報

WebSphere Process Server for z/OS のメッセージ参照情報には、インストール・ スクリプトまたは構成スクリプトの実行時に表示されるメッセージ・コードをリ ストします。

WebSphere Process Server for z/OS のインストールおよび構成のメッセージ 参照情報

WebSphere Process Server for z/OS のメッセージ参照情報には、インストール・ スクリプトまたは構成スクリプトの実行時に表示されるメッセージ・コードをリ ストします。

➡ ログ・ファイル

製品のインストールおよび構成処理中に、さまざまなログ・ファイルが作成され ます。

# WebSphere Process Server for z/OS のインストールおよび構成のメッセージ参照情報

WebSphere Process Server for z/OS のメッセージ参照情報には、インストール・ス クリプトまたは構成スクリプトの実行時に表示されるメッセージ・コードをリスト します。

## インストール・エラー・メッセージについて

WebSphere Process Server for z/OS メッセージ・コードのトラブルシューティング を行うときに、「説明」フィールドと「ユーザー応答」フィールドのデータを使用 してください。

メッセージ・コードは CWPIZyyyyz という形式で表示されます。各部位には次のような意味があります。

- CWPIZ = WebSphere Process Server for z/OS メッセージ接頭語
- yyyy = 番号に割り当てられている数値 ID
- z = メッセージ・タイプの記述子 (E、I、または W)。各記述子は以下のタイプを示します。
  - E = エラー・メッセージ
  - I = 通知メッセージ
  - W = 警告メッセージ

WebSphere Process Server for z/OS インストール時のエラー・メッセージのリスト については、参照資料の『メッセージ (Messages)』の部分に記載されている CWPIZ を参照してください。 WebSphere Process Server for z/OS インストール・エラー・メッセージは、ランタ イム・ディレクトリーの zSMPInstall.log ファイルに書き込まれます。このログ・フ ァイルの標準のデフォルトの場所は、/WebSphere/V6R1M0/AppServer/logs/wbi/ zSMPInstall.log です。

WebSphere Process Server for z/OS 構成エラー・メッセージは、ランタイム・ディ レクトリーの zWPSConfig.log ファイルおよび zWESBConfig.log ファイルに書き込 まれます。これらのログ・ファイルの標準のデフォルトの場所は、それぞれ /WebSphere/V6R1M0/AppServer/logs/wbi/zWESBConfig.log および /WebSphere/V6R1M0/AppServer/logs/wbi/zWPSConfig.log です。

#### 関連資料

➡ T2 ネイティブ・ライブラリー db2jcct2zos のロード障害

DB2 Universal タイプ・コネクターを使おうとして、WebSphere Application Server が一部の外部 DB2 モジュールを SDSNLOAD または SDSNLOD2 から ロードできない場合は、以下のエラーが発生します。

➡ データ・ソースの RelationalResourceAdapter プロパティーがヌルになっている

以下の例に示すエラーは、拡張スクリプト zWPSConfig.sh の実行後に冗長なデ ータ・ソースが残されることが原因で発生します。このデータ・ソースは、 WebSphere 管理コンソールを使用して安全に削除できます。よく似た名前の JDBC プロバイダーを削除しないように注意してください。

 $\bigcirc$  SQLCODE = -471

この問題は、DB2 システムで Universal Driver が適正に構成されていない場合 に発生します。

➡ SQL コード -204 および -516

このエラーは、作成したテーブルおよび索引のスキーマ名と currentSchema プロ パティーが一致しない場合に発生する可能性があります。エラー・メッセージに は、使用されている J2C 認証別名が表示されます。

▶ ロックの獲得および喪失についての SIB メッセージが繰り返し表示される

このエラーは、DB2 Universal Driver 構成を訂正し、サーバーを再始動した後に 発生する可能性があります。エラー・メッセージは、付加属性領域で継続的に繰 り返されます。

▶ 検証エラー

インストールの検査時には、このセクションで説明する問題が発生する場合があ ります。

インストールしたアプリケーションがシステムに存在することを確認する場合 は、インストールしたアプリケーション・セクションの下にリストされない可能 性があります。リストにアプリケーションが表示されない場合は、管理コンソー ルからログアウトし、もう一度ログインしてください。 Network Deployment 構成で CBE ブラウザーをテストする場合、次のようなさ まざまな理由によってエラーが発生します。

bpeconfig.jacl エラーは、通常、無効な値が入力された場合に発生します。グルー プ名の入力に誤りがあった場合、および訂正を行う際に Backspace キーではなく Delete キーを使用した場合には、以下のようなエラー・メッセージが表示されま す。以下の例では、入力内容が MKHTSMG となっていますが、実際に入力され た値に無効な文字「MKSMG[D[D[D[D[CHTSMG」が含まれています。

▶ 管理コンソールにリソースが表示されない

インストールしたアプリケーションがシステムに存在することを確認する場合 は、インストールしたアプリケーション・セクションの下にリストされない可能 性があります。リストにアプリケーションが表示されない場合は、管理コンソー ルからログアウトし、もう一度ログインしてください。

L CBE ブラウザー検証のトラブルシューティング

Network Deployment 構成で CBE ブラウザーをテストする場合、次のようなさ まざまな理由によってエラーが発生します。

➡ bpeconfig.jacl: TaskContainer のインストール中にエラーが発生

bpeconfig.jacl エラーは、通常、無効な値が入力された場合に発生します。グルー プ名の入力に誤りがあった場合、および訂正を行う際に Backspace キーではなく Delete キーを使用した場合には、以下のようなエラー・メッセージが表示されま す。以下の例では、入力内容が MKHTSMG となっていますが、実際に入力され た値に無効な文字「MKSMG[D[D[D]D[D[CHTSMG」が含まれています。

## ログ・ファイル

製品のインストールおよび構成処理中に、さまざまなログ・ファイルが作成されま す。

#### 目的

製品のインストールおよび構成処理中に問題が発生した場合は、該当するログを参照してください。

## ログ・ファイルにリダイレクトされる標準出力

標準出力メッセージは、コマンド行引数を検証するアクションの開始および完了な どの高位のアクションを報告します。

デフォルトでは、これらのメッセージは、製品インストール・スクリプトを実行した画面に直接表示されます。ただし、コマンド行の末尾でリダイレクト記号とファイル名を使用して、これらのメッセージをリダイレクトすることができます。例えば、インストール・コマンドの末尾で >>run.log を指定すると、現在の作業ディレクトリーの run.log という名前のファイルに標準出力メッセージをリダイレクトします。

標準出力メッセージは、ログおよびトレース・ファイルがオープンされる前に発生 した重大エラーも報告します。例えば、次のメッセージ・ブロックは、必要なキー ワード (-runtime) がインストール・コマンドに含まれていなかった場合に表示され ます。

parsing command arguments... CWPIZ0101E -runtime keyword and value not specified on command line. com.ibm.ws390.installer.InstallFailureException: -runtime keyword and value not specified CWPIZ0017E install task failed.

## ログ・ファイル

これらのメッセージには、標準出力に書き込まれたメッセージが含まれますが、インストーラー・プログラムが使用した追加情報および設定も提供します。

例えば、次のログの一部分は、使用される応答プロパティーおよびそれらの値を示 します。また、シンボリック・リンクの作成時に使用されるソース・ディレクトリ ーおよびターゲット・ディレクトリーも示します。

response property: profilePath=/WebSphere/V6R1M0/AppServer/profiles/default response property: nodeName=SY1 response property: scaSecurityPassword=ibmuser response property: dbType=Derby response property: ceiSampleJmsUser=ibmuser response property: scaSecurityUserId=ibmuser response property: configureScaSecurity=true response property: mqUser=ibmuser response property: serverName=server1 response property: adminBFMGroups=ibmuser response property: profileName=default response property: dbCreateNew=true response property: ceiSampleJmsPwd=ibmuser response property: cellName=SY1 response property: dbLocation=/WebSphere/V6R1M0/AppServer/derby/databases/WBIDB response property: mqPwd=ibmuser response property: was.install.root=/WebSphere/V6R1M0/AppServer response property: augment= response property: ceiDbProduct=CLOUDSCAPE V51 1 response property: wbi.install.root=/WebSphere/V6R1M0/AppServer response property: ceiSampleServerName=server1 response property: templatePath=/WebSphere/V6R1M0/AppServer/profileTemplates/default.\* response property: dbName=WBIDB 構成のセットアップが完了しました シンボリック・リンクの作成中... Source=/usr/1pp/zWPS/V6R1M0

Target=/WebSphere/V6R1M0/AppServer シンボリック・リンクの作成が完了しました インストール後ファイル更新の実行中... インストール後更新が完了しました 構成マネージャー更新の実行中... 構成マネージャー更新が完了しました

## トレース・ファイル

これらのメッセージは、ランタイム・ディレクトリー内の **zSMPInstall.trace** ファイ ルに書き込まれます。

以下の例では、いくつかの予備的通知メッセージを示してから、ユーザーがインス トール・スクリプト・コマンド行で指定した応答ファイル内で必要な profileName プロパティーが検出されなかった (あるいは -Z オーバーライドとしても提供されな かった) ことを示す CWPIZ0322E エラーを示します。

後続の CWPIZ0017E エラー・メッセージは、zSMPInstall.sh 実行の最終的な結果を 示す一般メッセージです。 [8/16/05 17:00:45:380 EDT] 0000000a ManagerAdmin I BB000222I: TRAS0017I: The startup trace state is \*=info.

[8/16/05 17:00:48:230 EDT] 0000000a WPSInstaller I BB000222I: CWPIZ0044I Begin install task.

[8/16/05 17:00:48:273 EDT] 0000000a WPSInstaller I BB0002221: CWPIZ0117I WPS installer log data will be written to /WebSphere/V6R1M0/AppServer/logs/wbi/zSMPInstall.log.

[8/16/05 17:00:48:282 EDT] 0000000a WPSInstaller I BB000222I: CWPIZ0024I WPS installer trace data will be written to /WebSphere/V6R1M0/AppServer/logs/wbi/zSMPInstall.trace.

[8/16/05 17:00:48:292 EDT] 0000000a WPSInstaller I BB000222I: CWPIZ0014I Trace specification is "\*=all=disabled".

[8/16/05 17:00:48:298 EDT] 0000000a WPSInstaller I BB0002221: CWPIZ0045I WPS SMP/E root directory is /zrockuser/wbi/Install.

[8/16/05 17:00:48:302 EDT] 0000000a WPSInstaller I BB000222I: CWPIZ0052I WAS SMP/E root directory is /web/usr/lpp/zWebSphere/V6R0.

[8/16/05 17:00:48:307 EDT] 0000000a WPSInstaller I BB0002221: CWPIZ0046I Destination application server root directory is /WebSphere/V6R1M0/AppServer.

[8/16/05 17:00:48:314 EDT] 0000000a WPSInstaller E BB000220E: CWPIZ0322E profileName property not specified in Response File.

[8/16/05 17:00:48:318 EDT] 0000000a WPSInstaller E BB000220E: CWPIZ0017E install task failed.

A trace file from a zSMPInstall.sh executed with the trace specification argument set to "\*=all=enabled" provides additional debugging information. It may contain information that is meaningful only to a developer. The following is a partial trace using "\*=all=enabled":

\*\*\*\*\*\*\*\*\*\*\* Start Display Current Environment \*\*\*\*\*\*\*\*\*\*\* Host Operating System is z/OS, version 01.04.00 Java version = J2RE 1.4.2 IBM z/OS Persistent Reusable VM build cm142-20050623 (JIT enabled: jitc), Java Compiler = jitc, Java VM name = Classic VM was.install.root = /WebSphere/V6R1M0/AppServer user.install.root = /WebSphere/V6R1M0/AppServer/profiles/default Java Home = /web/usr/lpp/zWebSphere/V6R0/java/J1.4
ws.ext.dirs = /WebSphere/V6R1M0/AppServer/java/lib:/WebSphere/V6R1M0/AppServer/java/lib/ ext:/WebSphere/V6R1M0/AppServer/classes:/WebSphere/V6R1M0/AppServer/lib:/WebSphere/V6R1M0/AppServer/ installedChannels:/WebSphere/V6R1M0/AppServer/lib/ext:/WebSphere/V6R1M0/AppServer/deploytool/itp /plugins/com.ibm.etools.ejbdeploy/runtime:/WebSphere/V6R1M0/AppServer/MQSeries/pubsubroot/lib /pigins/com.ibm.eccors.cjbueproy/imfrime:/webSphere/VGR1M0/AppServer/lib/admin.jar:/WebSphere/VGR1M0 /AppServer/lib/ant.jar:/WebSphere/VGR1M0/AppServer/lib/bootstrapws390.jar:/WebSphere/VGR1M0 /AppServer/lib/bootstrap.jar:/WebSphere/VGR1M0/AppServer/lib/configmanager.jar:/WebSphere /VGR1M0/AppServer/lib/emf.jar:/WebSphere/VGR1M0/AppServer/lib/ras.jar:/WebSphere/VGR1M0 /AppServer/lib/runtimefw.jar:/WebSphere/V6R1M0/AppServer/lib/utils.jar:/WebSphere/V6R1M0 /AppServer/lib/wasjmx.jar:/WebSphere/V6R1M0/AppServer/lib/wasproduct.jar:/WebSphere/V6R1M0 /AppServer/lib/wccm\_base.jar:/WebSphere/V6R1M0/AppServer/lib/wjmxapp.jar:/WebSphere/V6R1M0 /AppServer/lib/wsanttasks.jar:/WebSphere/V6R1M0/AppServer/lib/wsexception.jar:/WebSphere /V6R1M0/AppServer/lib/wsprofile.jar:/WebSphere/V6R1M0/AppServer/profiles/default/properties: /WebSphere/V6R1M0/AppServer/properties:/WebSphere/V6R1M0/AppServer/lib/bootstrap.jar:/WebSphere /V6R1M0/AppServer/lib/j2ee.jar:/WebSphere/V6R1M0/AppServer/lib/lmproxy.jar:/WebSphere/V6R1M0 /AppServer/lib/urlprotocols.jar:/WebSphere/V6R1M0/AppServer/lib/bootstrapws390.jar Java Library path = /web/usr/lpp/zWebSphere/V6R0/java/J1.4/bin/classic/libjvm.so:/web/usr /lpp/zWebSphere/V6R0/java/J1.4/bin/classic:/web/usr/lpp/zWebSphere/V6R0/java/J1.4/bin/: /WebSphere/V6R1M0/AppServer/lib:/WebSphere/V6R1M0/AppServer/lib:/WebSphere/V6R1M0/AppServer /MQSeries/pubsubroot/lib:/mqm/java/bin:/mqm/java/lib:/db2810/lib:/db2beta/db2710/lib: /web/usr/lpp/WebSphere/lib:/lib:/usr/lib:/java/J1.3/bin:/java/J1.4/bin:/java/J5.0/bin: /staf/lib:/WebSphere/V6R1M0/AppServer/lib:/usr/lib Current trace specification = \*=all [10/3/05 16:35:08:638 EDT] 0000000a WPSInstaller > setup Entry /web/usr/wbi/zWebSphere/V6R0 APPSERVER zSMPInstall.sh -smproot /web/usr/wbi/zWPS/V6R0 -runtime /WebSphere/V6R1M0/AppServer -response /web/usr/wbi/zWPS/V6R0/zos.config/standAloneProfile.rsp -prereqonly -trace \*=all=enabled [10/3/05 16:35:08:640 EDT] 0000000a WPSInstaller 3 logFileDeleted true [10/3/05 16:35:08:660 EDT] 0000000a WPSInstaller I BB000222I: CWPIZ0044I: Begin install task. [10/3/05 16:35:08:702 EDT] 0000000a WPSInstaller I BB000222I: CWPIZ0117I:

WPS installer log data will be written to /WebSphere/V6R1M0/AppServer/logs/wbi/zSMPInstall.log. [10/3/05 16:35:08:712 EDT] 0000000a WPSInstaller I BB0002221: CWPIZ00241: WPS installer trace data will be written to /WebSphere/V6R1M0/AppServer/logs/wbi/zSMPInstall.trace. [10/3/05 16:35:08:722 EDT] 0000000a WPSInstaller I BB000222I: CWPIZ0014I: Trace specification is "\*=all=enabled". [10/3/05 16:35:08:726 EDT] 0000000a WPSInstaller I BB000222I: CWPIZ0052I: WAS SMP/E root directory is /web/usr/lpp/zWebSphere/V6R0. [10/3/05 16:35:08:730 EDT] 0000000a WPSInstaller > checkPathName Entry /web/usr/wbi/zWPS/V6R0 [10/3/05 16:35:08:731 EDT] 0000000a WPSInstaller < checkPathName Exit [10/3/05 16:35:08:732 EDT] 0000000a WPSInstaller I BB0002221: CWPIZ00451: WPS SMP/E root directory is /web/usr/wbi/zWPS/V6R0. [10/3/05 16:35:08:736 EDT] 0000000a Symlink isSvmlink Entrv /web/usr/wbi/zWPS/V6R0 [10/3/05 16:35:08:737 EDT] 0000000a Symlink 3 absolute path /web/usr/wbi/zWPS/V6R0 [10/3/05 16:35:08:737 EDT] 0000000a Symlink 3 canonical path /web/usr/wbi/zWPS/V6R0 [10/3/05 16:35:08:738 EDT] 0000000a Symlink < isSymlink Exit false [10/3/05 16:35:08:738 EDT] 0000000a WPSInstaller I BB000222I: CWPIZ0046I: Destination application server root directory is /WebSphere/V6R1M0/AppServer. [10/3/05 16:35:08:744 EDT] 0000000a WPSInstaller I BB000222I: CWPIZ0247I: Response file is /web/usr/wbi/zWPS/V6R0/zos.config/sample.rsp. [10/3/05 16:35:08:764 EDT] 0000000a WPSInstaller 3 response property profilePath=/WebSphere/V6R1M0/AppServer/profiles/default [10/3/05 16:35:08:765 EDT] 0000000a WPSInstaller 3 response property nodeName=SY1

#### 関連資料

▶ T2 ネイティブ・ライブラリー db2jcct2zos のロード障害

DB2 Universal タイプ・コネクターを使おうとして、WebSphere Application Server が一部の外部 DB2 モジュールを SDSNLOAD または SDSNLOD2 から ロードできない場合は、以下のエラーが発生します。

➡ データ・ソースの RelationalResourceAdapter プロパティーがヌルになっている

以下の例に示すエラーは、拡張スクリプト zWPSConfig.sh の実行後に冗長なデ ータ・ソースが残されることが原因で発生します。このデータ・ソースは、 WebSphere 管理コンソールを使用して安全に削除できます。よく似た名前の JDBC プロバイダーを削除しないように注意してください。

 $\blacksquare$  SQLCODE = -471

この問題は、DB2 システムで Universal Driver が適正に構成されていない場合 に発生します。

▶ SQL コード -204 および -516

このエラーは、作成したテーブルおよび索引のスキーマ名と currentSchema プロ パティーが一致しない場合に発生する可能性があります。エラー・メッセージに は、使用されている J2C 認証別名が表示されます。

➡ ロックの獲得および喪失についての SIB メッセージが繰り返し表示される

このエラーは、DB2 Universal Driver 構成を訂正し、サーバーを再始動した後に 発生する可能性があります。エラー・メッセージは、付加属性領域で継続的に繰 り返されます。

▶ 検証エラー

インストールの検査時には、このセクションで説明する問題が発生する場合があ ります。 インストールしたアプリケーションがシステムに存在することを確認する場合 は、インストールしたアプリケーション・セクションの下にリストされない可能 性があります。リストにアプリケーションが表示されない場合は、管理コンソー ルからログアウトし、もう一度ログインしてください。

Network Deployment 構成で CBE ブラウザーをテストする場合、次のようなさ まざまな理由によってエラーが発生します。

bpeconfig.jacl エラーは、通常、無効な値が入力された場合に発生します。グルー プ名の入力に誤りがあった場合、および訂正を行う際に Backspace キーではなく Delete キーを使用した場合には、以下のようなエラー・メッセージが表示されま す。以下の例では、入力内容が MKHTSMG となっていますが、実際に入力され た値に無効な文字「MKSMG[D[D[D[D[CHTSMG」が含まれています。

▶ 管理コンソールにリソースが表示されない

インストールしたアプリケーションがシステムに存在することを確認する場合 は、インストールしたアプリケーション・セクションの下にリストされない可能 性があります。リストにアプリケーションが表示されない場合は、管理コンソー ルからログアウトし、もう一度ログインしてください。

L CBE ブラウザー検証のトラブルシューティング

Network Deployment 構成で CBE ブラウザーをテストする場合、次のようなさ まざまな理由によってエラーが発生します。

bpeconfig.jacl: TaskContainer のインストール中にエラーが発生

bpeconfig.jacl エラーは、通常、無効な値が入力された場合に発生します。グルー プ名の入力に誤りがあった場合、および訂正を行う際に Backspace キーではなく Delete キーを使用した場合には、以下のようなエラー・メッセージが表示されま す。以下の例では、入力内容が MKHTSMG となっていますが、実際に入力され た値に無効な文字「MKSMG[D[D[D[D[CHTSMG」が含まれています。

# 特記事項

本書は米国 IBM が提供する製品およびサービスについて作成したものです。

本書に記載の製品、サービス、または機能が日本においては提供されていない場合 があります。日本で利用可能な製品、サービス、および機能については、日本 IBM の営業担当員にお尋ねください。本書で IBM 製品、プログラム、またはサービス に言及していても、その IBM 製品、プログラム、またはサービスのみが使用可能 であることを意味するものではありません。これらに代えて、IBM の知的所有権を 侵害することのない、機能的に同等の製品、プログラム、またはサービスを使用す ることができます。ただし、IBM 以外の製品とプログラムの操作またはサービスの 評価および検証は、お客様の責任で行っていただきます。

IBM は、本書に記載されている内容に関して特許権 (特許出願中のものを含む)を 保有している場合があります。本書の提供は、お客様にこれらの特許権について実 施権を許諾することを意味するものではありません。実施権についてのお問い合わ せは、書面にて下記宛先にお送りください。

〒106-8711 東京都港区六本木 3-2-12 日本アイ・ビー・エム株式会社 法務・知的財産 知的財産権ライセンス渉外

**以下の保証は、国または地域の法律に沿わない場合は、適用されません**。 IBM お よびその直接または間接の子会社は、本書を特定物として現存するままの状態で提 供し、商品性の保証、特定目的適合性の保証および法律上の瑕疵担保責任を含むす べての明示もしくは黙示の保証責任を負わないものとします。国または地域によっ ては、法律の強行規定により、保証責任の制限が禁じられる場合、強行規定の制限 を受けるものとします。

この情報には、技術的に不適切な記述や誤植を含む場合があります。本書は定期的 に見直され、必要な変更は本書の次版に組み込まれます。 IBM は予告なしに、随 時、この文書に記載されている製品またはプログラムに対して、改良または変更を 行うことがあります。

本書において IBM 以外の Web サイトに言及している場合がありますが、便宜のため記載しただけであり、決してそれらの Web サイトを推奨するものではありません。それらの Web サイトにある資料は、この IBM 製品の資料の一部ではありません。それらの Web サイトは、お客様の責任でご使用ください。

IBM は、お客様が提供するいかなる情報も、お客様に対してなんら義務も負うことのない、自ら適切と信ずる方法で、使用もしくは配布することができるものとします。

本プログラムのライセンス保持者で、(i) 独自に作成したプログラムとその他のプロ グラム (本プログラムを含む) との間での情報交換、および (ii) 交換された情報の 相互利用を可能にすることを目的として、本プログラムに関する情報を必要とする 方は、下記に連絡してください。

IBM Corporation 577 Airport Blvd., Suite 800 Burlingame, CA 94010 U.S.A.

本プログラムに関する上記の情報は、適切な使用条件の下で使用することができま すが、有償の場合もあります。

本書で説明されているライセンス・プログラムまたはその他のライセンス資料は、 IBM 所定のプログラム契約の契約条項、IBM プログラムのご使用条件、またはそれ と同等の条項に基づいて、IBM より提供されます。

この文書に含まれるいかなるパフォーマンス・データも、管理環境下で決定された ものです。そのため、他の操作環境で得られた結果は、異なる可能性があります。 一部の測定が、開発レベルのシステムで行われた可能性がありますが、その測定値 が、一般に利用可能なシステムのものと同じである保証はありません。さらに、一 部の測定値が、推定値である可能性があります。実際の結果は、異なる可能性があ ります。お客様は、お客様の特定の環境に適したデータを確かめる必要がありま す。

IBM 以外の製品に関する情報は、その製品の供給者、出版物、もしくはその他の公 に利用可能なソースから入手したものです。IBM は、それらの製品のテストは行っ ておりません。したがって、他社製品に関する実行性、互換性、またはその他の要 求については確証できません。 IBM 以外の製品の性能に関する質問は、それらの 製品の供給者にお願いします。

IBM の将来の方向または意向に関する記述については、予告なしに変更または撤回 される場合があり、単に目標を示しているものです。

本書には、日常の業務処理で用いられるデータや報告書の例が含まれています。よ り具体性を与えるために、それらの例には、個人、企業、ブランド、あるいは製品 などの名前が含まれている場合があります。これらの名称はすべて架空のものであ り、名称や住所が類似する企業が実在しているとしても、それは偶然にすぎませ ん。

#### 著作権使用許諾:

本書には、様々なオペレーティング・プラットフォームでのプログラミング手法を 例示するサンプル・アプリケーション・プログラムがソース言語で掲載されていま す。お客様は、サンプル・プログラムが書かれているオペレーティング・プラット フォームのアプリケーション・プログラミング・インターフェースに準拠したアプ リケーション・プログラムの開発、使用、販売、配布を目的として、いかなる形式 においても、IBM に対価を支払うことなくこれを複製し、改変し、配布することが できます。このサンプル・プログラムは、あらゆる条件下における完全なテストを 経ていません。従って IBM は、これらのサンプル・プログラムについて信頼性、 利便性もしくは機能性があることをほのめかしたり、保証することはできません。 それぞれの複製物、サンプル・プログラムのいかなる部分、またはすべての派生的 創作物にも、次のように、著作権表示を入れていただく必要があります。(c)(お客 様の会社名)(西暦年)。このコードの一部は、IBM Corp.のサンプル・プログラムか ら取られています。(c) Copyright IBM Corp.\_年を入れる\_. All rights reserved.

この情報をソフトコピーでご覧になっている場合は、写真やカラーの図表は表示さ れない場合があります。

## プログラミング・インターフェース情報

プログラミング・インターフェース情報がある場合、それらはこのプログラムを使 用してアプリケーション・ソフトウェアを作成する際に役立つよう提供されていま す。

ー般使用プログラミング・インターフェースにより、お客様はこのプログラム・ツ ール・サービスを含むアプリケーション・ソフトウェアを書くことができます。

ただし、この情報には、診断、修正、および調整情報が含まれている場合がありま す。診断、修正、調整情報は、お客様のアプリケーション・ソフトウェアのデバッ グ支援のために提供されています。

警告:診断、修正、調整情報は、変更される場合がありますので、プログラミング・インターフェースとしては使用しないでください。

#### 商標

IBM、IBM logo、AIX、DB2、developerWorks、i5/OS、Informix、iSeries、 OS/390、OS/400、Passport Advantage、PowerPC、Rational、Tivoli、 WebSphere、z/OS、zSeries、DB2 Universal Database、POWER、System i、 System Storage、System z は、International Business Machines Corporationの米国 およびその他の国における商標です。

Adobe は、Adobe Systems Incorporated の米国およびその他の国における登録商標または商標です。

Java およびすべての Java 関連の商標およびロゴは、Sun Microsystems, Inc. の米国 およびその他の国における商標です。

Microsoft および Windows は、Microsoft Corporation の米国およびその他の国にお ける商標です。

Intel および Itanium は、Intel Corporation または子会社の米国およびその他の国に おける商標または登録商標です。

UNIX は The Open Group の米国およびその他の国における登録商標です。

Linux は、Linus Torvalds の米国およびその他の国における商標です。

他の会社名、製品名およびサービス名等はそれぞれ各社の商標です。

この製品には、Eclipse Project (http://www.eclipse.org) により開発されたソフトウェ アが含まれています。

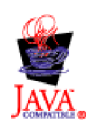

# IBM WebSphere Process Server for z/OS $/\.- \vec{\nu} \exists \nu 6.1.0$
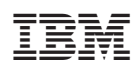

Printed in Japan